# ANIMAL MAP

# 操作マニュアル

### マニュアル

Version 1.00 (Nov1)

・ご使用の前に、本書を必ずお読みになり、内容を理解したうえで正しく安全に お使いください。

製造販売元

### 株式会社 サーキットデザイン

長野県安曇野市穂高 7557-1 Tel: 0263-82-1024 Fax: 0263-82-1016

e-mail: animal@tracking21.jp http://www.tracking21.jp

### 目次

| 1.  | システム概要                                                    | 4  |
|-----|-----------------------------------------------------------|----|
| 2.  | 起動·終了                                                     | 5  |
|     | 2.1. ANIMAL MAP にログイン                                     | 5  |
|     | 2.2. ANIMAL MAP からログアウト                                   | 7  |
| 3   |                                                           | 8  |
| 0.  | 31 動作習音                                                   |    |
|     | 3.2 面面構成                                                  |    |
|     | <ul> <li>3.3. ログイン画面</li> </ul>                           | 9  |
|     | 3.4. プロジェクト画面                                             |    |
|     |                                                           |    |
| 4.  | 基本操作                                                      |    |
|     |                                                           |    |
|     | 4.2. 地図の縮尺変更                                              |    |
| 5.  | 距離の測定                                                     | 12 |
|     | 5.1. 直線距離の測定                                              | 13 |
|     | 5.2. 自由面積の測定                                              |    |
|     | 5.3. 長方形面積の測定                                             | 23 |
|     | 5.4. 半径の測定                                                | 27 |
|     | 5.5. マーカーの設定                                              |    |
| 6.  | 今日の GPS                                                   |    |
|     | 6.1. アイコンの説明                                              |    |
| _   |                                                           |    |
| 7.  | 今日のヒーコン                                                   |    |
| 8.  | GPS ログ                                                    | 40 |
|     | 8.1. 軌跡の表示                                                | 41 |
|     | 8.2. データのダウンロード(管理者権限のみ)                                  | 43 |
|     | 8.3. Google Earth での表示(管理者権限のみ)                           | 46 |
| 9.  | Sensor ログ                                                 | 47 |
|     | 9.1. データのダウンロード(管理者権限のみ)                                  |    |
| 10  | 首輪コマンド(管理者権限のみ)                                           | 50 |
| 10. | · 日刊四一、21、日·王日1年代、2277 ·································· |    |
|     | 102 ワンタイムログ                                               |    |
|     | 10.3 GPS ログダウンロード                                         |    |
|     |                                                           |    |

|     | 10.4.          | Sensor ログダウンロード      | 59 |
|-----|----------------|----------------------|----|
|     | 10.5.          | コマンドのステータス           | 60 |
| 11. | 基              | 地局一覧                 | 61 |
|     | 11.1.          | 温度/RSSIの表示           | 62 |
|     | 11. <b>2</b> . | データのダウンロード(管理者権限のみ)  | 63 |
| 12. | G              | PS 首輪発信器             | 65 |
|     | 1 <b>2</b> .1. | GPS について             | 65 |
|     | 12.2.          | GPS 首輪発信器の動作モード      | 65 |
|     | 12.3.          | ID ビーコンと GPS ビーコンの説明 | 66 |
|     | 12.4.          | GPS 首輪発信器の設定         | 66 |
|     | 12.5.          | 電池寿命                 | 67 |
|     | 12.6.          | GPS 首輪発信器のドロップオフ     | 68 |
| 13. | 迌              | <b>፤絡・お問い合わせ先</b>    | 69 |

1. システム概要

### ANIMAL MAP:システム

ANIMAL MAP

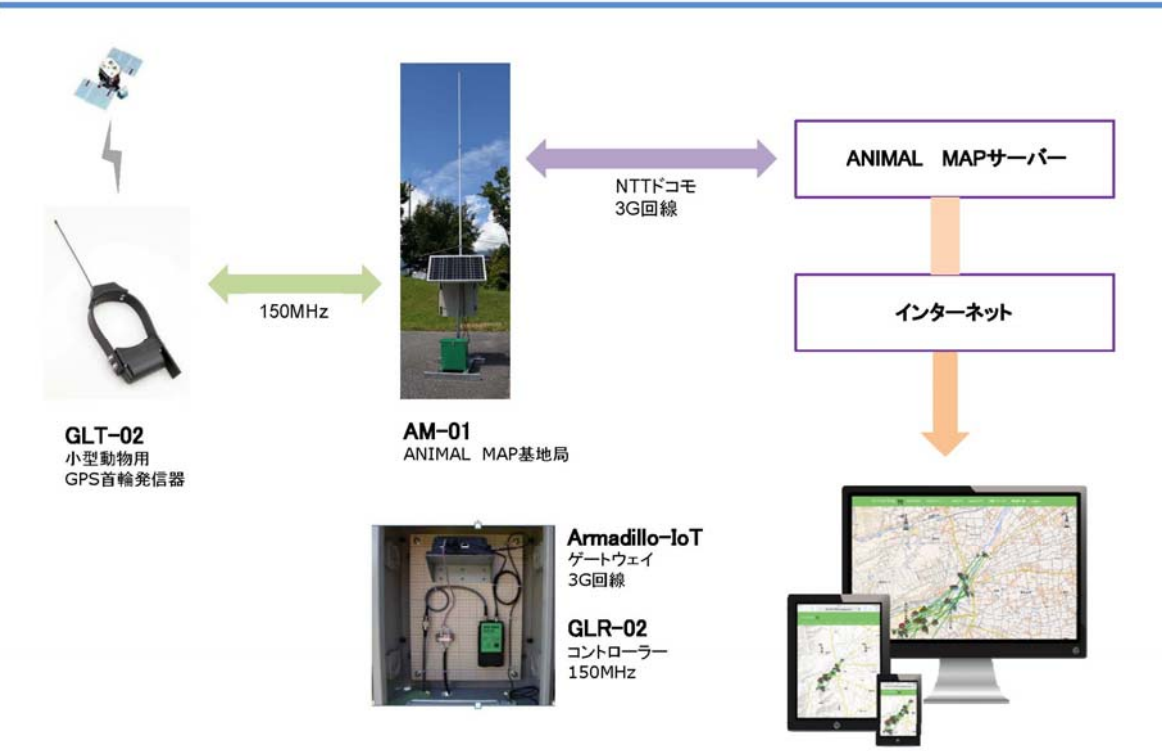

ANIMAL MAPは、GPS 首輪発信器 GLT-02、GLT-03 を取り付けた野生動物の位置情報を、机上から簡単に確認することが可能になる大変便利な動物位置情報システムです。

調査したい地域へ設置したアクセスポイント(基地局)で、動物の位置情 報を自動受信し、ドコモの携帯電話網経由でクラウドサーバーにデータを転送 して一括管理が可能です。

データはインターネットを通じてどこでも閲覧できます。

※地図データは国土地理院殿のデータを使用しています。

- 2. 起動·終了
- 2.1. ANIMAL MAP にログイン

web ブラウザを立ち上げます。

| Google Chrome                                                                                                    | Internet Explorer                          |
|----------------------------------------------------------------------------------------------------|--------------------------------------------|
| To man the second second of the second second of the second second secon | 0.0 0.0 0.0 0.0 0.0 0.0 0.0 0.0 0.0 0.0    |
| Google                                                                                                    | b Bing Web の地策 の                           |
| A Data Mile Contraction                                                                                                    | よくアクセスするサイト                                |
|                                                                                                    |                                            |
|                                                                                                    |                                            |
|                                                                                                    | #ACA-5545665916883.X# 2022688              |
|                                                                                                    | 第12457年85-7期後、 第四のセンSA24期に Dehum 27957月間目前 |
| 18 (24) isosci( 2006 - 80                                                                                                    | RE implementer                             |

ANIMAL MAP の URL「https://animalmap.jp」を入力し、ログイン画面を開きます。

| A REAL PROPERTY OF THE REAL PROPERTY OF |                         | 00 *   |
|-----------------------------------------|-------------------------|--------|
| ttps://animaimap.jp/users/sign_in       | P ~ ⊕ C   	 Animalmap × | 0 A (3 |
|                                         |                         |        |
|                                         |                         |        |
|                                         | Log in                  |        |
|                                         | Email                   |        |
|                                         |                         |        |
|                                         | Password                |        |
|                                         | Remember me             |        |
|                                         | Log In                  |        |
|                                         |                         |        |
|                                         | 1.00 - 0.000            |        |
|                                         | CIRCUIT DESIGN INC      |        |
|                                         |                         |        |
|                                         |                         |        |
|                                         |                         |        |
|                                         |                         |        |
|                                         |                         |        |
|                                         |                         |        |
|                                         |                         |        |
|                                         |                         |        |
|                                         |                         |        |
|                                         |                         |        |
|                                         |                         |        |
|                                         |                         |        |
|                                         |                         |        |
|                                         |                         |        |
|                                         |                         |        |
|                                         |                         |        |
|                                         |                         |        |

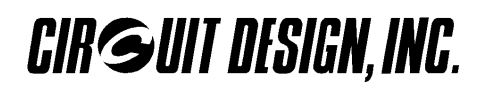

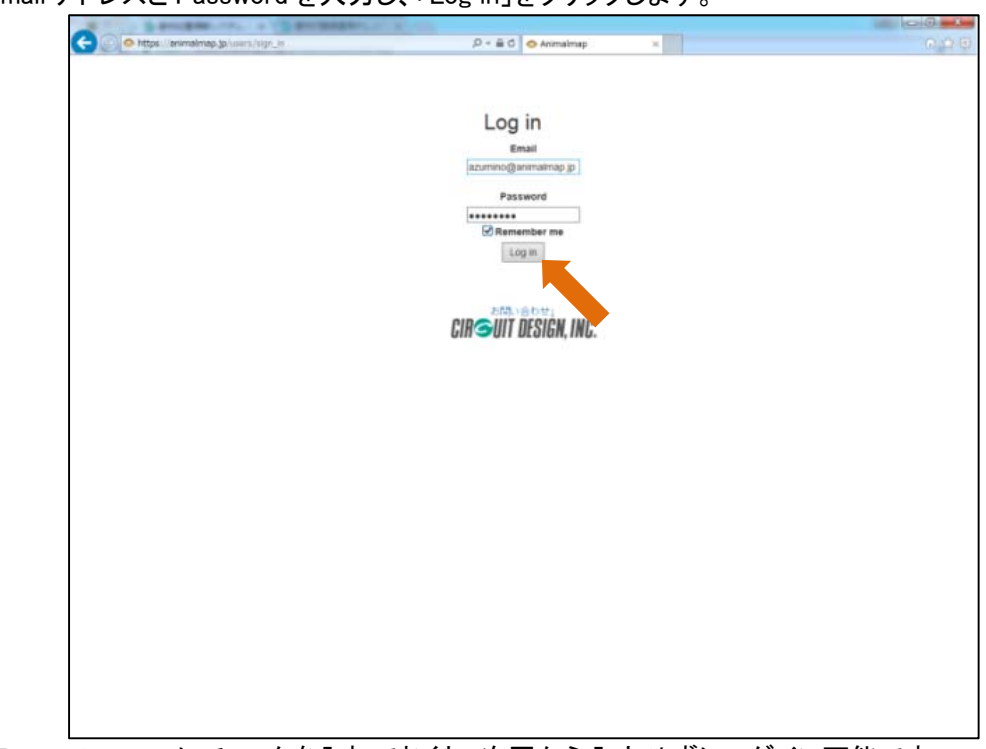

Email アドレスと Password を入力し、「Log in」をクリックします。

※「Remember me」にチェックを入れておくと、次回から入力せずにログイン可能です。 ただし、ブラウザにより記憶されない場合があります。

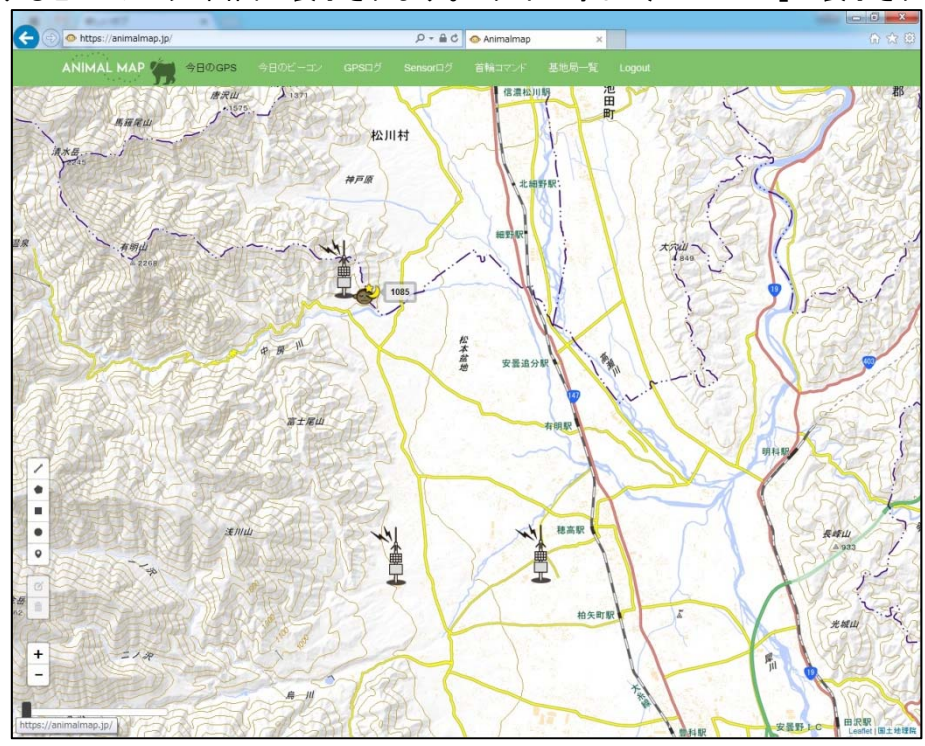

ログインするとプロジェクト画面が表示されます。ログイン時は「今日の GPS」が表示されます。

2.2. ANIMAL MAP からログアウト

ANIMAL MAP 内のタブで Logout をクリックします。

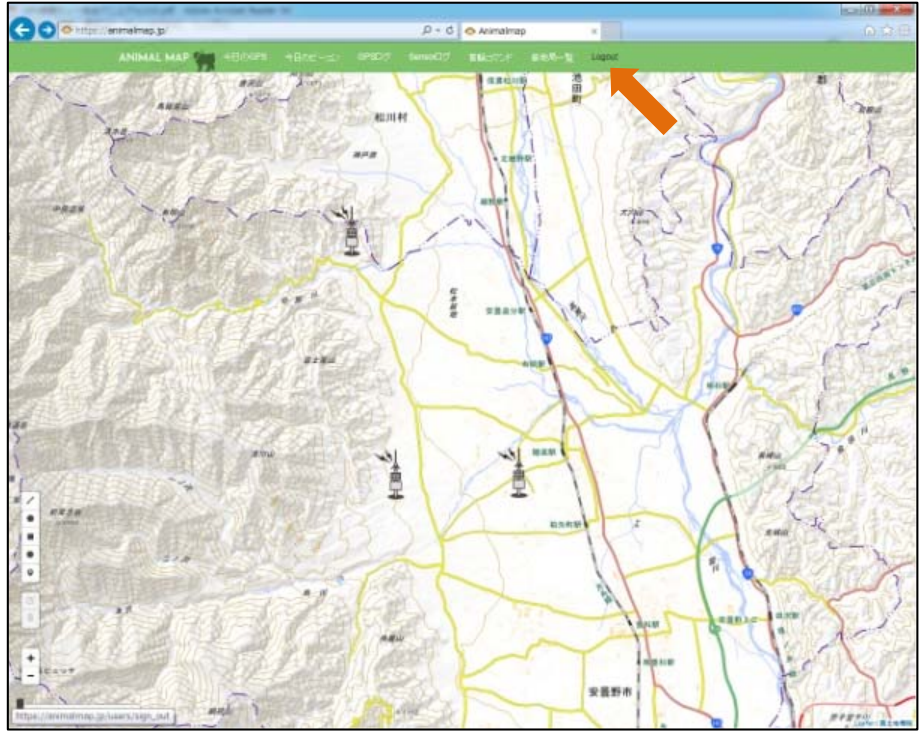

ログイン画面に戻ります。

| Sandamente                                              |                       |     |
|---------------------------------------------------------|-----------------------|-----|
| <ul> <li>https://animatinap.go/users/user_in</li> </ul> | D + B C ◆ Animalmap = | 9,0 |
|                                                         |                       |     |
|                                                         | Log in                |     |
|                                                         | Enal                  |     |
|                                                         |                       |     |
|                                                         | Pastword              |     |
|                                                         | C Remember me         |     |
|                                                         | r03 a                 |     |
|                                                         |                       |     |
|                                                         | CIRSUIT DESIGN, INC.  |     |
|                                                         |                       |     |
|                                                         |                       |     |
|                                                         |                       |     |
|                                                         |                       |     |
|                                                         |                       |     |
|                                                         |                       |     |
|                                                         |                       |     |
|                                                         |                       |     |
|                                                         |                       |     |
|                                                         |                       |     |
|                                                         |                       |     |
|                                                         |                       |     |
|                                                         |                       |     |
|                                                         |                       |     |

### 3. ANIMAL MAP について

#### 3.1. 動作環境

ANIMAL MAP は、ブラウザが使用できる状態であれば、お手持ちの PC、タブレット、スマホから閲覧できます。

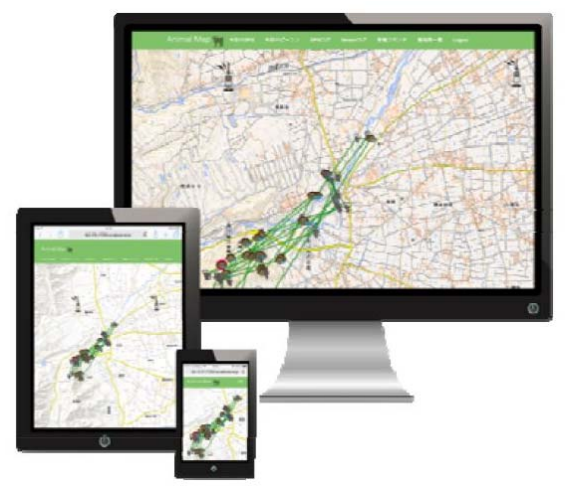

#### 3.2. 画面構成

ANIMAL MAP は大きく分けて「ログイン画面」、「プロジェクト画面」の2種類の画面で構成されます。

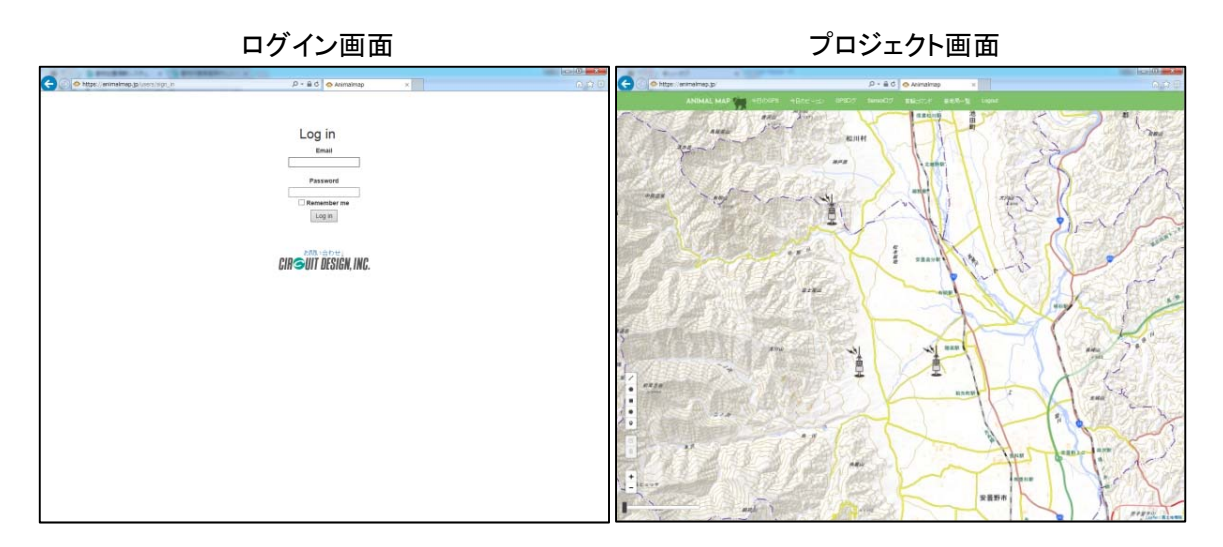

#### 各画面の概要は以下の通りです。

| 画面名    | 概要                         |
|--------|----------------------------|
|        | ・ANIMAL MAP 起動時に表示されます。    |
|        | ・ログアウト時に表示されます。            |
|        | ・「今日の GPS」を表示します。          |
|        | ・「今日のビーコン」を表示します。          |
|        | ・「GPS ログ」を取得します。           |
| プロジェクト | ・「Sensor ログ」を取得します。        |
|        | ・「基地局一覧」を表示します。            |
|        | ・ANIMAL MAP からログアウトします。    |
|        | ・地図上で距離を測定したり、地図の縮尺を変更します。 |

#### 3.3. ログイン画面

ANIMAL MAPを開いた直後、またはログアウトしたときに表示される画面です。

前回ログインした際にログアウトせず、「Remember me」のチェックボックスにチェックを入れていれば、 この画面は表示されません。

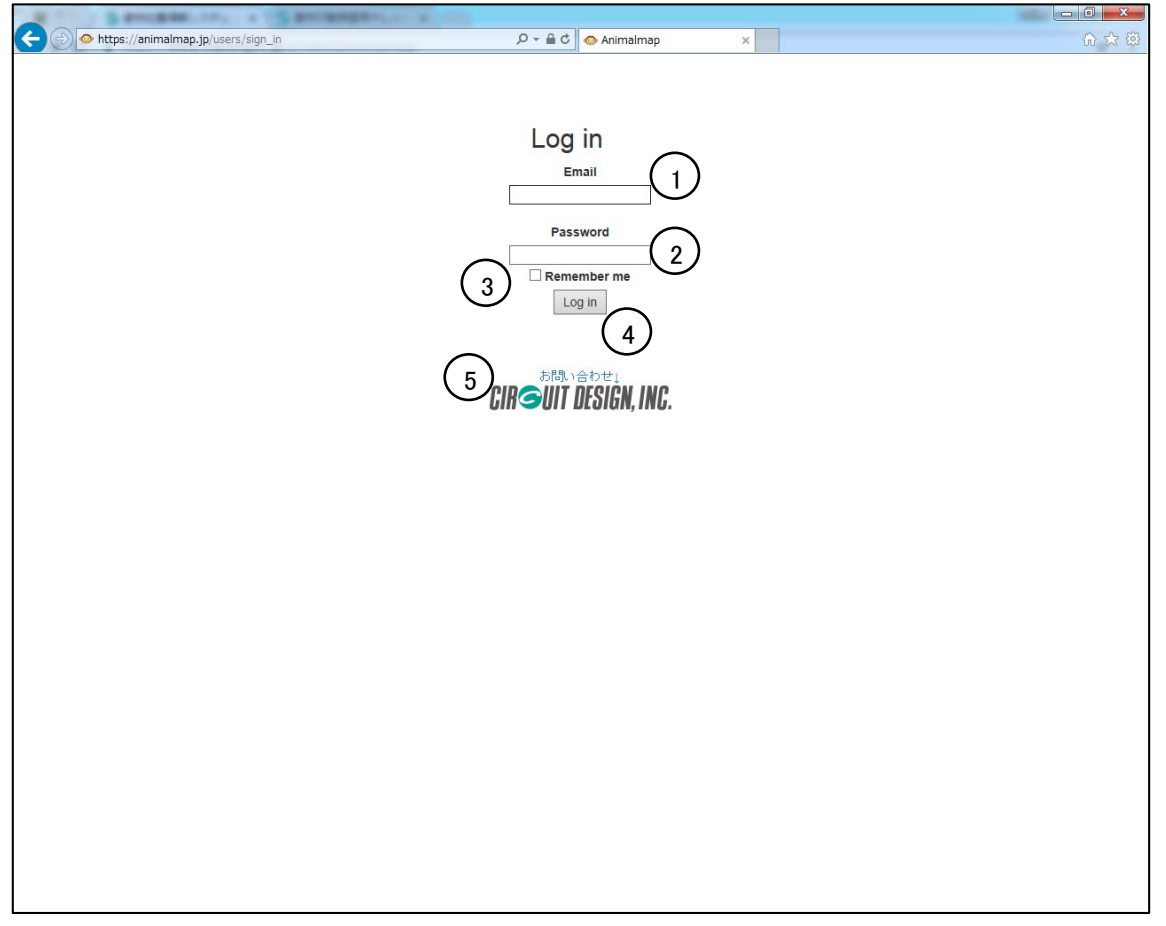

#### ログイン画面の詳細は以下の通りです。

| 番号 | 名称              | 概要                                                                   |
|----|-----------------|----------------------------------------------------------------------|
| 1  | Email 入力ボックス    | メールアドレスを入力します。                                                       |
| 2  | Password 入力ボックス | パスワードを入力します。                                                         |
| 3  | パスワード記憶チェックボックス | チェックを入れると次回からログイン状態のまま<br>ANIMAL MAP に入れます。<br>※ブラウザにより記憶されない場合があります |
| 4  | ログインボタン         | メールアドレスとパスワードを入力後、クリックする<br>と ANINAL MAP にログインすることができます。             |
| 5  | サーキットデザインのロゴ    | クリックすると、サーキットデザインのサイトヘリンク<br>します。                                    |

●アカウントについて

アカウントには、管理者権限アカウントと一般ユーザーアカウントがあります。一般ユーザーアカ ウントでは、ANIMAL MAP の使用できる機能に制限があります。 ※本マニュアルでは、管理者権限アカウントでログインした場合の画面にて、操作説明を行ってお ります。 3.4. プロジェクト画面

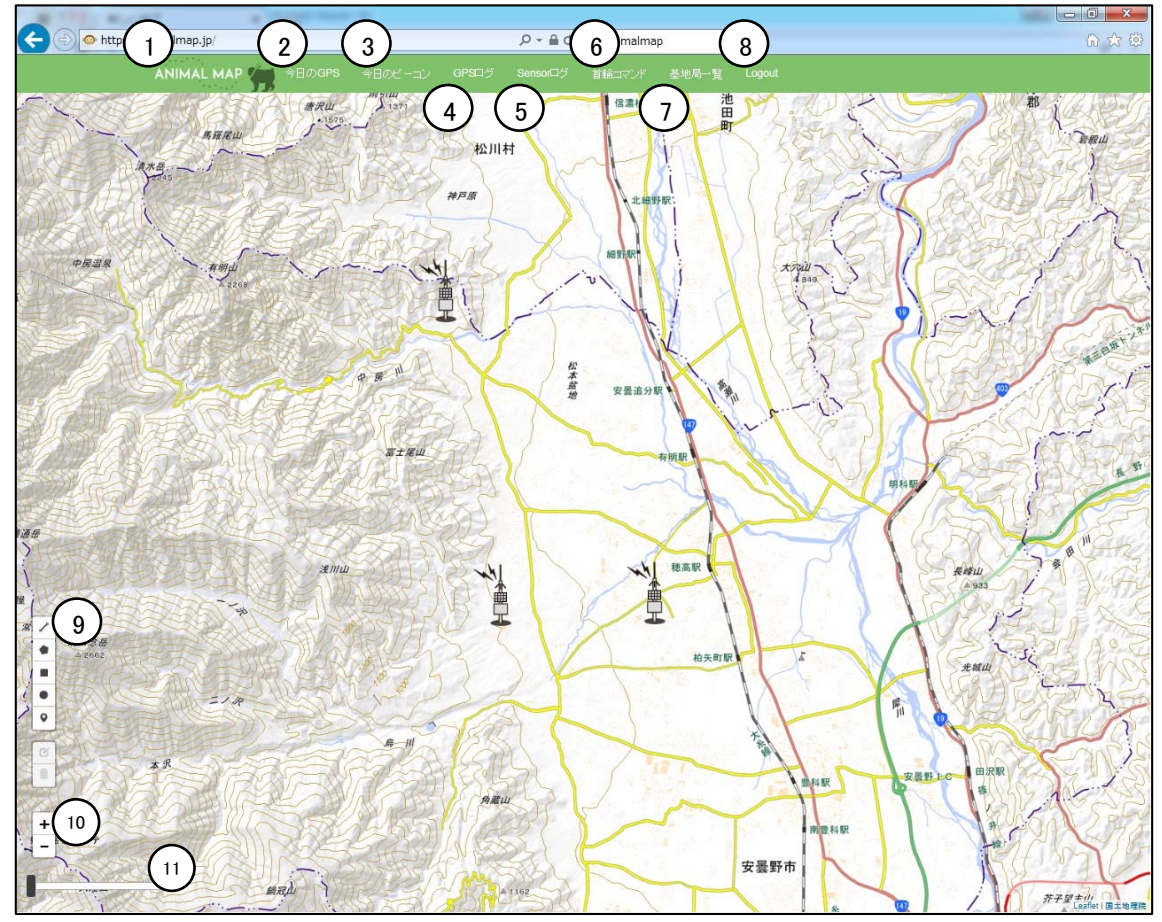

<u>プロジェクト画面の詳細は以下の通りです。</u>

| 番号         | 名称                | 概要                                                 |
|------------|-------------------|----------------------------------------------------|
| 1          | ANIMAL MAP ホーム    | ANIMAL MAP のホームへ戻ります。                              |
| 2          | 今日の GPS           | その日基地局で取得できた GPS データを表示します。                        |
| 3          | 今日のビーコン           | その日基地局で受信できた GPS 首輪発信器の状態を確認<br>することができます。         |
| 4          | GPS ログ            | 今まで取得した GPS のログデータを地図上に表示できます。                     |
| 5          | Sensor ログ         | GPS 首輪発信器のセンサーデータをダウンロードできます。                      |
| 6          | 首輪コマンド            | GPS 首輪発信器の設定を変更したり、リアルタイムコマンド、ログデータのダウンロード予約ができます。 |
| $\bigcirc$ | 基地局一覧             | 基地局の状態を見ることができます。                                  |
| 8          | Logout            | ANIMAL MAP からログアウトできます。                            |
| 9          | 地図上のツール           | 地図上の距離を測ったり、マーカーをおくことができます。                        |
| 10         | Zoom in, Zoom out | 地図の縮尺を変更します。                                       |
| 1          | スライダー             | GPS ログの軌跡を時間ごとに表示できます。                             |

### 4. 基本操作

#### 4.1. 戻る

前の画面に戻りたい場合は、ブラウザバックで戻ることができます。

ブラウザの「戻るボタン」をクリックするか、Back Space キー(パソコンの場合)にてブラウザバックを 行ってください。

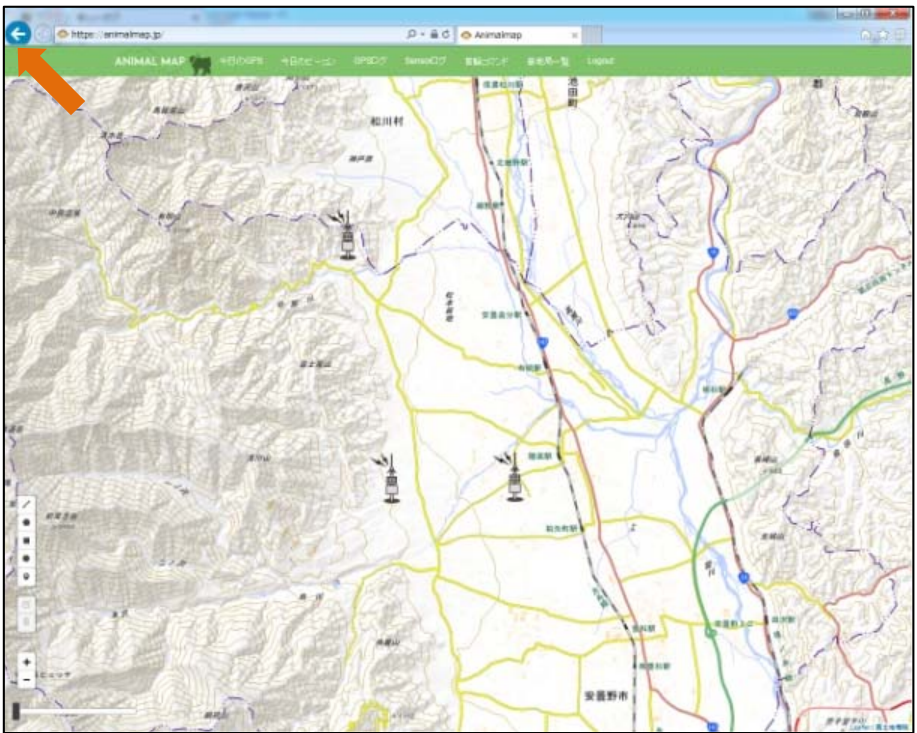

#### 4.2. 地図の縮尺変更

Zoom in/Zoom out ボタンをクリックするかマウスのホイールを使用する(パソコンの場合)と、縮尺を変え、地図を拡大/縮小することができます。

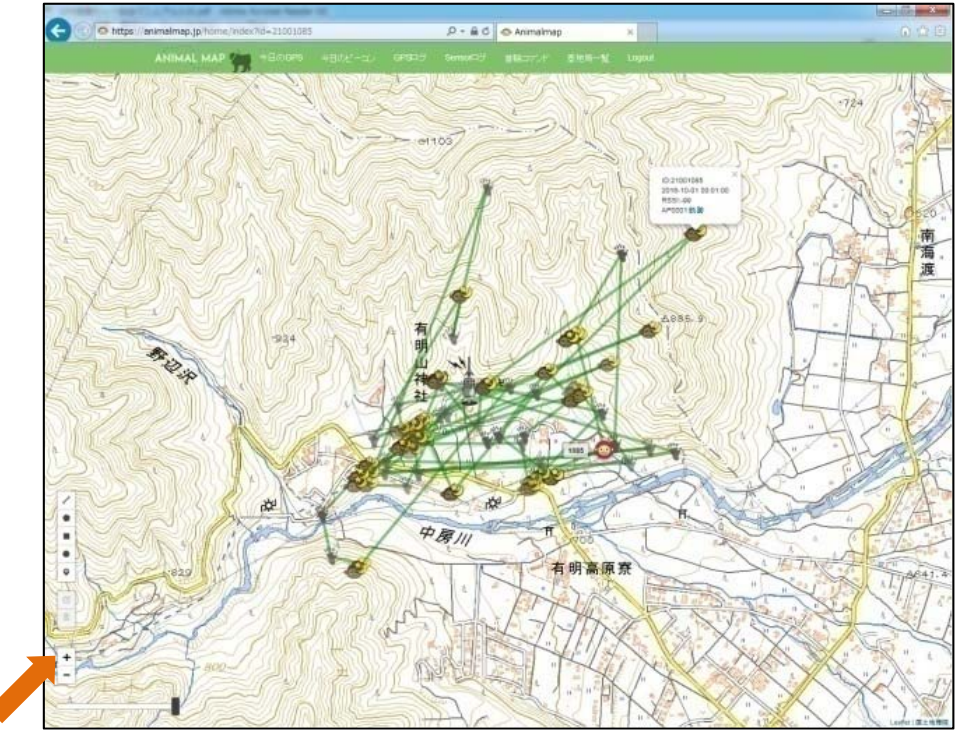

### 5. 距離の測定

画面左端にあるツールを使用すると、地図上の距離を測ることができます。

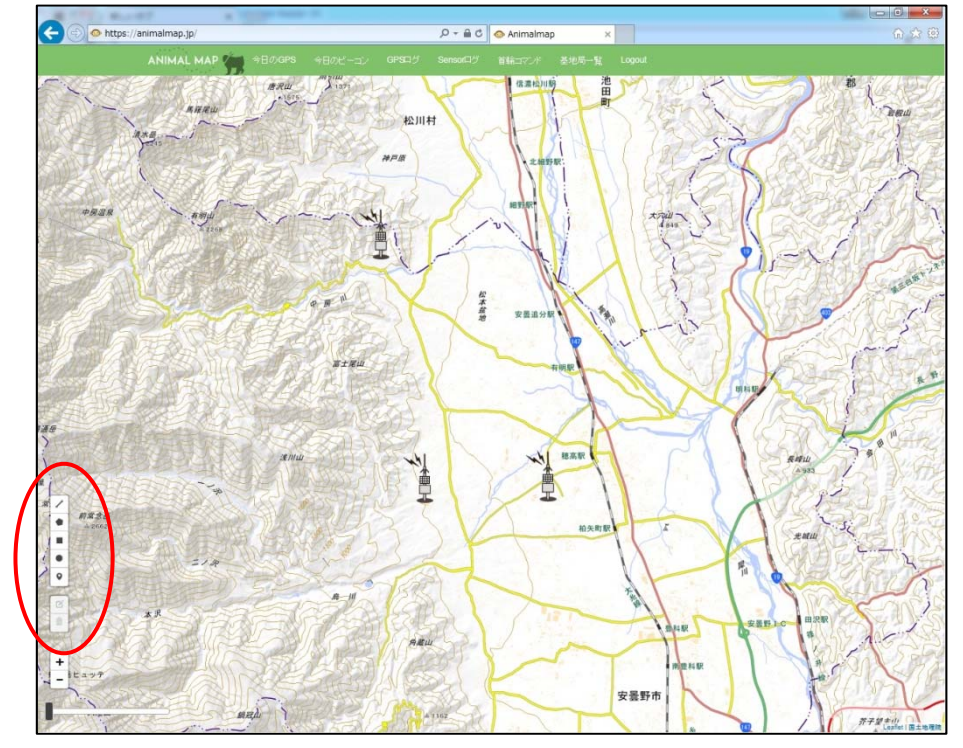

| ツール              | 記号 | 概要                     |
|------------------|----|------------------------|
| Draw a polyline  |    | 直線の距離を測定します。           |
| Draw a polygon   |    | 始点から終点までの範囲内の面積を測定します。 |
| Draw a rectangle |    | ドラッグした範囲の面積を測定します。     |
| Draw a circle    |    | ドラッグした範囲の半径を測定します。     |
| Draw a marker    | •  | 地図上にマーカーを設定します。        |

|               | 記号 | 概要              |
|---------------|----|-----------------|
| Edit layers   | Ŋ  | 選択したレイヤーを編集します。 |
| Delete layers |    | 選択したレイヤーを削除します。 |

#### 5.1. 直線距離の測定

ツール内の一番上の「Draw a polyline」をクリックします。

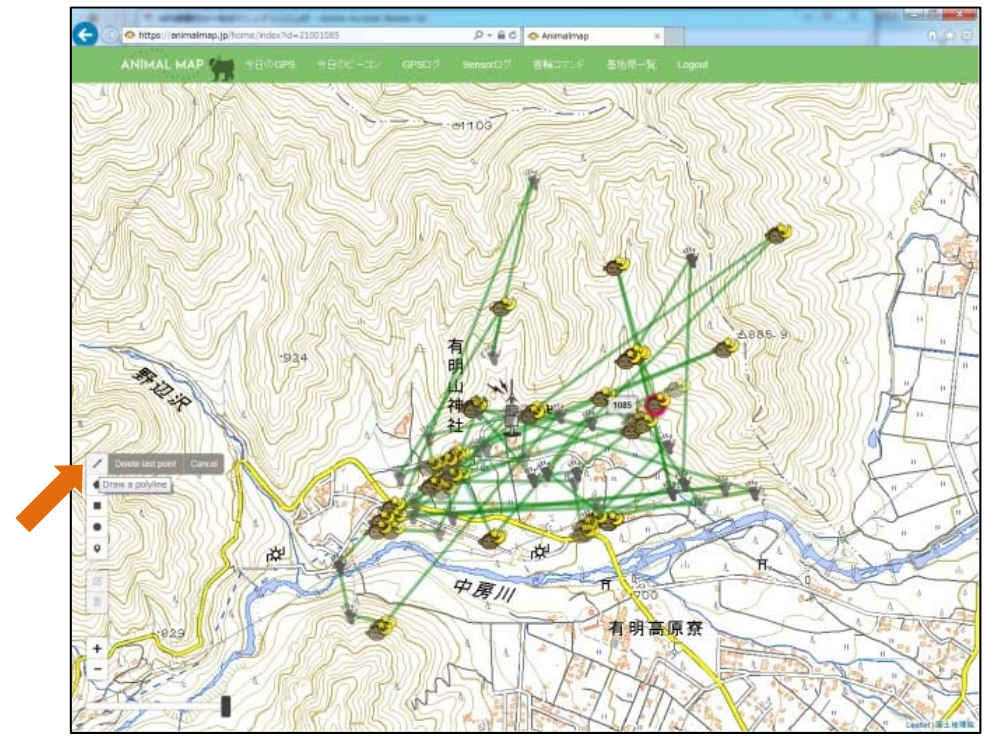

地図上でクリックした始点から、2回目以降クリックしたポイントまでの直線距離の合計が表示されます。

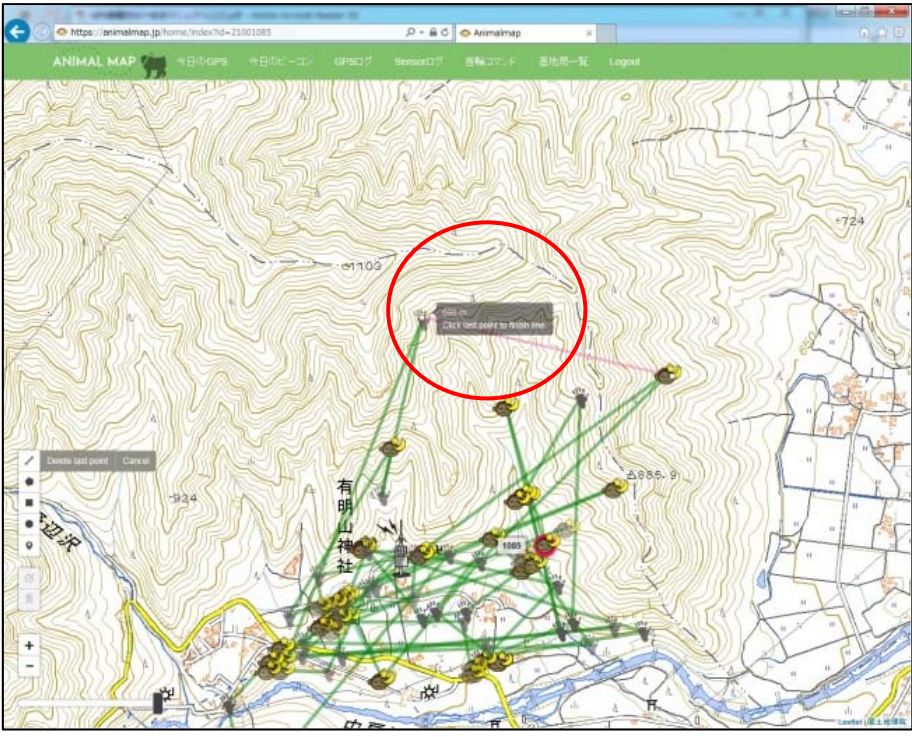

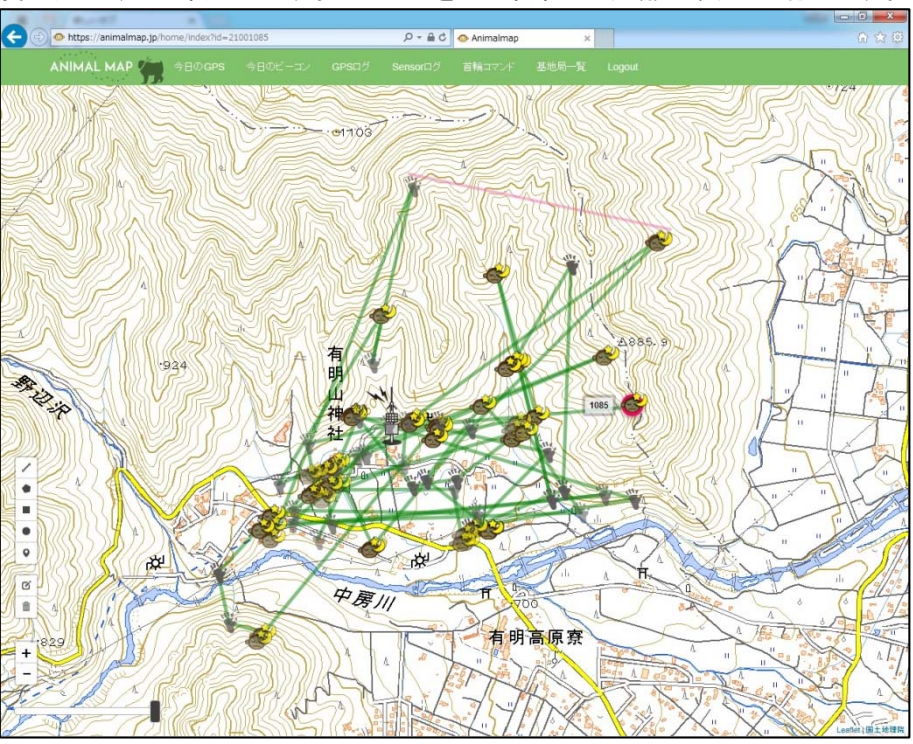

終点で再度クリックすると終了します。レイヤーを引き終わると距離の表示は消えます。

距離の測定中に アイコン横の「Delete last point」をクリックすると、最後にクリックしたポイントが 消え、ひとつ前の状態に戻ることができます。

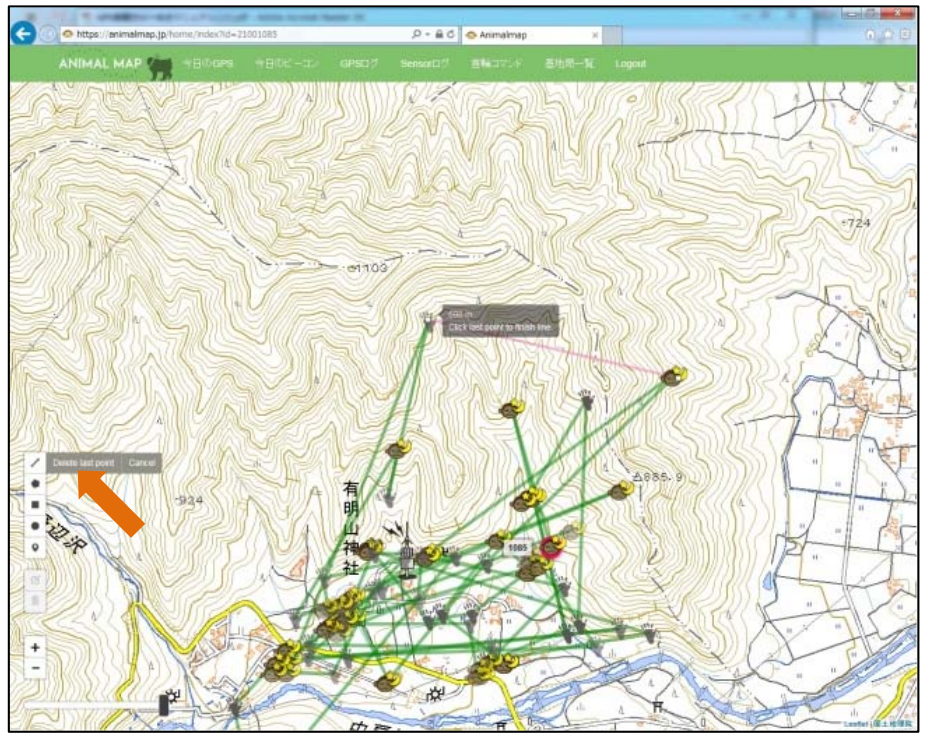

範囲を変更したい場合は C Edit layers」をクリックした後、移動したいポイントを選択しドラッグします。

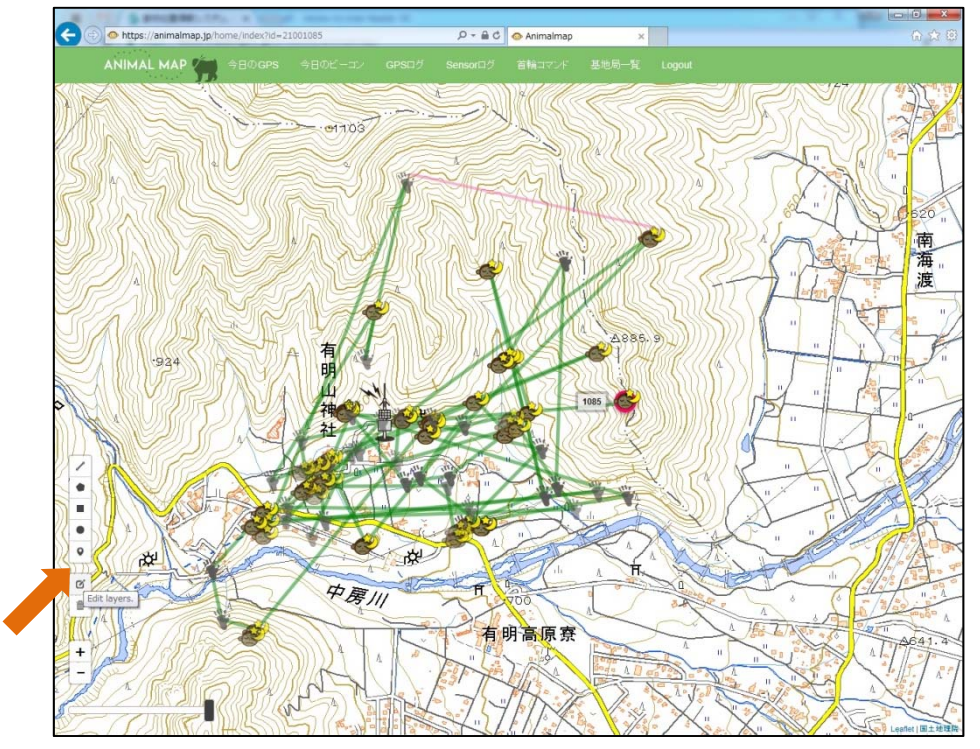

変更後、その状態を維持したい場合はピアイコン横の「Save」をクリックしてください。

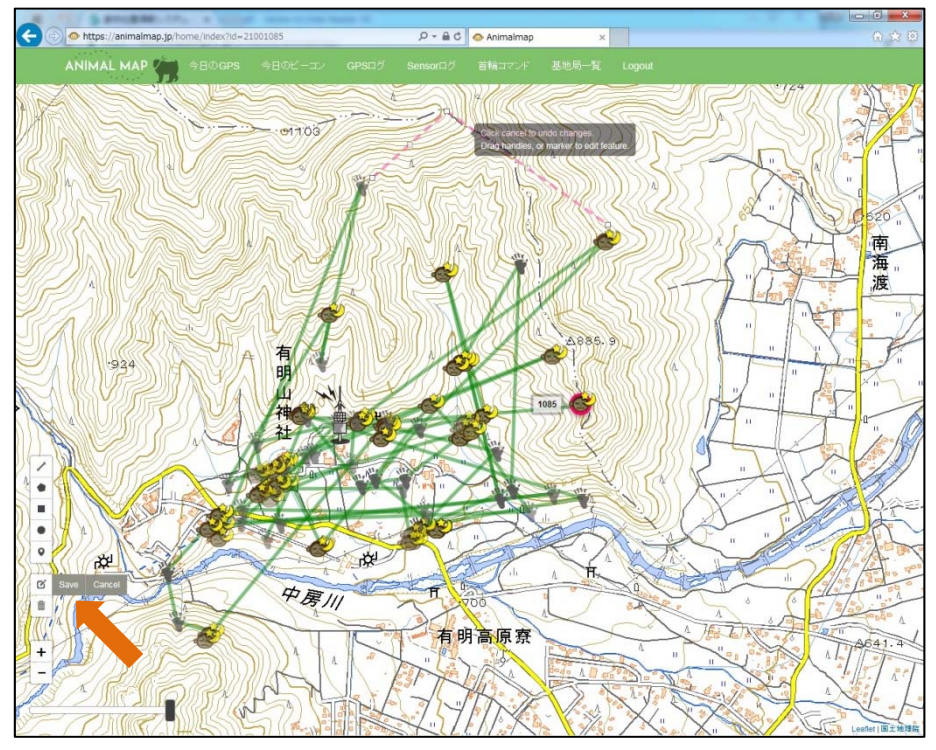

変更したレイヤーを元に戻したい場合は 「アイコン横の「Cancel」をクリックすると、修正前の状態に 戻すことができます。

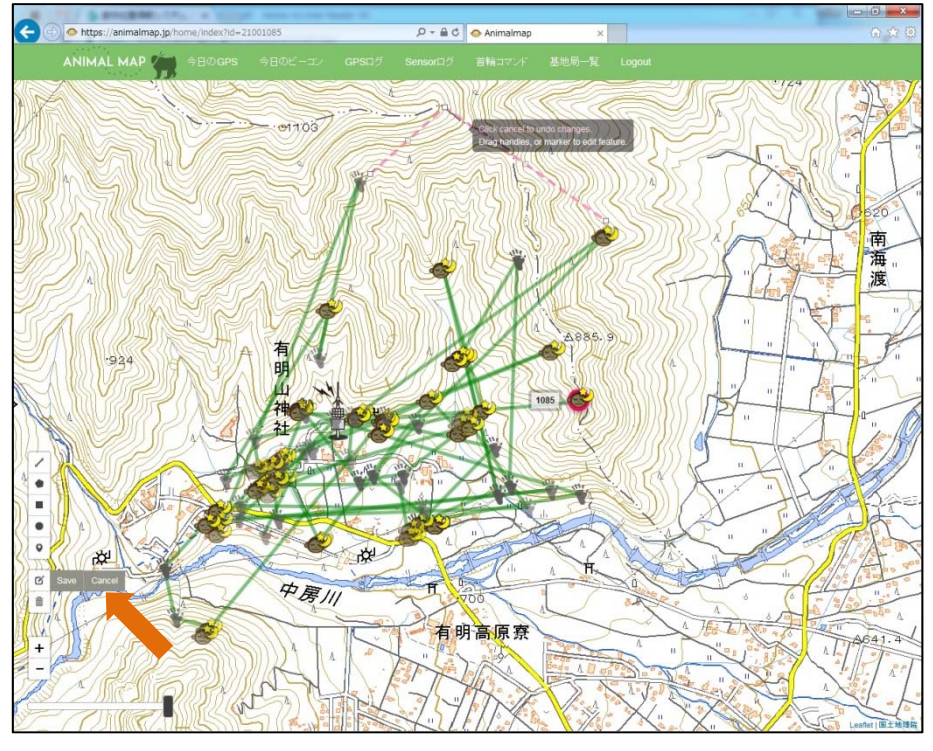

レイヤーを消す場合は
「Delete layers」をクリックした後、消したい部分を選択します。

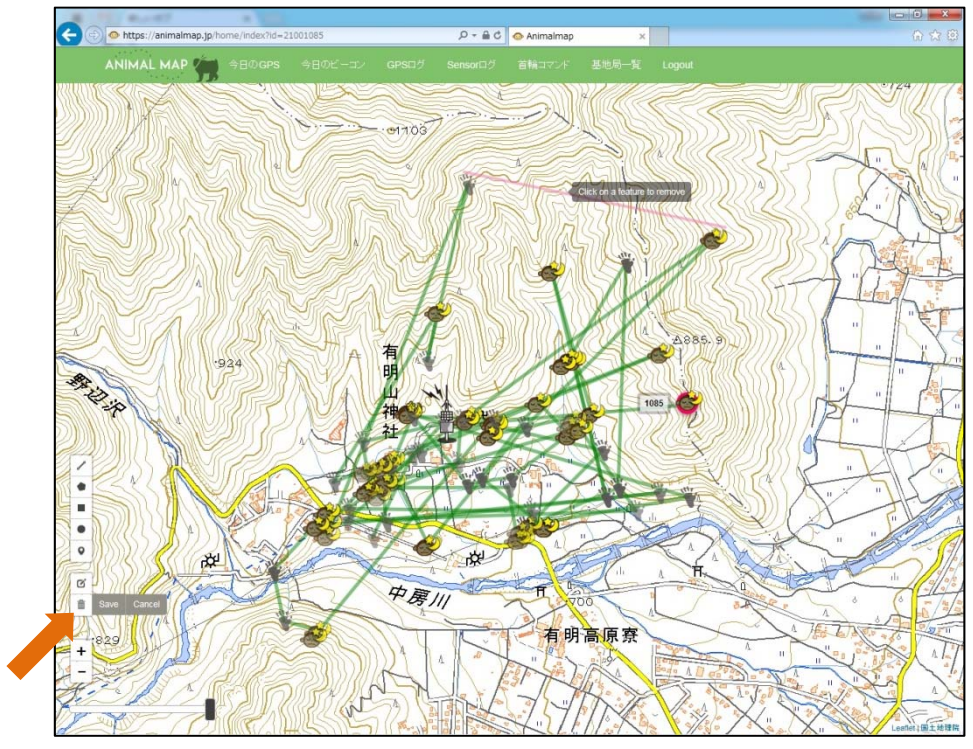

消した後、その状態を維持したい場合は

アイコン横の「Save」をクリックしてください。

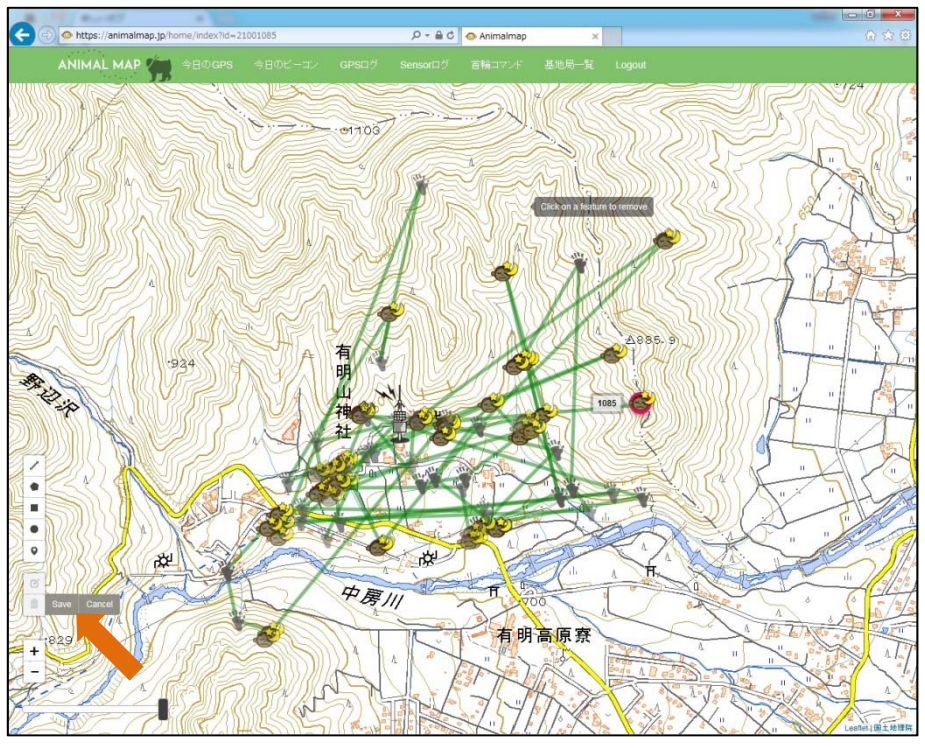

消したレイヤーを元に戻したい場合は アイコン横の「Cancel」をクリックすると、消す前の状態に戻すことができます。

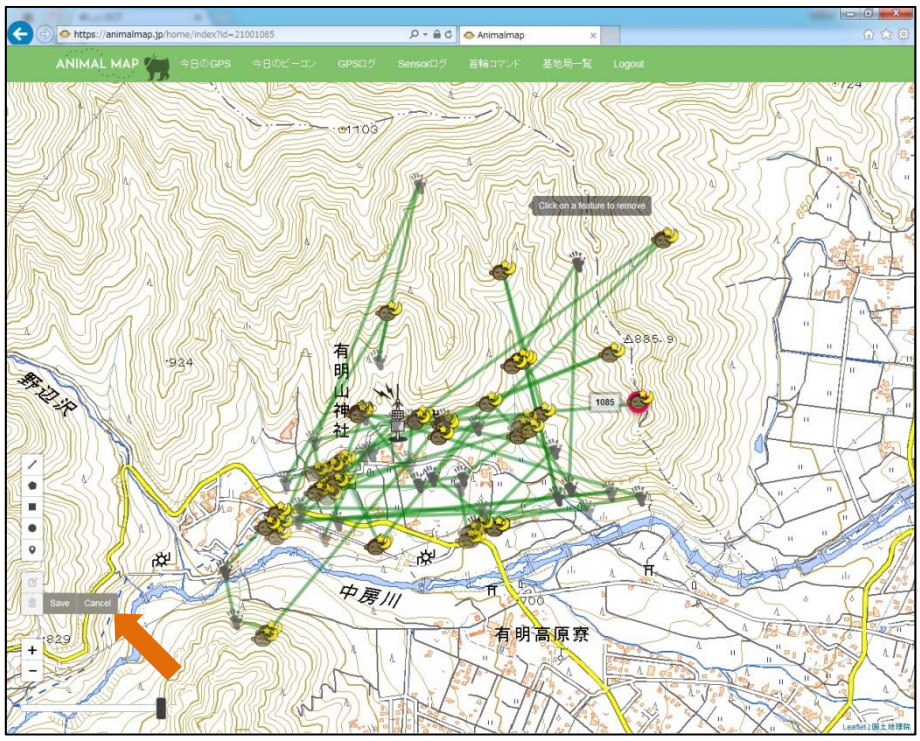

#### 5.2. 自由面積の測定

ツール内の2つ目の●「Draw a polygon」をクリックします。

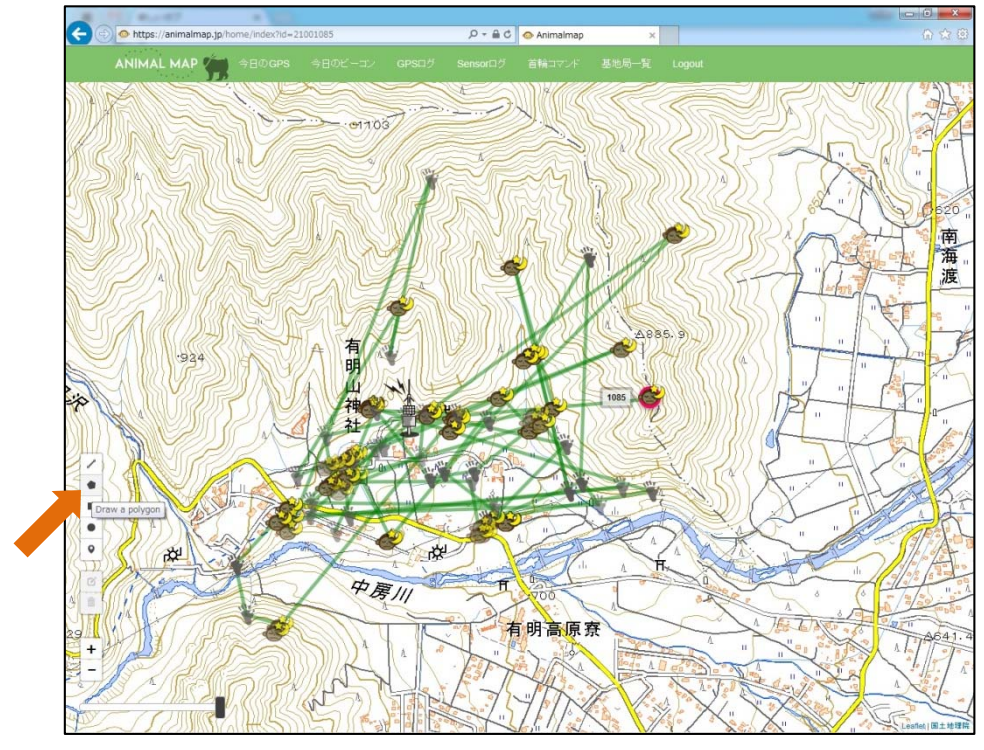

地図上でクリックした始点から、2回目以降クリックしたポイントまでの面積が表示されます。

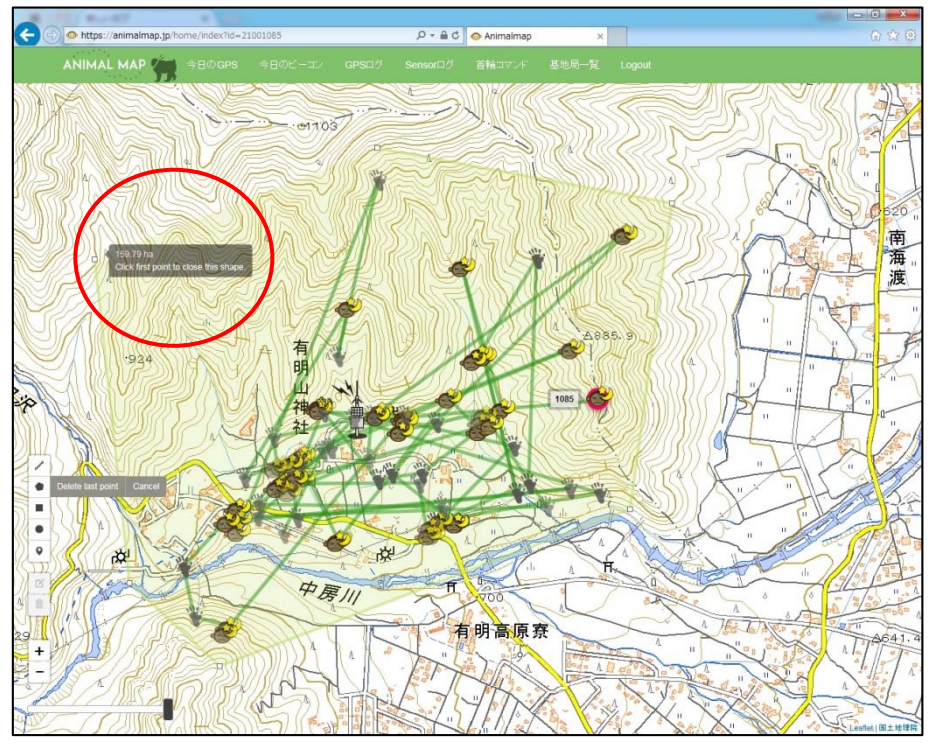

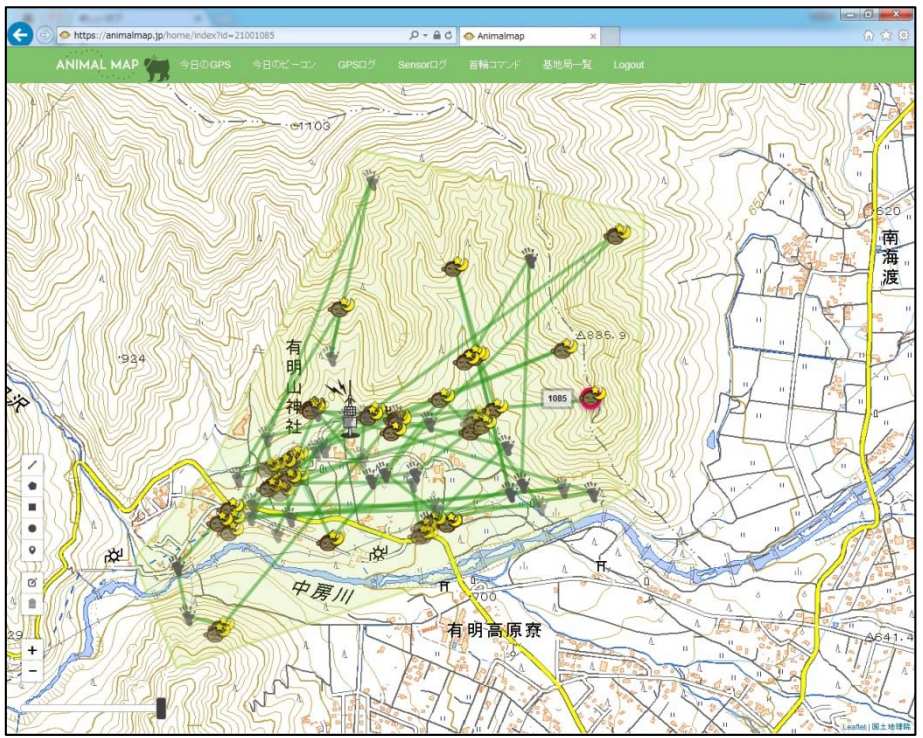

始点で再度クリックすると終了します。レイヤーを引き終わると距離の表示は消えます。

距離の測定中に
アイコン横の「Delete last point」をクリックすると、最後にクリックしたポイントが消え、ひとつ前の状態に戻ることができます。

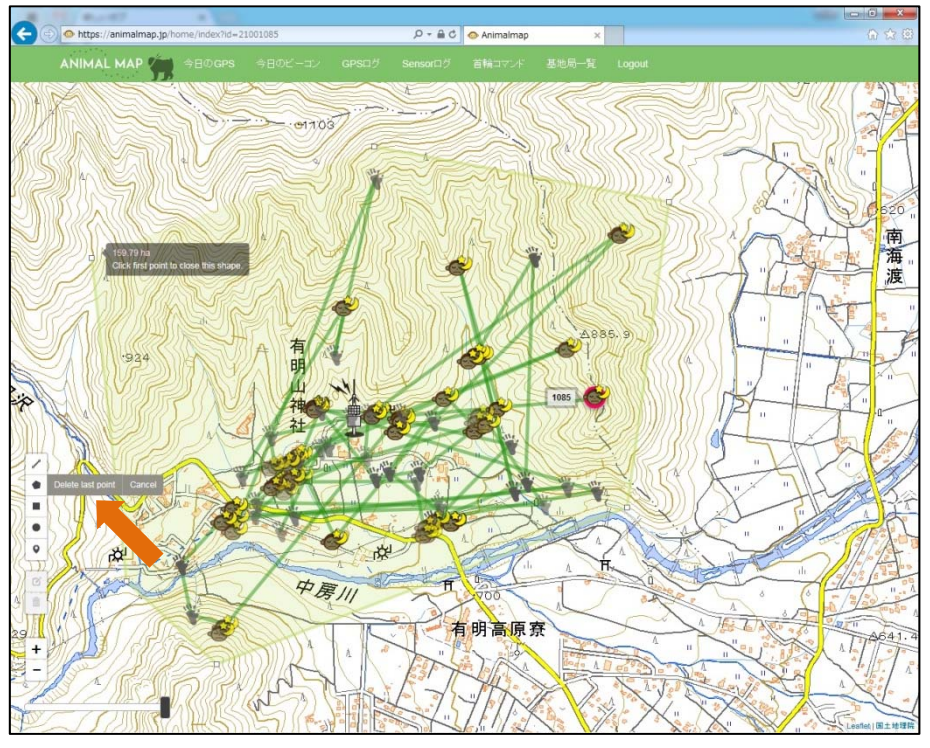

範囲を変更したい場合は C Edit layers」をクリックした後、移動したいポイントを選択しドラッグします。

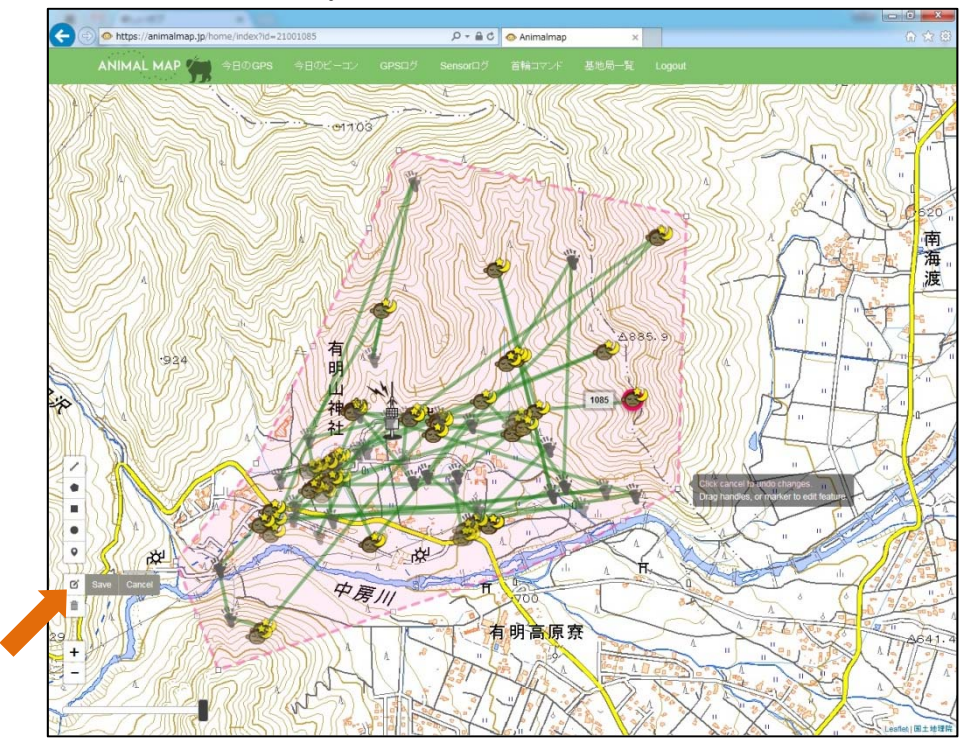

変更後、その状態を維持したい場合はピアイコン横の「Save」をクリックしてください。

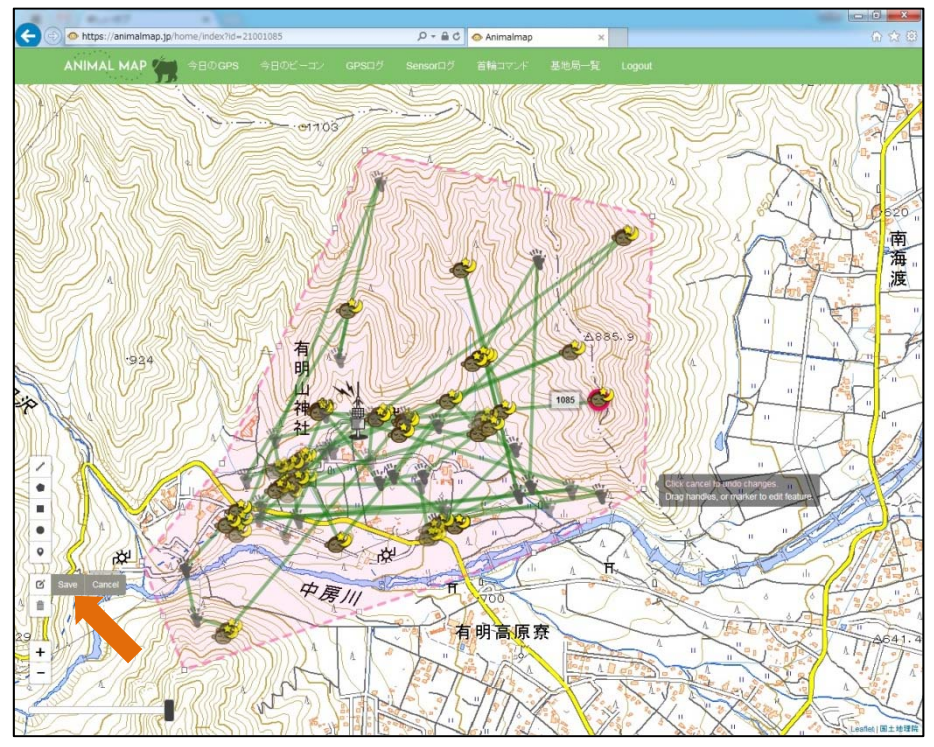

変更したレイヤーを元に戻したい場合は 「アイコン横の「Cancel」をクリックすると、修正前の状態に 戻すことができます。

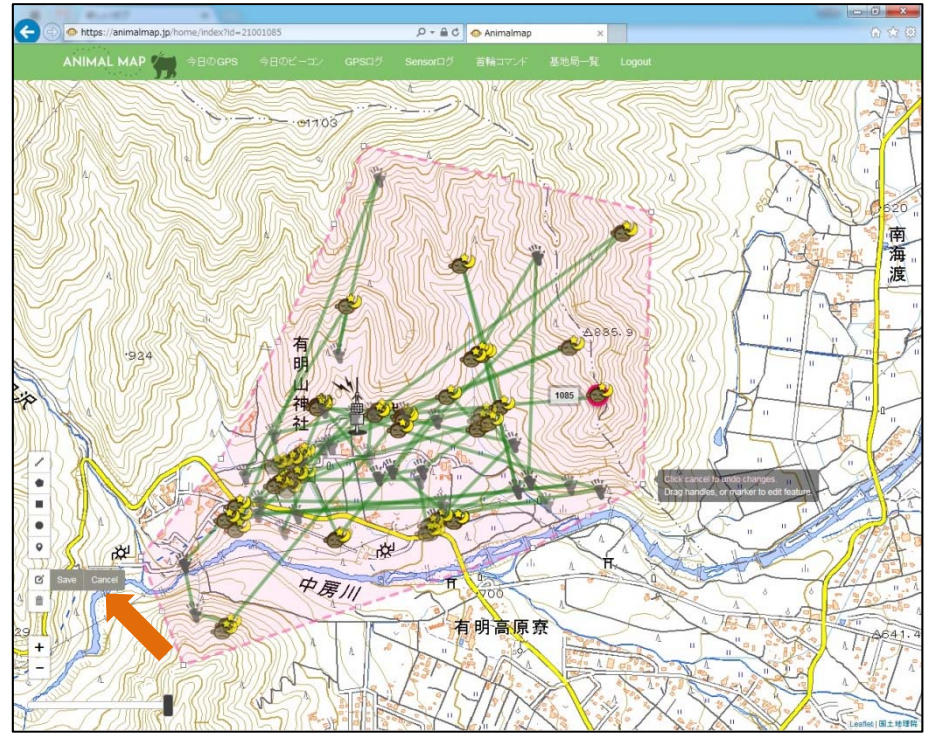

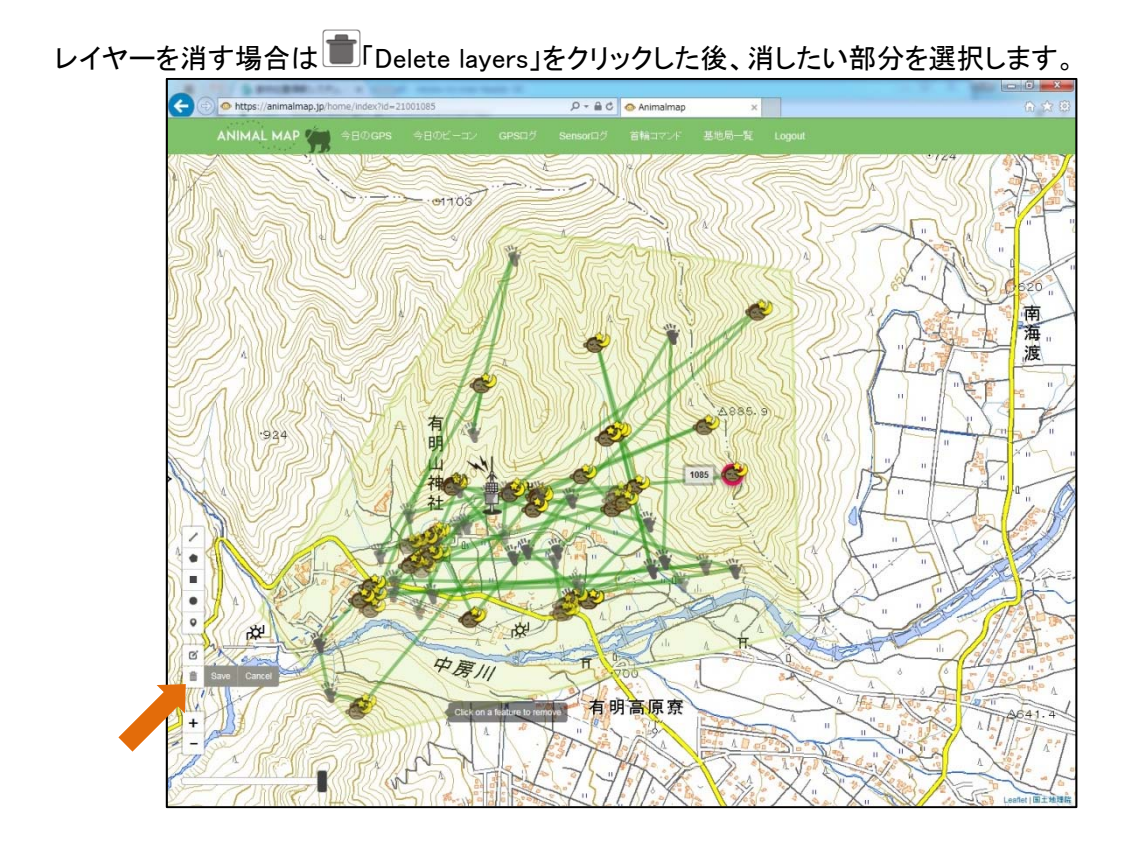

消した後、その状態を維持したい場合は

アイコン横の「Save」をクリックしてください。

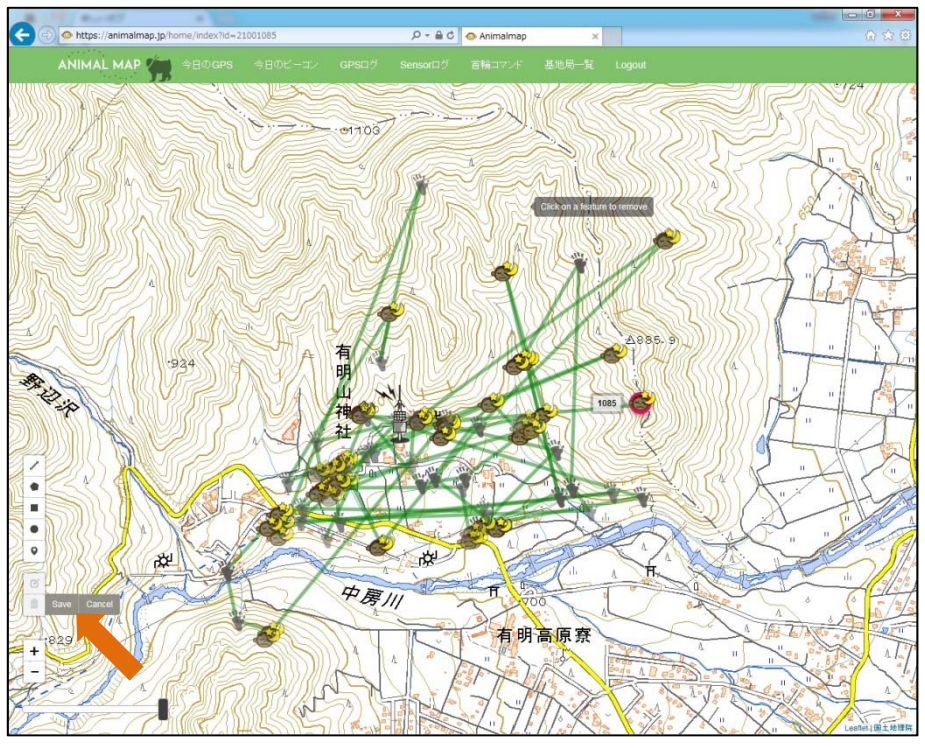

消したレイヤーを元に戻したい場合は アイコン横の「Cancel」をクリックすると、消す前の状態に戻すことができます。

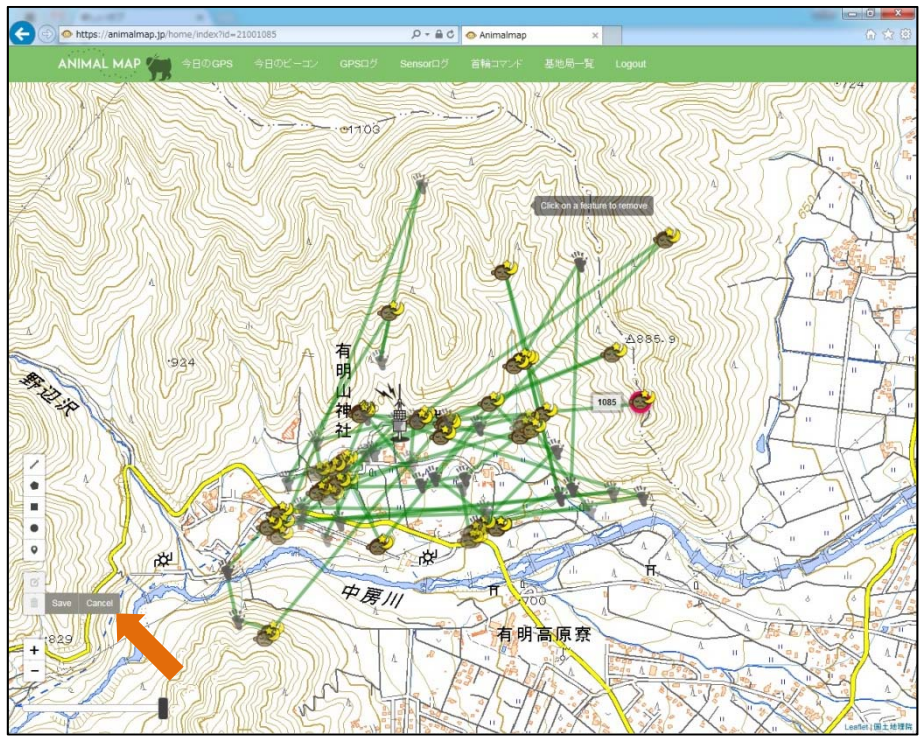

#### 5.3. 長方形面積の測定

ツール内の2つ目の 「Draw a rectangle」をクリックします。

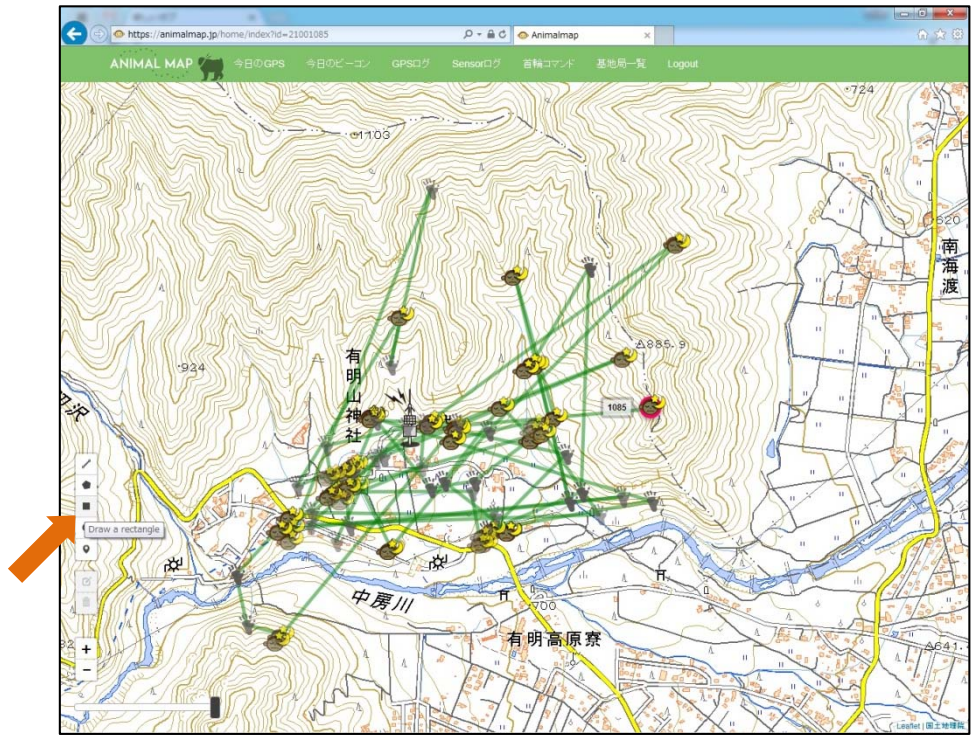

始点からドラッグした範囲の面積が表示されます。

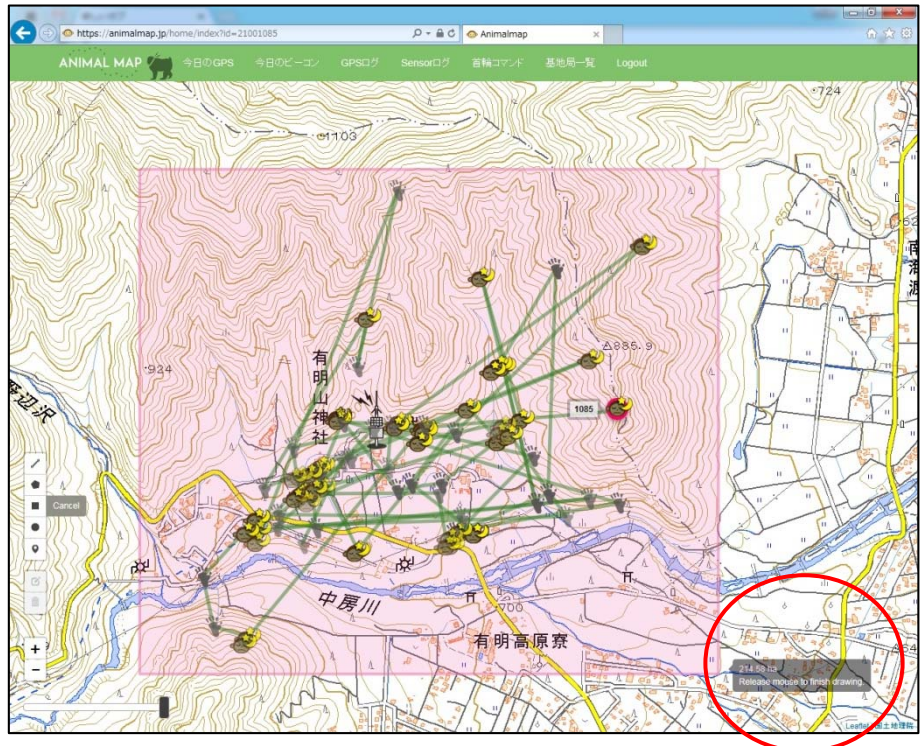

範囲を変更したい場合はC「Edit layers」をクリックした後、移動したいポイントを選択しドラッグします。

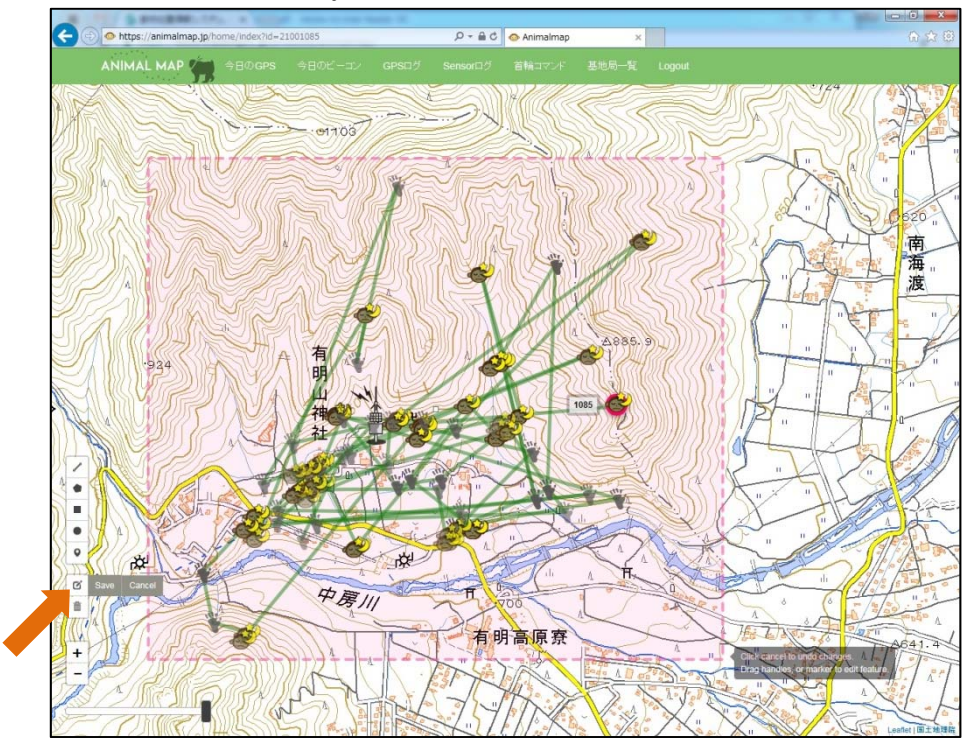

変更後、その状態を維持したい場合はピアイコン横の「Save」をクリックしてください。

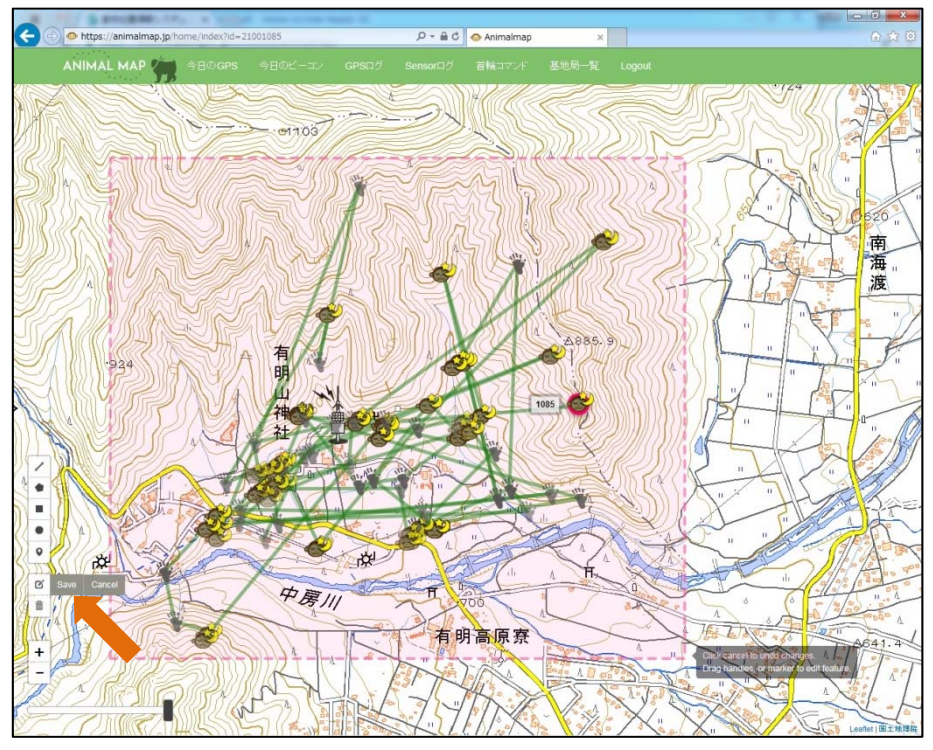

変更したレイヤーを元に戻したい場合は 「アイコン横の「Cancel」をクリックすると、修正前の状態に 戻すことができます。

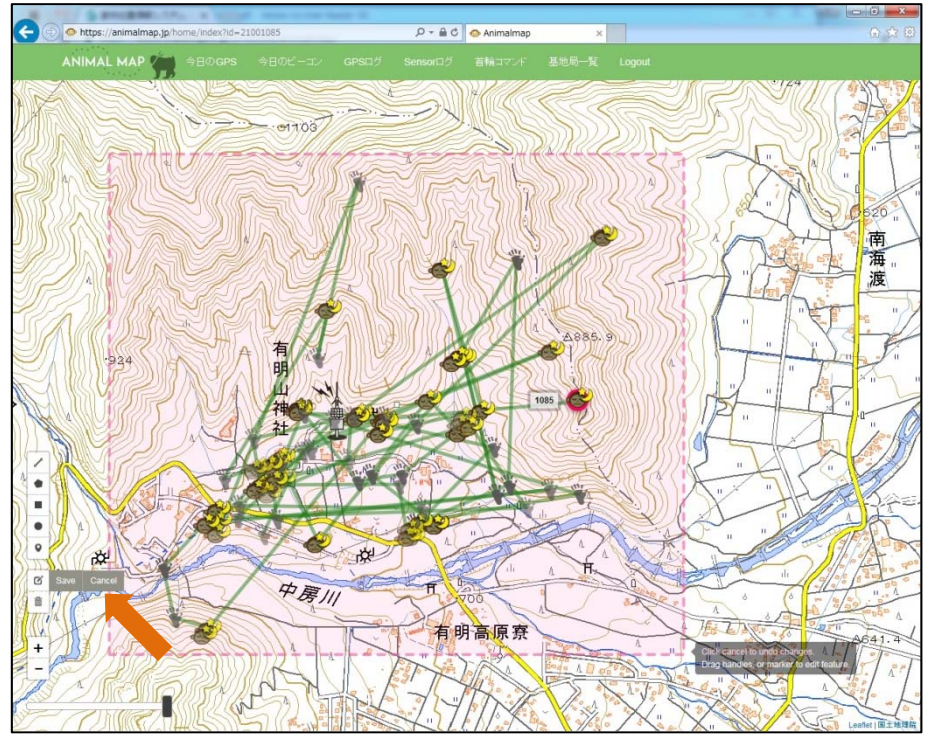

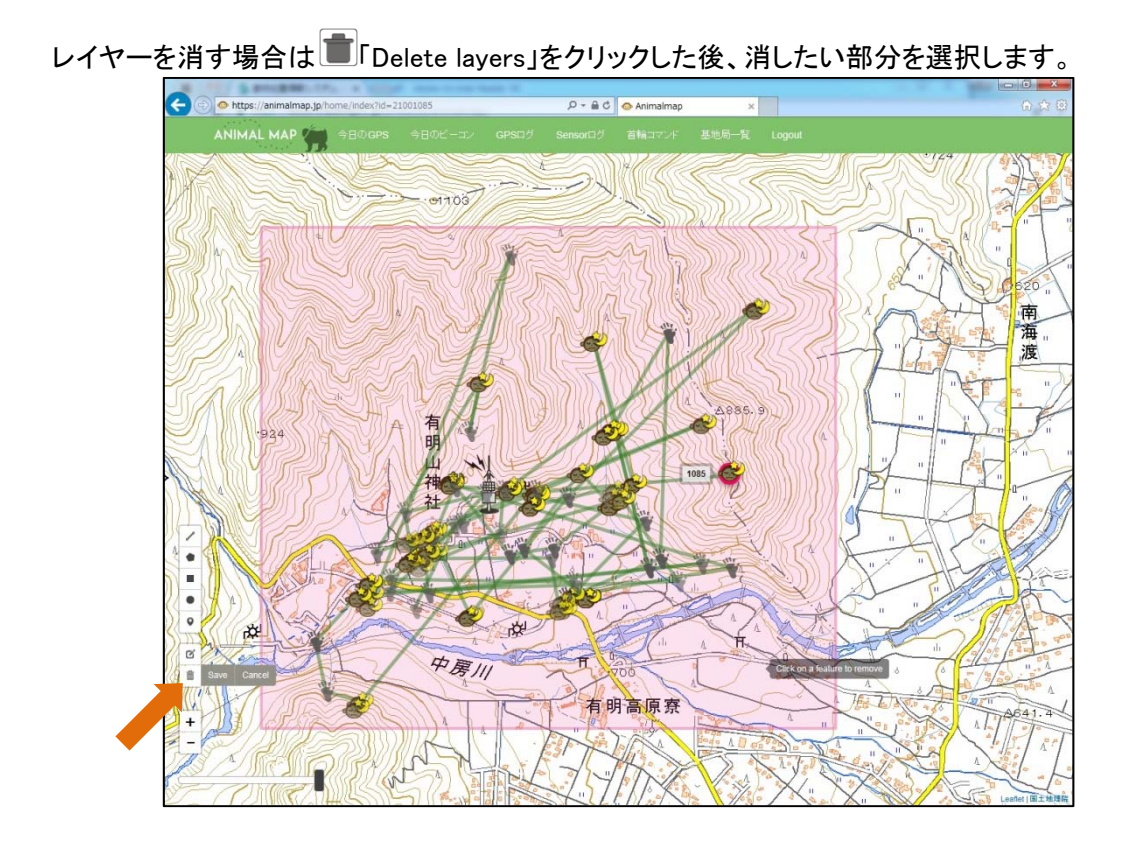

消した後、その状態を維持したい場合は

アイコン横の「Save」をクリックしてください。

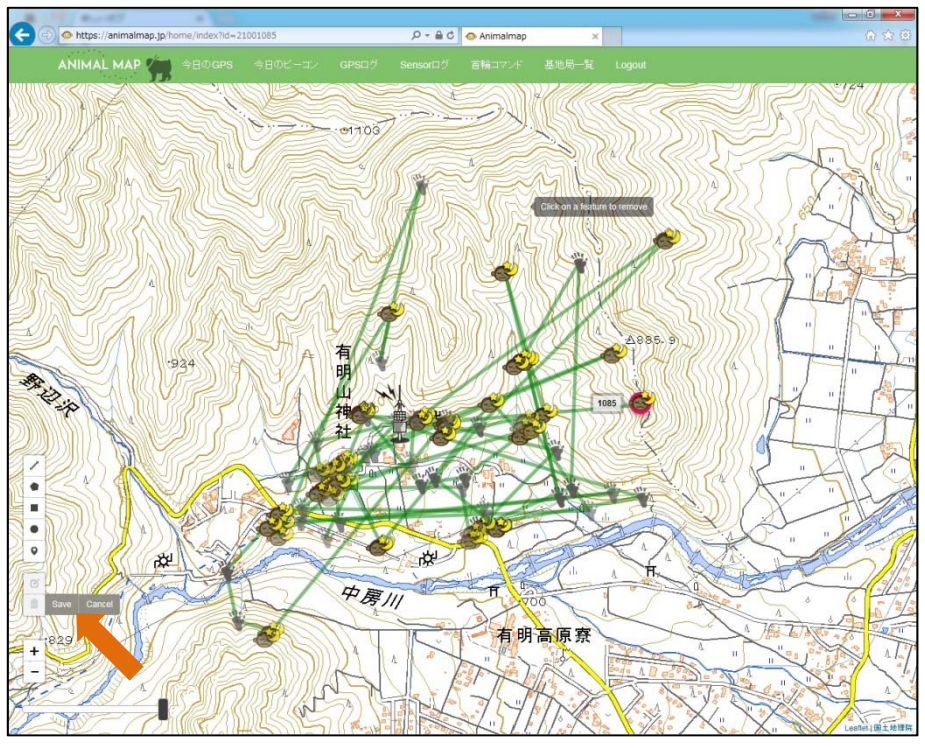

消したレイヤーを元に戻したい場合は アイコン横の「Cancel」をクリックすると、消す前の状態に戻すことができます。

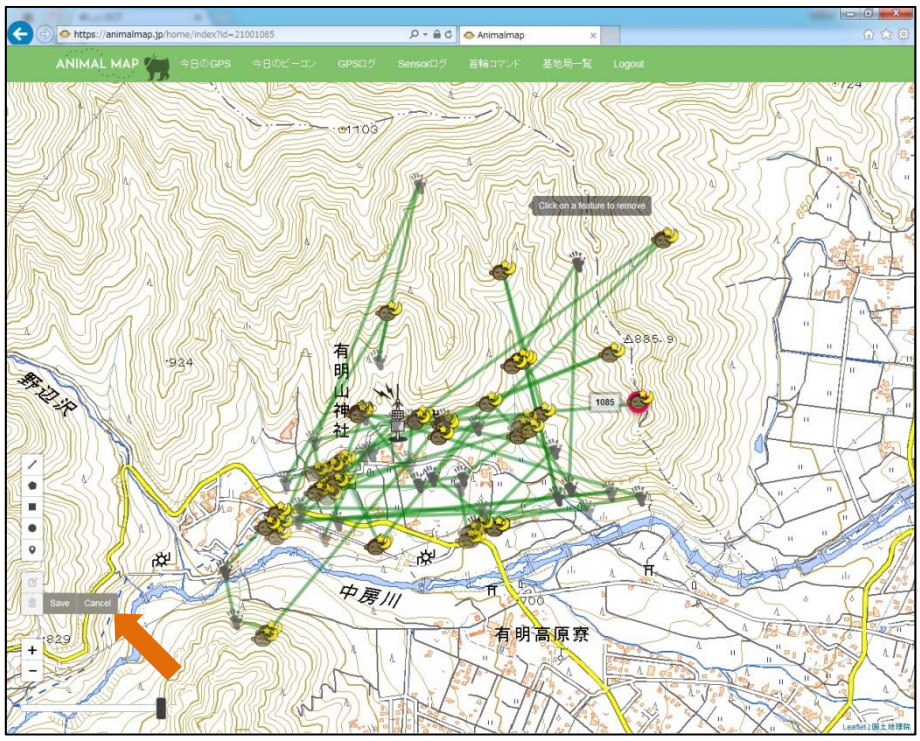

#### 5.4. 半径の測定

ツール内の3つ目の●「Draw a circle」をクリックします。

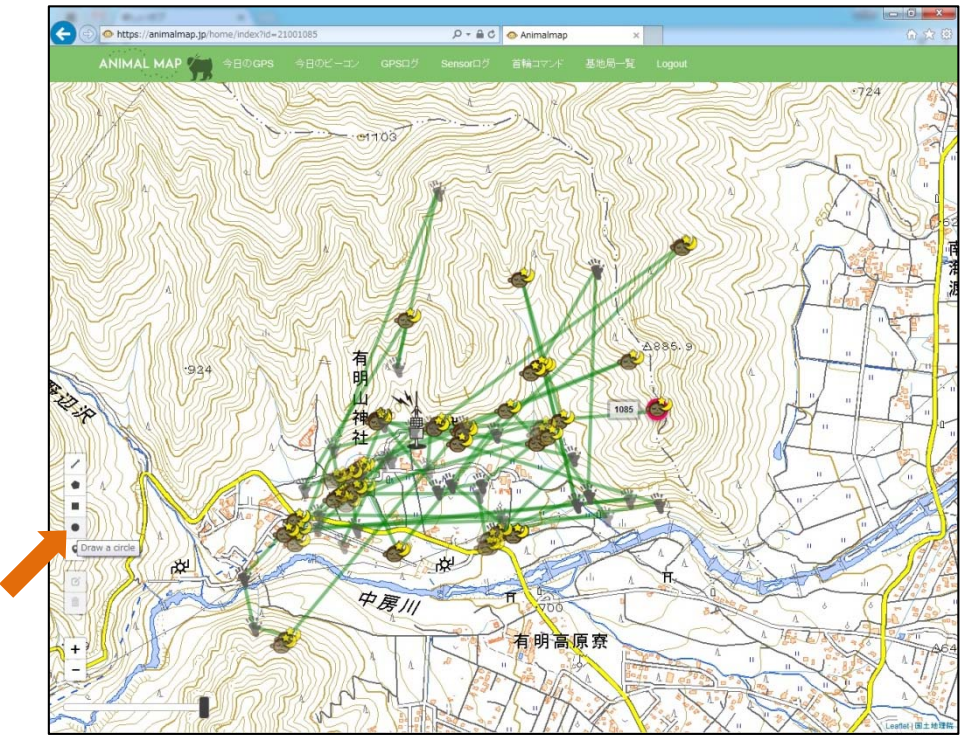

ドラッグした範囲の半径が表示されます。

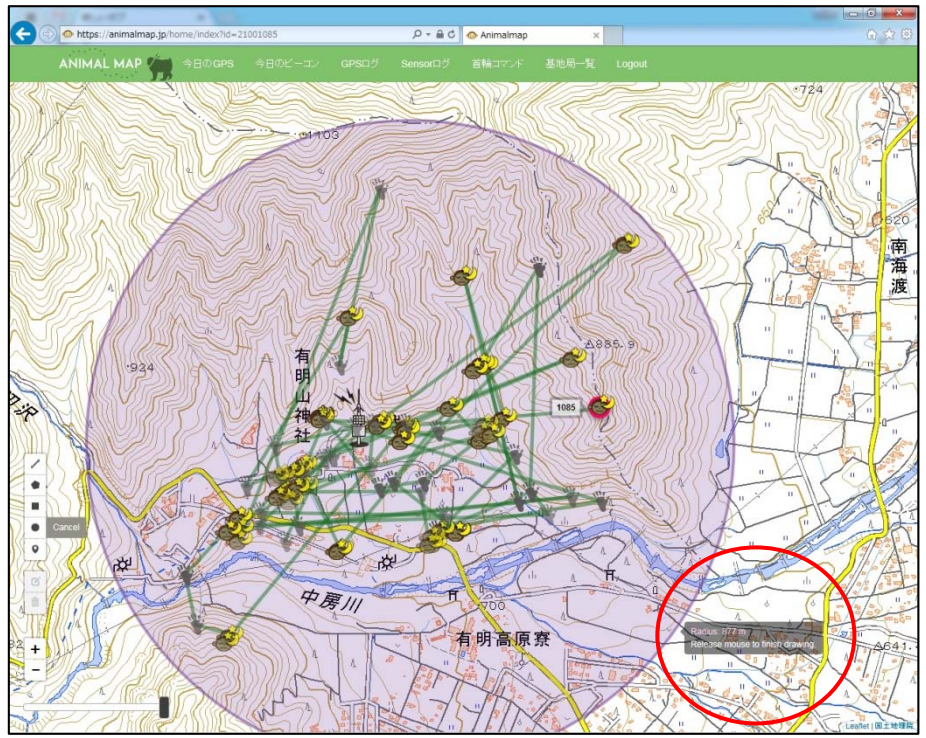

範囲を変更したい場合は C Edit layers」をクリックした後、移動したいポイントを選択しドラッグします。

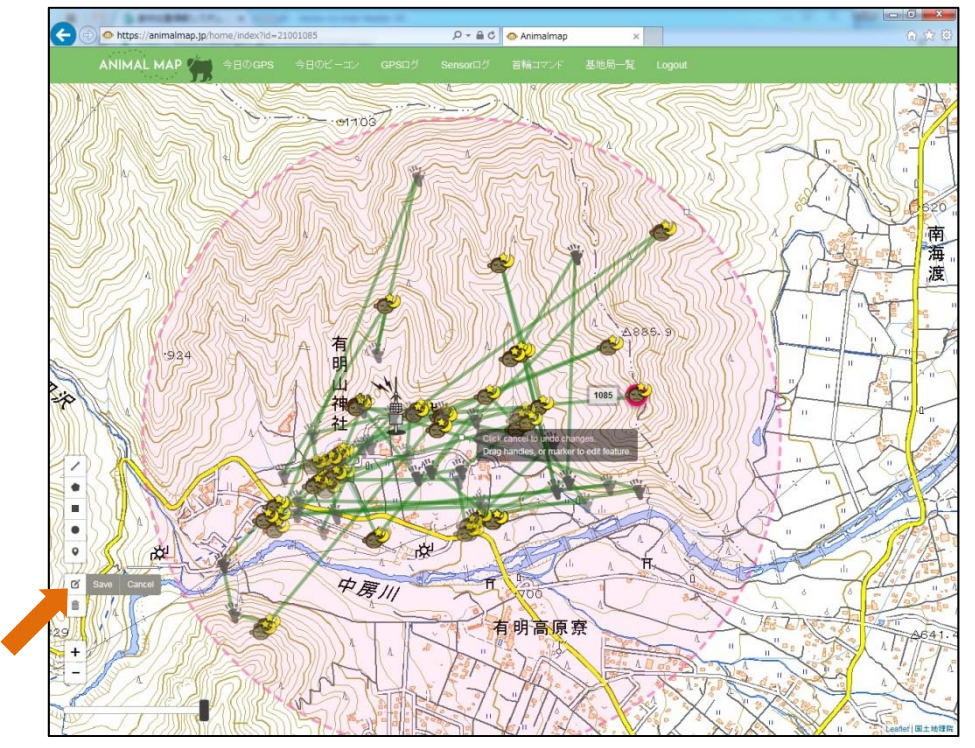

変更後、その状態を維持したい場合はピアイコン横の「Save」をクリックしてください。

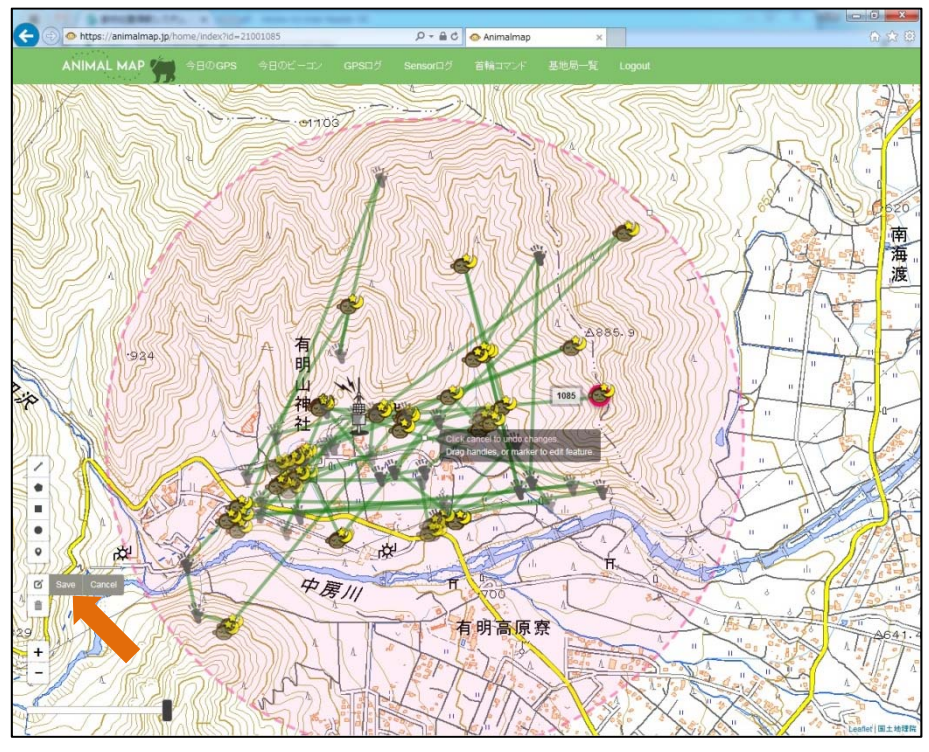

変更したレイヤーを元に戻したい場合は 「アイコン横の「Cancel」をクリックすると、修正前の状態に 戻すことができます。

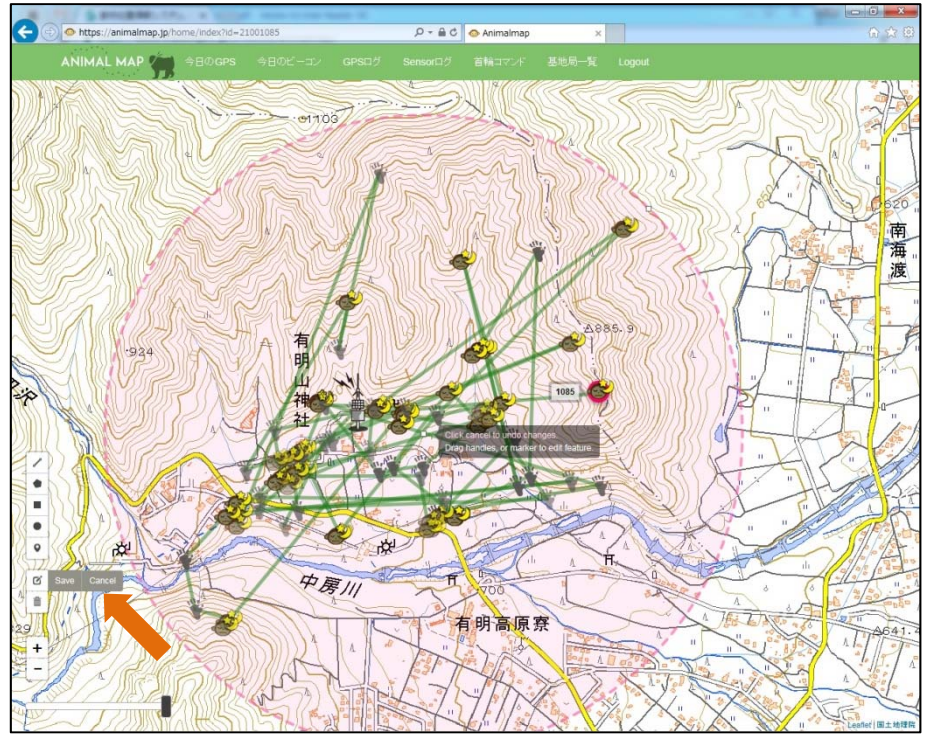

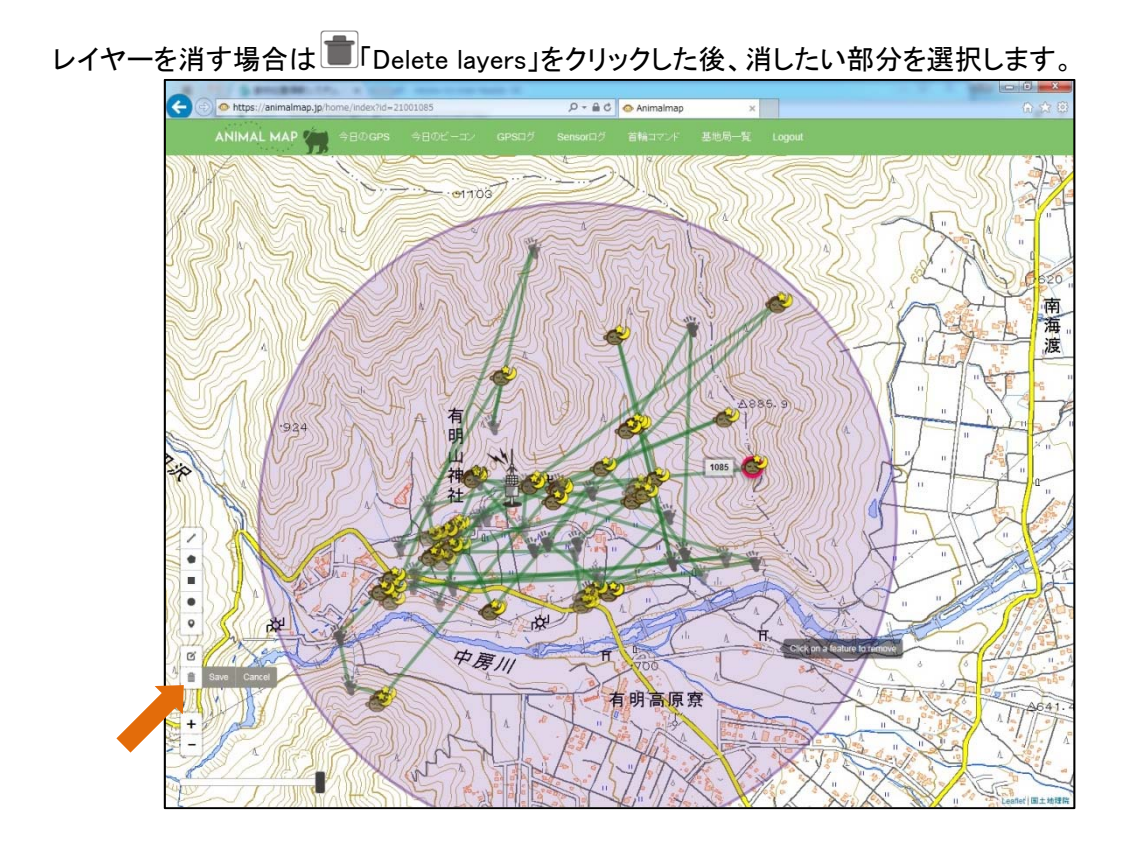

消した後、その状態を維持したい場合は

アイコン横の「Save」をクリックしてください。

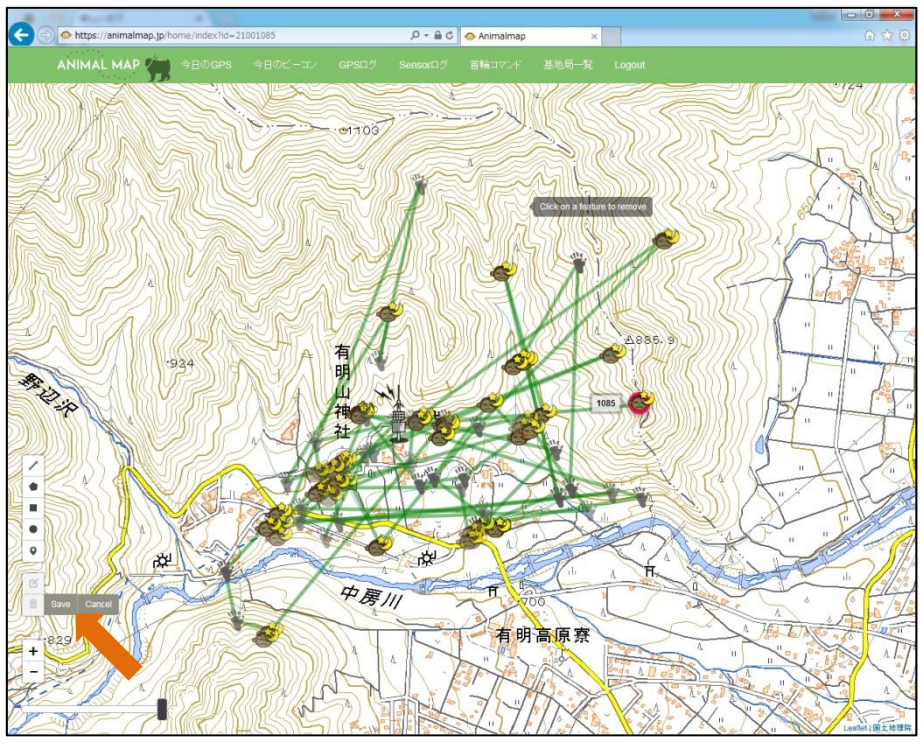

消したレイヤーを元に戻したい場合は アイコン横の「Cancel」をクリックすると、消す前の状態に戻すことができます。

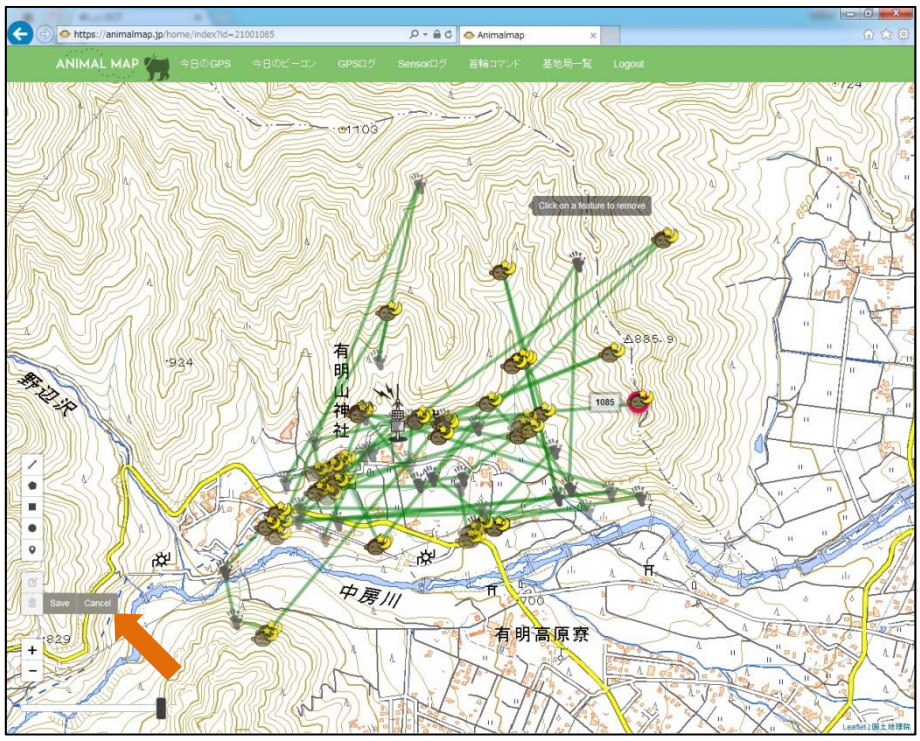

#### 5.5. マーカーの設定

ツール内の4つ目の 🔍 「Draw a marker」をクリックします。

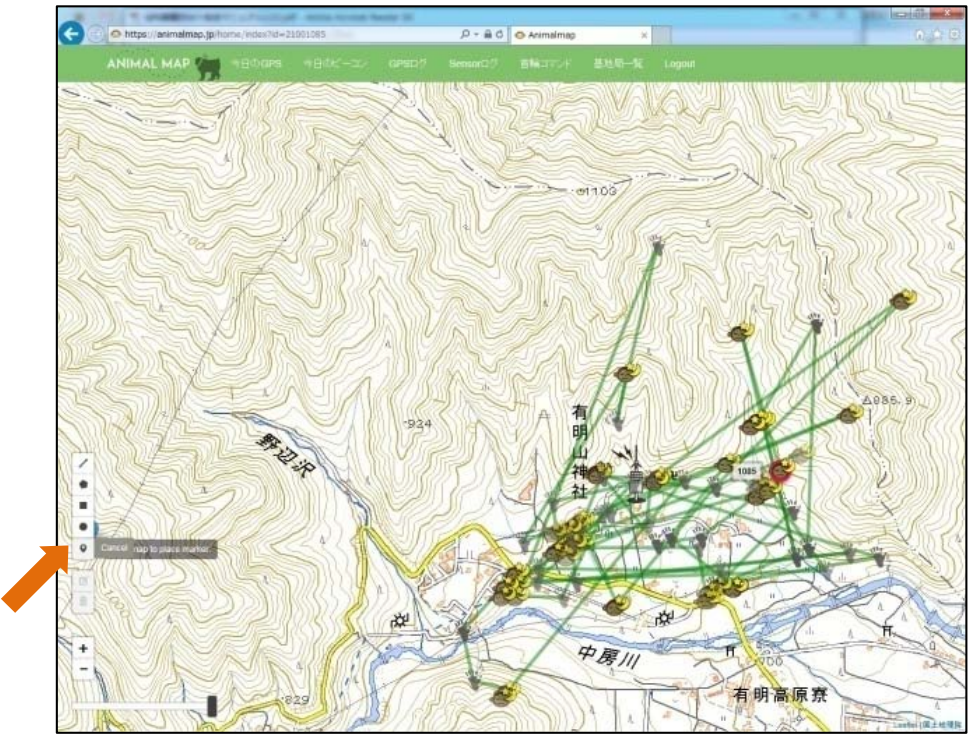

目印としてマーカーを置くことができます。

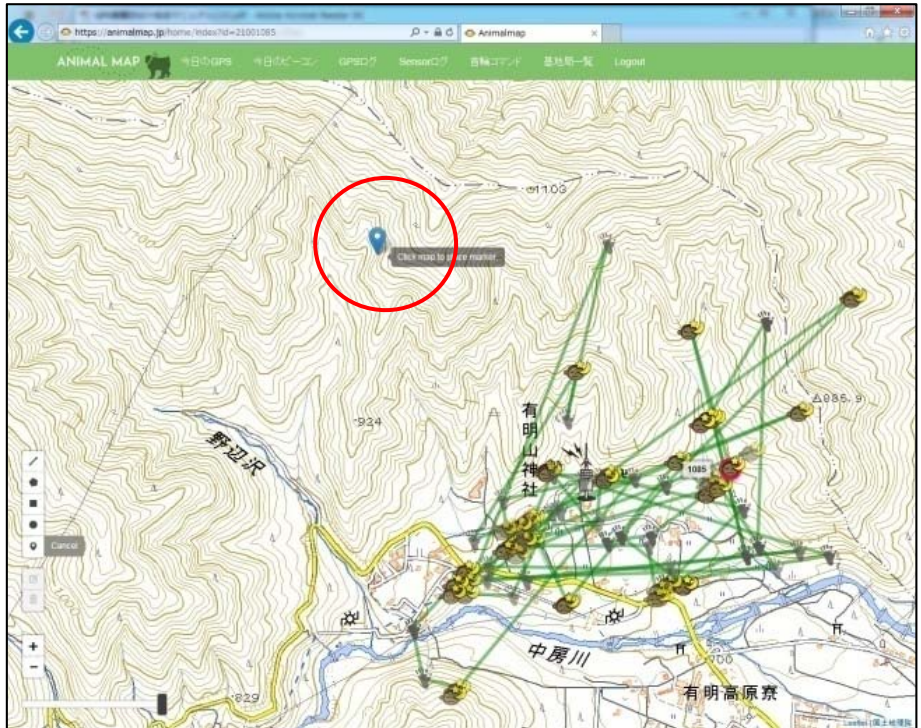

マーカーの位置を変更したい場合は 「Edit layers」をクリックした後、移動したいポイントを選択しドラ ッグします。

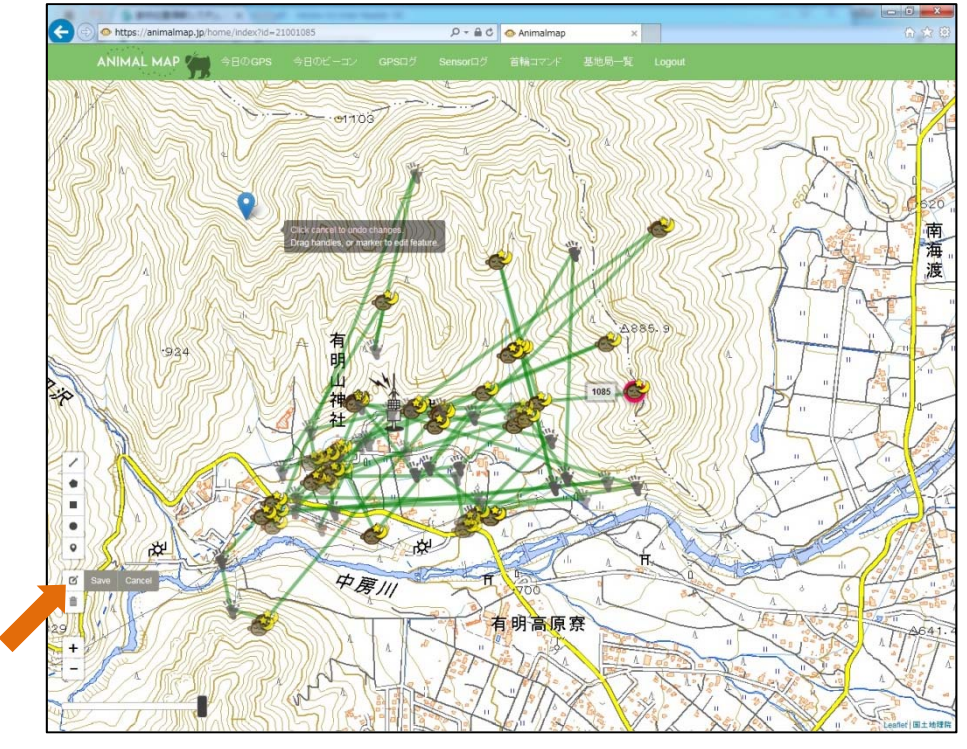

変更後、その状態を維持したい場合はピアイコン横の「Save」をクリックしてください。

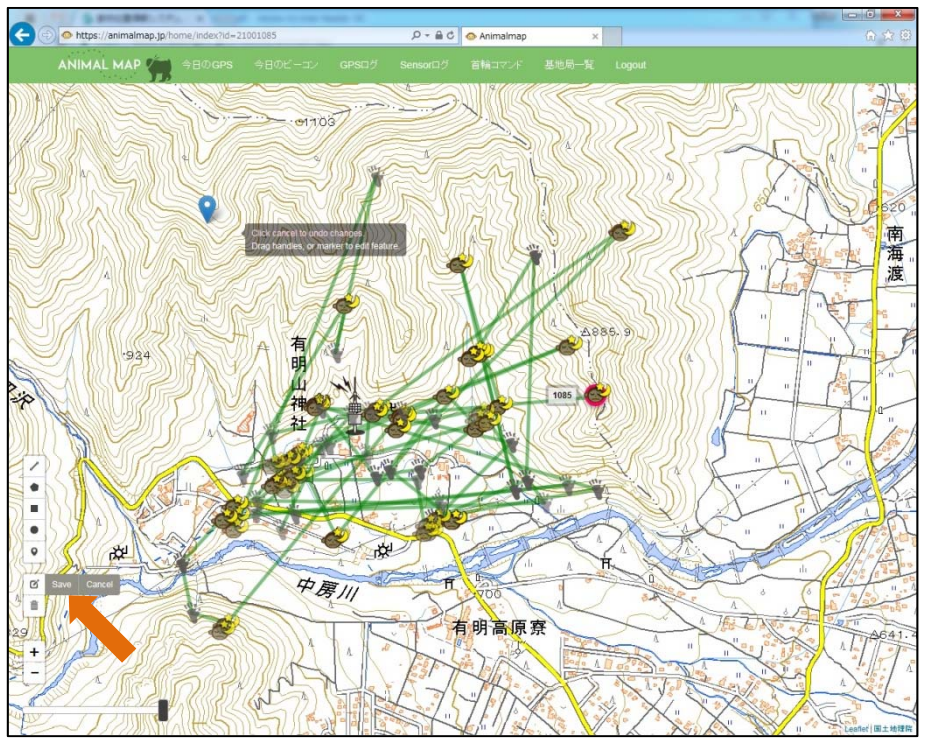

変更したレイヤーを元に戻したい場合は 「アイコン横の「Cancel」をクリックすると、修正前の状態に 戻すことができます。

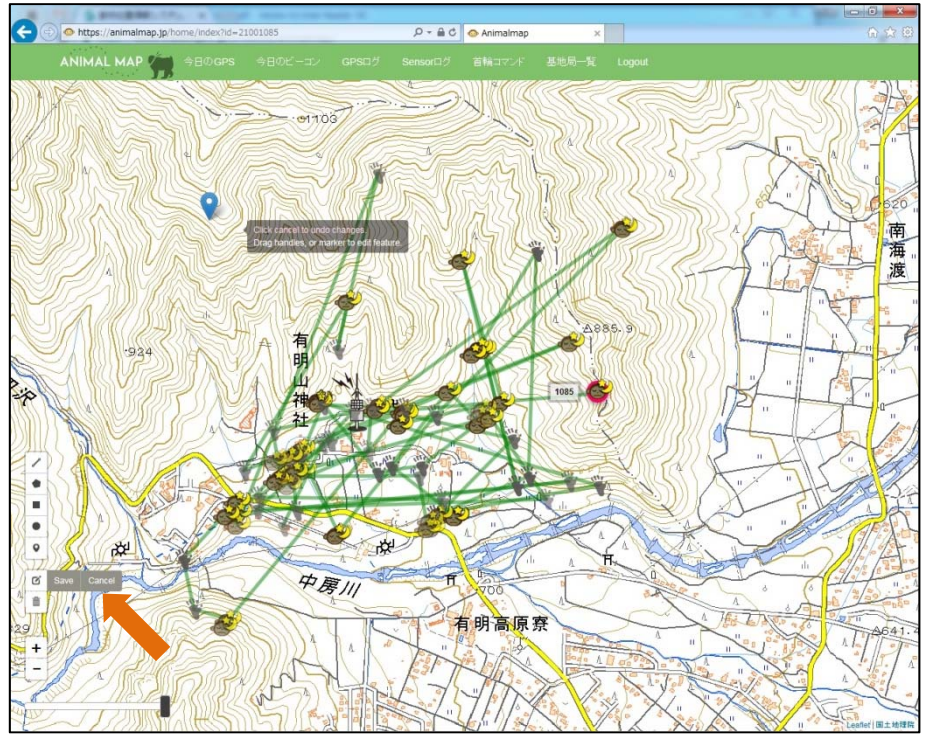

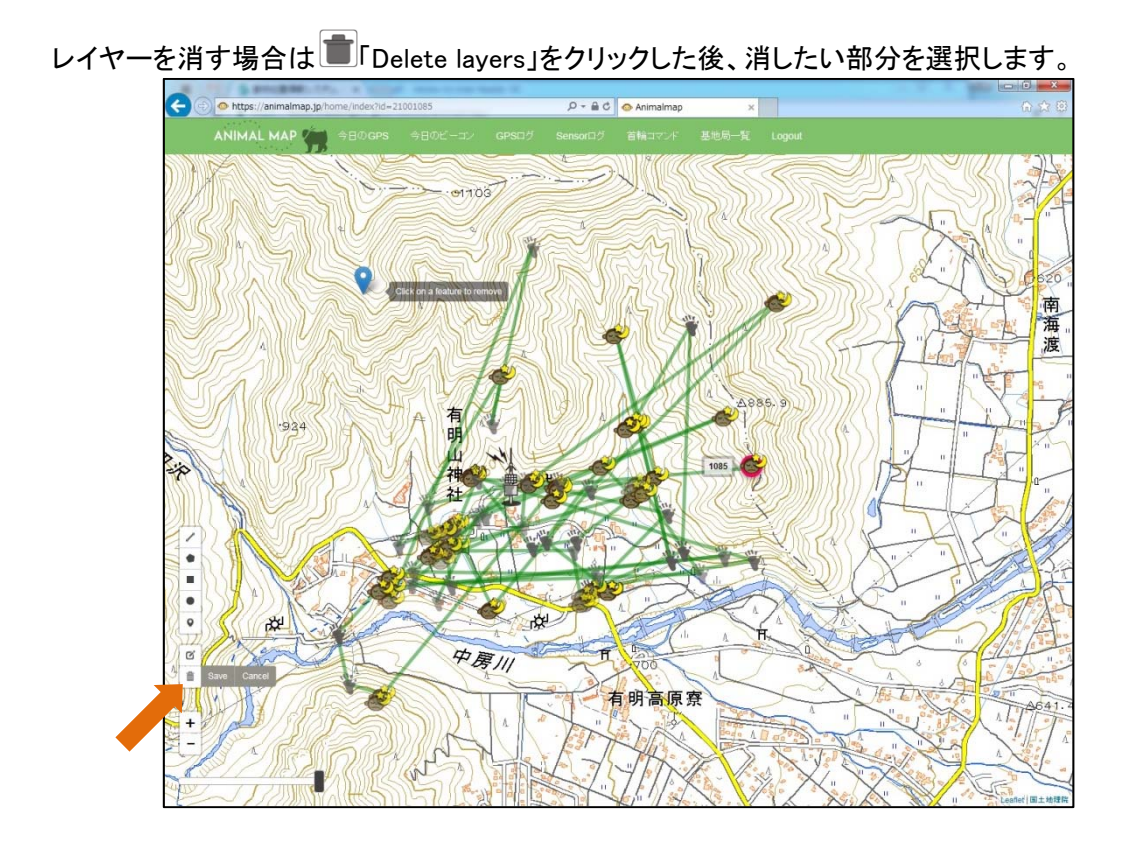

消した後、その状態を維持したい場合は

アイコン横の「Save」をクリックしてください。

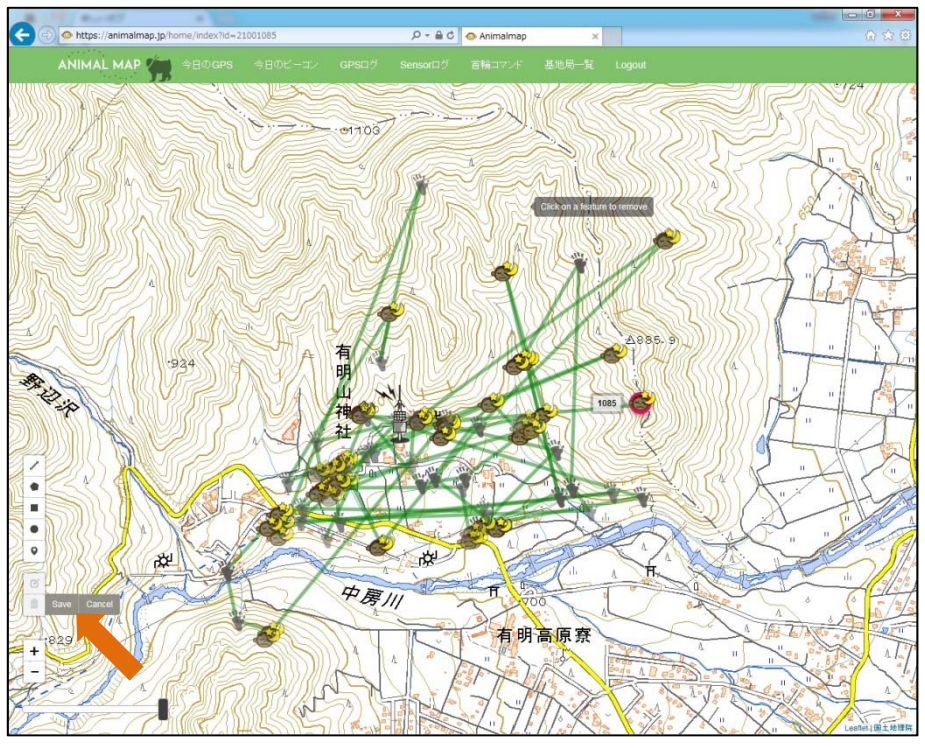

消したレイヤーを元に戻したい場合は アイコン横の「Cancel」をクリックすると、消す前の状態に戻すことができます。

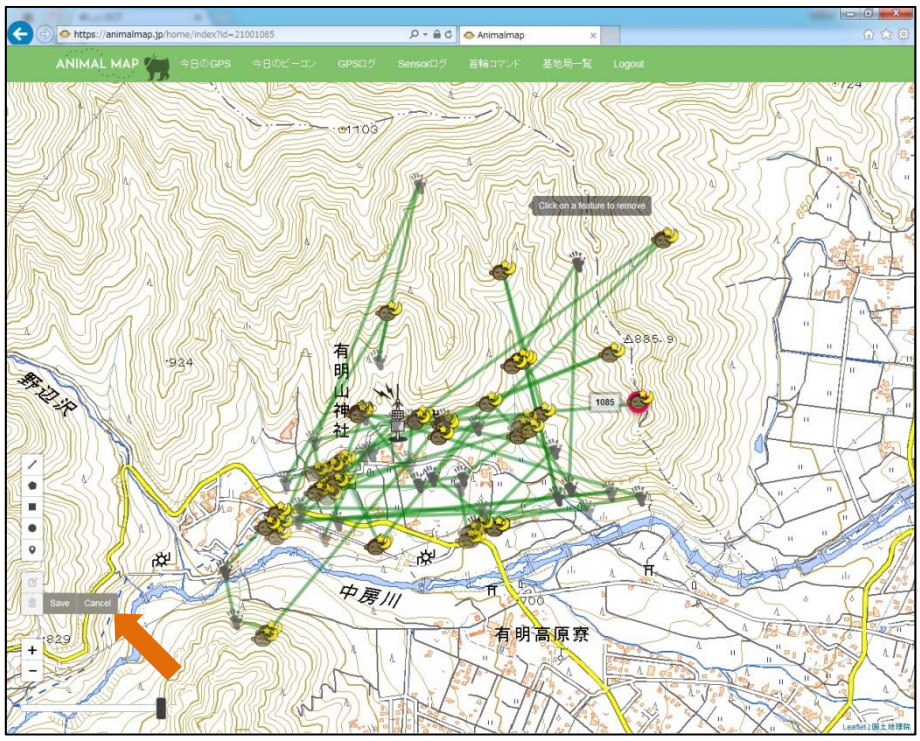

### 6. 今日の GPS

タブ内の「今日の GPS」をクリックします。

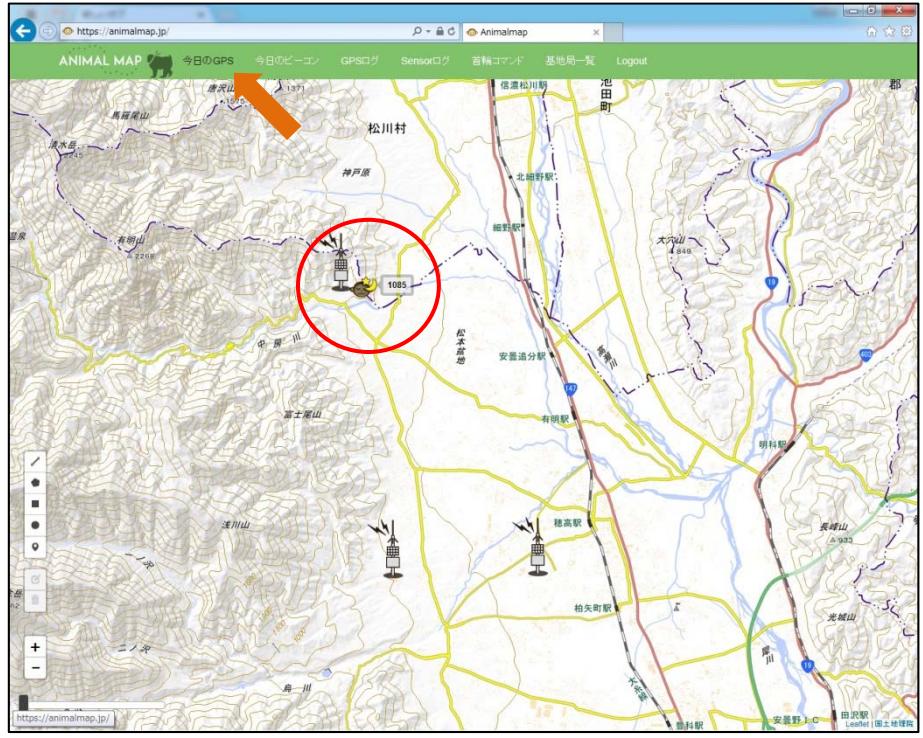

基地局で取得できた GPS のうち、最新のデータが地図上に表示されます。 また、ログイン時は自動的にその日の最新の GPS データが地図上に表示されます。

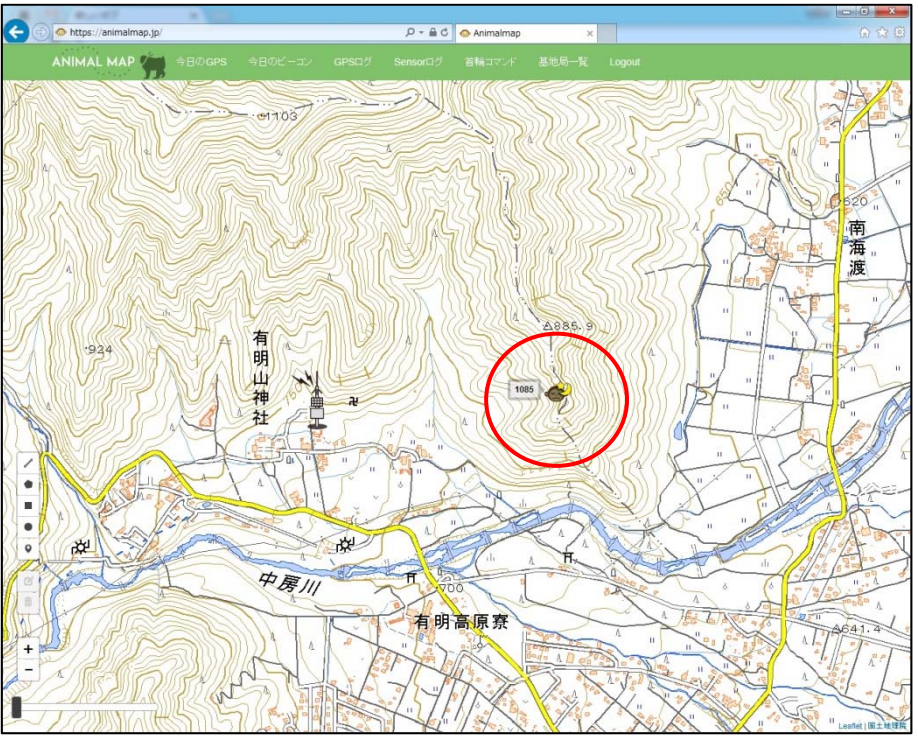

動物のアイコンをクリックすると、GPS 首輪発信器の ID、GPS 測位を行った時間、そのときの電波強度、受信した基地局のデータを見ることができます。

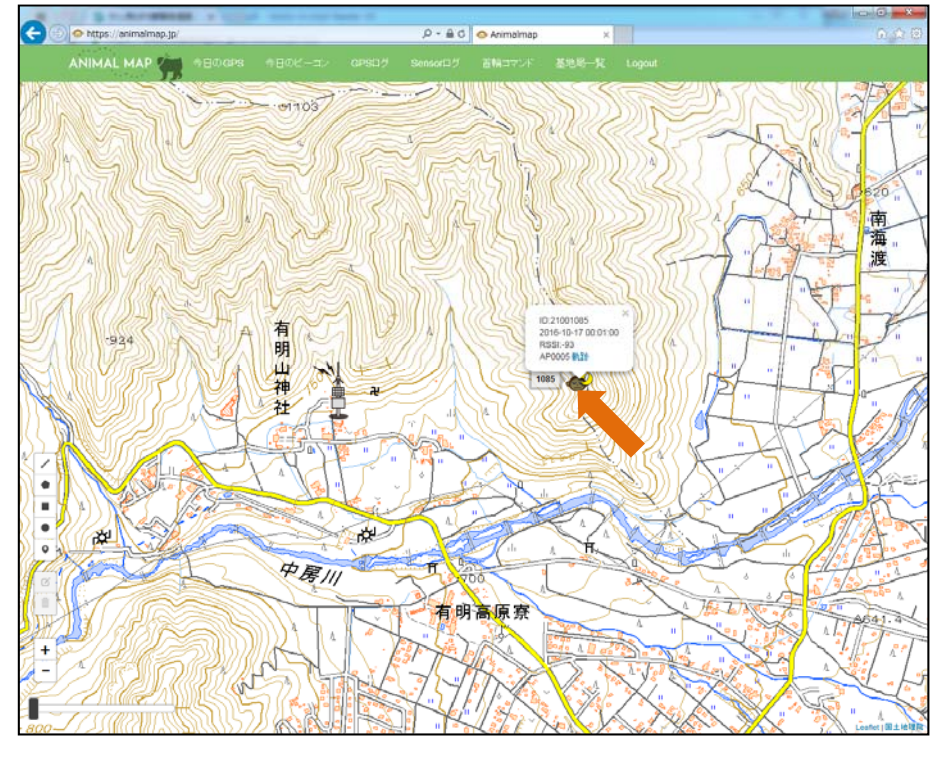

また、ポップアップ内の「軌跡」をクリックすることで、過去の GPS ログデータを表示できます。

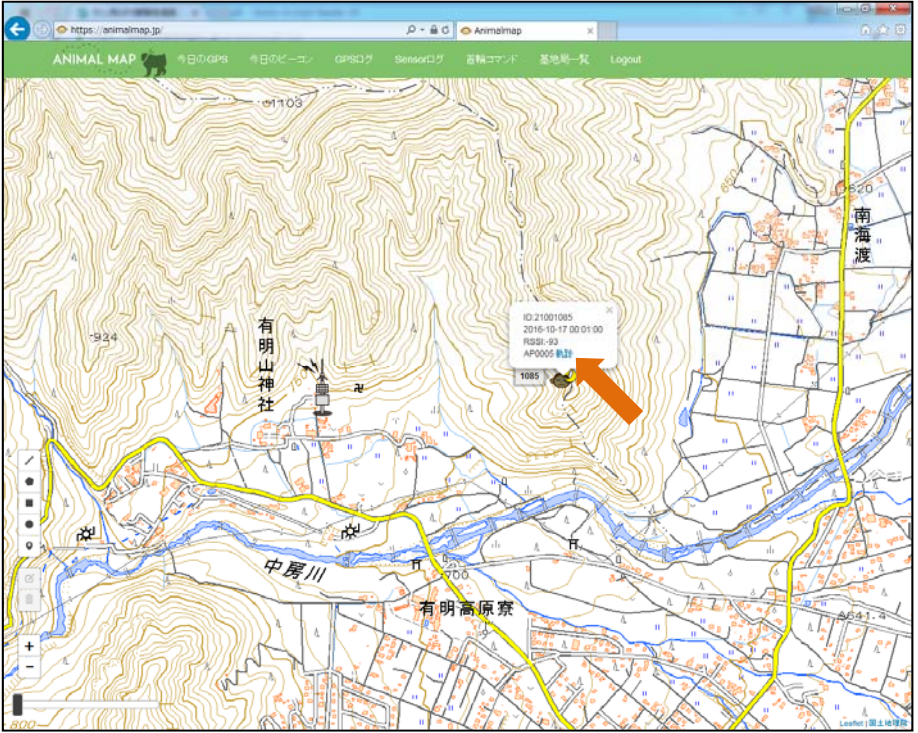

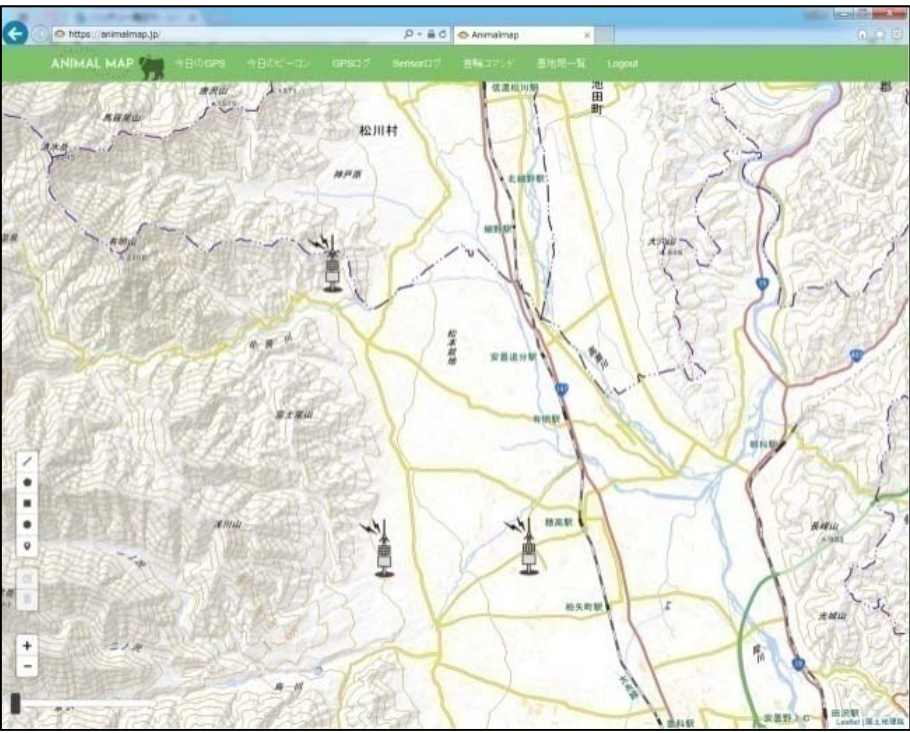

※その日のデータが取得できない場合は、基地局のアイコンのみが表示されます。

#### 6.1. アイコンの説明

| アイコン         | 概要               |
|--------------|------------------|
| ⋧∎₽          | 基地局です。           |
| •••          | 動物(サル)の位置情報です。   |
|              | 日中の最新位置情報です。     |
| No.          | 日中の行動です。         |
| <b>`</b>     | 夜間の最新位置情報です。     |
| <b>&amp;</b> | 夜間の行動です。         |
| •            | ダウンロードされた位置情報です。 |

#### ※管理者権限アカウントでログインすると、アイコンを変更することができます。 (→10.1. 首輪設定)

7. 今日のビーコン

タブ内の「今日のビーコン」をクリックします。

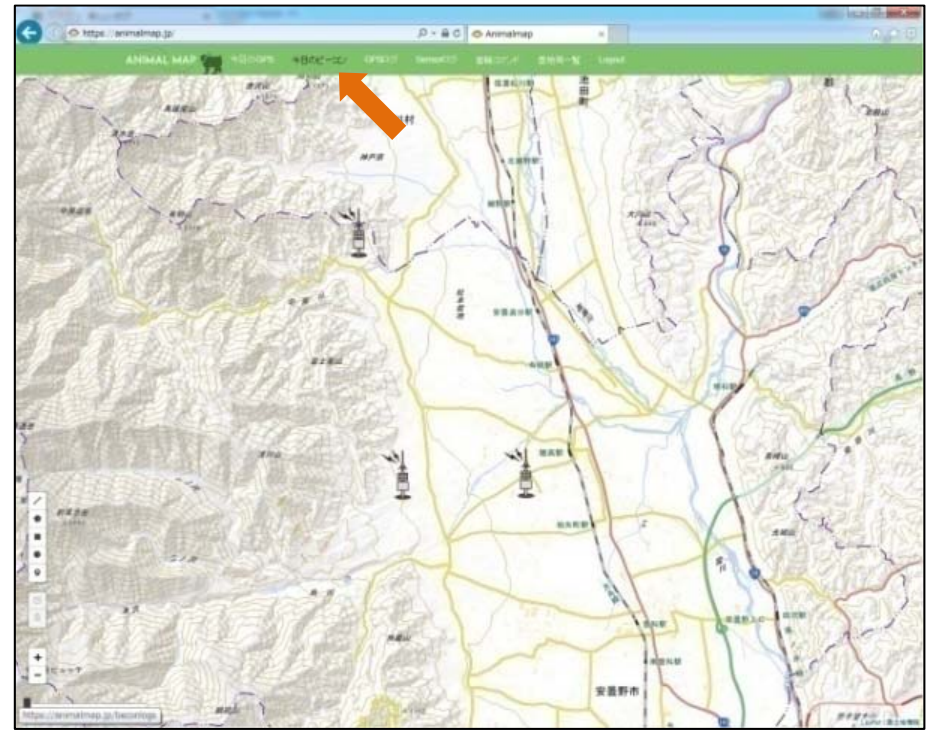

今日のビーコン一覧が表示され、その日基地局で受信できた GPS 首輪発信器の状態が表示されます。

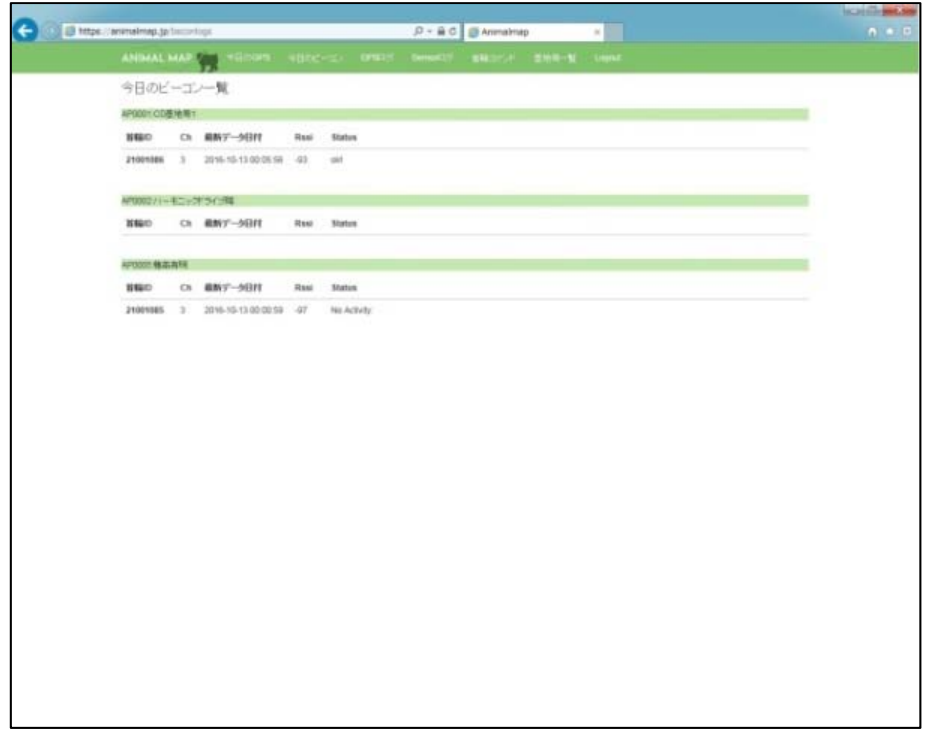

#### ビーコン一覧の詳細は以下の通りです。

| 名称           | 概要                                       |                                              |  |
|--------------|------------------------------------------|----------------------------------------------|--|
| 首輪 ID        | その日基地局でビーコンを受信できた GPS 首輪発信器の ID が表示されます。 |                                              |  |
| Ch GPS 首輪発信器 |                                          | の周波数のチャンネルが確認できます。                           |  |
| 最新データ日付      | ビーコンを受信できた最新の日付が表示されます。                  |                                              |  |
| Rssi         | ビーコンを受信した際の電波強度が表示されます。                  |                                              |  |
|              | 「ok!」                                    | 状態が良好のときに表示されます。                             |  |
| Status       | 「No Activity」                            | GPS を測位している間に振動センサーが全く反応しない状態が3回続いた際に表示されます。 |  |
|              | 「Battery Low」                            | GPS 首輪発信器のバッテリー残量が少なくなってきた際に表示されます。          |  |

8. GPS ログ

タブ内の「GPS ログ」をクリックします。

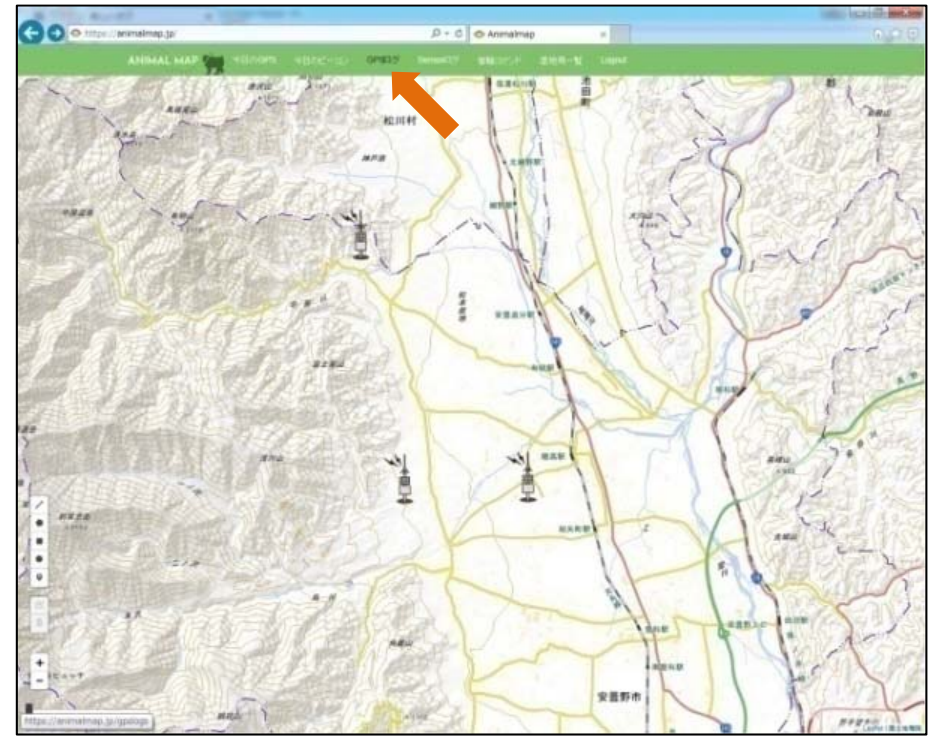

GPS 一覧が表示され、GPS 首輪発信器の ID と閲覧できる GPS データの最新の日付、その時の緯度と経度が表示されます。

| C C Ill serve of     | average the interest |                        |               | 10     |               |         | 0.0.0  |
|----------------------|----------------------|------------------------|---------------|--------|---------------|---------|--------|
|                      | AND ALL MADE         | Callenger aller and an |               |        | and the other |         | 100000 |
|                      | ANDHAL MAP           | Lunivers antento ouna  | Densero BROOM | 2.444M | C. Caller     |         |        |
|                      | GPSログー覧              |                        |               |        |               |         |        |
|                      | 37-390,41-P          |                        |               |        |               |         |        |
|                      | 1800                 | ##9"-50H               | 404448481838  | 8139   | CSV           | KMR.    |        |
|                      | 21001085             | 2010-10-11 14:01:01    | 88,00         | 調節     | 500-0-4       | 57510-7 |        |
|                      | 21001086             | 2010-10-07 10:05:58    | 0.0.0         | (第1)   | \$100.40-P    | 9950-9  |        |
|                      |                      |                        |               |        |               |         |        |
|                      |                      |                        |               |        |               |         |        |
|                      |                      |                        |               |        |               |         |        |
|                      |                      |                        |               |        |               |         |        |
|                      |                      |                        |               |        |               |         |        |
|                      |                      |                        |               |        |               |         |        |
|                      |                      |                        |               |        |               |         |        |
|                      |                      |                        |               |        |               |         |        |
|                      |                      |                        |               |        |               |         |        |
|                      |                      |                        |               |        |               |         |        |
|                      |                      |                        |               |        |               |         |        |
|                      |                      |                        |               |        |               |         |        |
|                      |                      |                        |               |        |               |         |        |
|                      |                      |                        |               |        |               |         |        |
|                      |                      |                        |               |        |               |         |        |
|                      |                      |                        |               |        |               |         |        |
|                      |                      |                        |               |        |               |         |        |
|                      |                      |                        |               |        |               |         |        |
|                      |                      |                        |               |        |               |         |        |
|                      |                      |                        |               |        |               |         |        |
|                      |                      |                        |               |        |               |         |        |
|                      |                      |                        |               |        |               |         |        |
|                      |                      |                        |               |        |               |         |        |
| https://www.http.3s/ | Thursday 1           |                        |               |        |               |         |        |

#### 8.1. 軌跡の表示

GPS ログー覧の軌跡「表示」をクリックします。

| Ob. Remole            | ,P + ≧ C   Anenam | ep   | 1                 |        |  |
|-----------------------|-------------------|------|-------------------|--------|--|
| LMAP - HIGHE HIRE-CO  | 1932 Senato Bland |      |                   |        |  |
| グー覧                   |                   |      |                   |        |  |
| 0.0-P                 |                   |      |                   |        |  |
| 6.907-3011            | 404-10-10-10-10   | 8.39 | CSV               | KMR.   |  |
| 5 2016-10-11 14:01:01 | 88.00             | #15  | 50.0-1            | 9930-7 |  |
| 6 2516-10-07 10:05:58 | 00.00             |      | \$95.40-P         | #950-7 |  |
|                       |                   |      | C. S. Constanting |        |  |
|                       |                   |      |                   |        |  |
|                       |                   |      | *                 |        |  |
|                       |                   |      |                   |        |  |
|                       |                   |      |                   |        |  |
|                       |                   |      |                   |        |  |
|                       |                   |      |                   |        |  |
|                       |                   |      |                   |        |  |
|                       |                   |      |                   |        |  |
|                       |                   |      |                   |        |  |
|                       |                   |      |                   |        |  |
|                       |                   |      |                   |        |  |
|                       |                   |      |                   |        |  |
|                       |                   |      |                   |        |  |
|                       |                   |      |                   |        |  |
|                       |                   |      |                   |        |  |
|                       |                   |      |                   |        |  |
|                       |                   |      |                   |        |  |
|                       |                   |      |                   |        |  |
|                       |                   |      |                   |        |  |
|                       |                   |      |                   |        |  |
|                       |                   |      |                   |        |  |
|                       |                   |      |                   |        |  |
|                       |                   |      |                   |        |  |

地図上に最新の GPS データの軌跡が最大 100 ポイントまで表示されます。

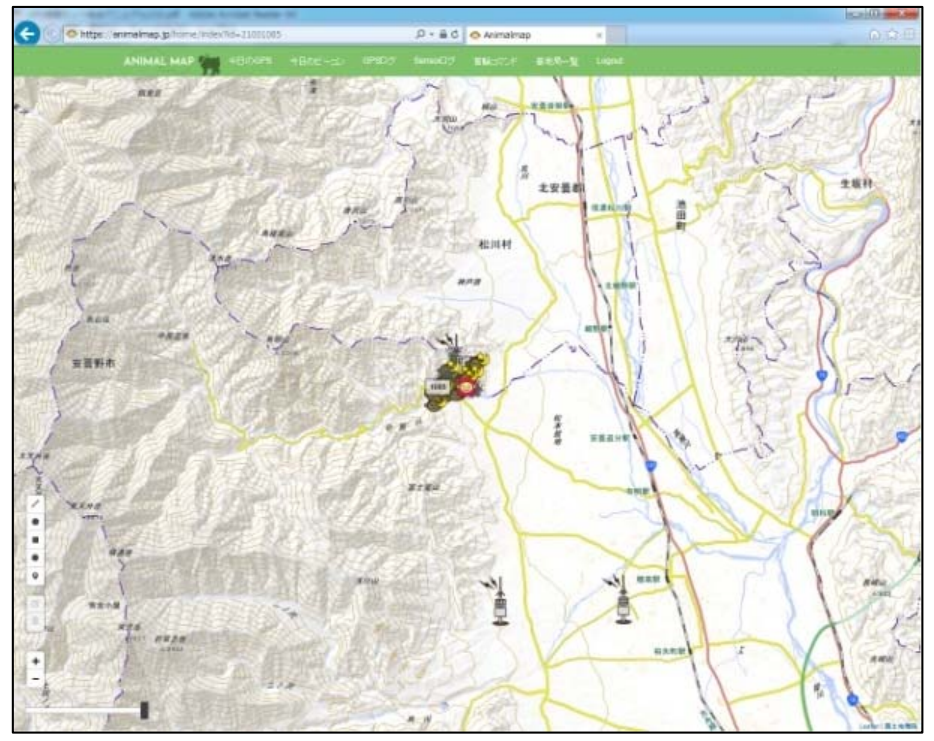

動物のアイコンをクリックすると、GPS 首輪発信器の ID、GPS 測位を行った時間、そのときの電波強度、受信した基地局のデータを見ることができます。

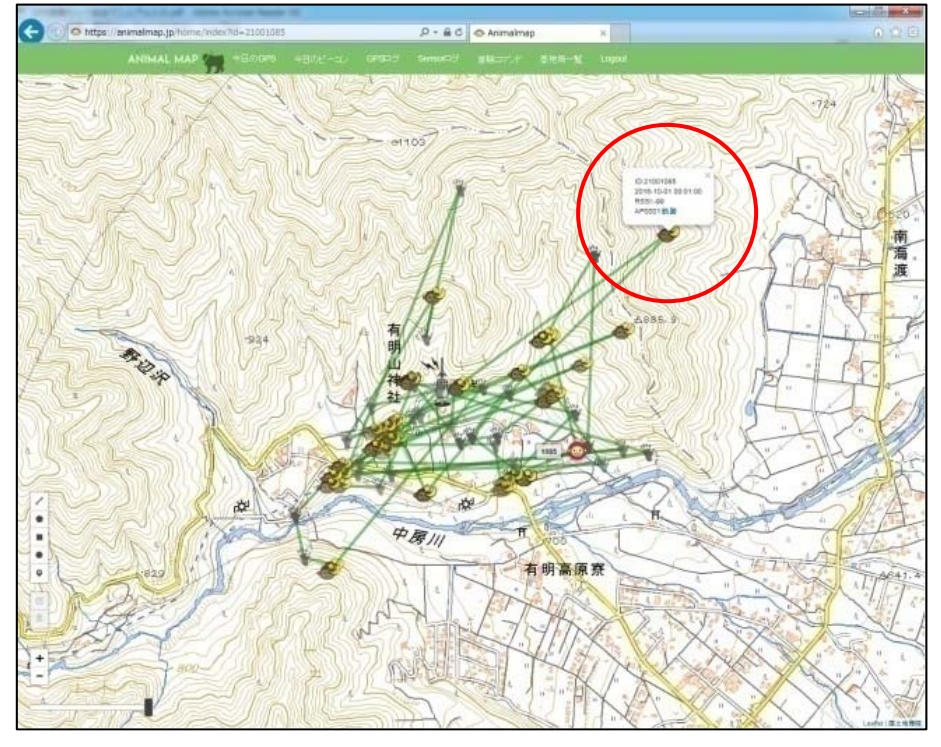

| アイコン例             | 概要               |
|-------------------|------------------|
| <del>ر ≣ل</del> ا | 基地局です。           |
| •                 | 動物(サル)の位置情報です。   |
| 0                 | 日中の最新位置情報です。     |
| ¥                 | 日中の行動です。         |
| <b>`</b>          | 夜間の最新位置情報です。     |
| &                 | 夜間の行動です。         |
| ٩                 | ダウンロードされた位置情報です。 |

●スライダー

画面左下にあるつまみを左右に動かすと、GPS データを時間経過に沿って表示することができます。

- 一番左端につまみを持っていくと、最新のデータのみが表示されます。

8.2. データのダウンロード(管理者権限のみ) GPS ログー覧の CSV「ダウンロード」をクリックします。

| 🗲 🛞 🕮 https                                                                                                    | (enmalmep.jp/jpsibijs |               |        |        | ,D+ad   | 🦪 Animalma | φ.   | 14       |           | 0 01 |
|----------------------------------------------------------------------------------------------------|-----------------------|---------------|--------|--------|---------|------------|------|----------|-----------|------|
|                                                                                                    | ANIMAL MAP            |               |        | 0990/7 |         |            |      |          |           |      |
|                                                                                                    | GPSログー版               |               |        |        |         |            |      |          |           |      |
|                                                                                                    | 1-9/01/0-P            |               |        |        |         |            |      |          |           |      |
|                                                                                                    | 260                   | ##17-98F      | Ŧ      |        | enterin |            | 8.35 | CSV      | KML.      |      |
|                                                                                                    | 21001085              | 2010-10-11 14 | 50.01  |        | 00.00   |            | 83   | 90141-11 | 9010-F    |      |
|                                                                                                    | 21001086              | 2016-10-07 10 | 205.58 |        | 0.0.0.0 |            | 85   | 97.A     | 975241-11 |      |
|                                                                                                    |                       |               |        |        |         |            |      |          |           |      |
|                                                                                                    |                       |               |        |        |         |            |      |          |           |      |
|                                                                                                    |                       |               |        |        |         |            |      |          | •         |      |
|                                                                                                    |                       |               |        |        |         |            |      |          |           |      |
|                                                                                                    |                       |               |        |        |         |            |      |          |           |      |
|                                                                                                    |                       |               |        |        |         |            |      |          |           |      |
|                                                                                                    |                       |               |        |        |         |            |      |          |           |      |
|                                                                                                    |                       |               |        |        |         |            |      |          |           |      |
|                                                                                                    |                       |               |        |        |         |            |      |          |           |      |
|                                                                                                    |                       |               |        |        |         |            |      |          |           |      |
|                                                                                                    |                       |               |        |        |         |            |      |          |           |      |
|                                                                                                    |                       |               |        |        |         |            |      |          |           |      |
|                                                                                                    |                       |               |        |        |         |            |      |          |           |      |
|                                                                                                    |                       |               |        |        |         |            |      |          |           |      |
|                                                                                                    |                       |               |        |        |         |            |      |          |           |      |
|                                                                                                    |                       |               |        |        |         |            |      |          |           |      |
|                                                                                                    |                       |               |        |        |         |            |      |          |           |      |
|                                                                                                    |                       |               |        |        |         |            |      |          |           |      |
|                                                                                                    |                       |               |        |        |         |            |      |          |           |      |
|                                                                                                    |                       |               |        |        |         |            |      |          |           |      |
|                                                                                                    |                       |               |        |        |         |            |      |          |           |      |
|                                                                                                    |                       |               |        |        |         |            |      |          |           |      |
| The second second secon | A second second       |               |        |        |         |            |      |          |           |      |

|              | MS P 2090     | - III - A' -                         |             | =(+-)<br>= 3 (2    | 回 table      | атіпеетіс<br>• 5 мено Ле | 8.0<br>10- 1 | + 54.4 | 出 |       | 第二 | 1900<br>193 |     | N. | エオートSUM<br>国ウィキマ<br>シリア・ | AT  | 6 |
|--------------|---------------|--------------------------------------|-------------|--------------------|--------------|--------------------------|--------------|--------|---|-------|----|-------------|-----|----|--------------------------|-----|---|
| 1745-H. N. L |               | 2824                                 |             | 3                  | 108          |                          |              | NE 31  |   | 2.514 |    |             | 124 |    |                          | 45. |   |
| ABB1         |               | · C h                                |             |                    |              |                          |              |        |   |       |    |             |     |    |                          |     |   |
| A            | 11            | 0                                    | D           | - E                |              | G                        | H.           | 1      | 1 | K.    | 4  |             | м   | N. | 0                        | 10  |   |
| coller_id    | ap            | dete                                 | latitude    | longhude           | altitude     | cat st                   | lop          | rasi   |   |       |    |             |     |    |                          |     |   |
| 21 001 000   | AF0001        | 2016/5/616.06                        | 36,30735    | 1078215            | #70          | 10                       | 1.4          | 0      |   |       |    |             |     |    |                          |     |   |
| 21001080     | 5 APDOO1      | 2016/5/6 18:06                       | 35,30725    | 1378232            | 647          | 5                        | 1.7          | 0      |   |       |    |             |     |    |                          |     |   |
| 21 001 086   | APODO1        | 2018/5/6 20:06                       | 36,30725    | 1078239            | 858          | . 0                      | - 1.A        | 0      |   |       |    |             |     |    |                          |     |   |
| 21001090     | 5 AF0001      | 2016/5/7 0:06                        | 3630728     | 1378237            | 847          | 13                       | 1.1          | 0      |   |       |    |             |     |    |                          |     |   |
| 21 001 086   | AF0000        | 2016/5/7 6:06                        | 3530609     | 1378192            | 911          | 12                       | 1.2          | -1.04  |   |       |    |             |     |    |                          |     |   |
| 21 001 085   | 5 AF0001      | 2016/5/7 6:06                        | 3630609     | 1378192            | 911          | 12                       | 12           | -84    |   |       |    |             |     |    |                          |     |   |
| 21 001 085   | APCCO1        | 2018/5/7 8:06                        | 35,2043     | 1078200            | 913          | 12                       | 1.7          | -104   |   |       |    |             |     |    |                          |     |   |
| 21 001 085   | AF0001        | 2016/5/710.06                        | 36.30773    | 1378206            | 851          | 7                        | 1.4          | 0      |   |       |    |             |     |    |                          |     |   |
| 21 001 080   | AP0001        | 2016/5/712:06                        | 30,30635    | 137 8229           | 877          | . 9                      | 22           | 0      |   |       |    |             |     |    |                          |     |   |
| 21 001 095   | AF0001        | 2016/5/714:06                        | 36,20899    | 1378222            | 820          | 9                        | 1.2          | 0      |   |       |    |             |     |    |                          |     |   |
| 21 001 000   | AP0001        | 2016/5/716:00                        | 35,31049    | 107.821            | 821          |                          | 1.7          | 0      |   |       |    |             |     |    |                          |     |   |
| 21 001 085   | AP0001        | 2016/5/718:06                        | 363122      | 1378263            | 760          | 12                       | 1.9          | -108   |   |       |    |             |     |    |                          |     |   |
| 21 001 095   | AFD001        | 2016/5/7 20:06                       | 30,212,00   | 1.37 820           | 797          | 15                       | 1            | -98    |   |       |    |             |     |    |                          |     |   |
| 21 001 085   | S APDODE      | 2016/5/7 20:06                       | 36,31206    | 137826             | 787          | 15                       | 1            | -108   |   |       |    |             |     |    |                          |     |   |
| 21 001 086   | APD001        | 2016/5/8 0.06                        | 35,21197    | 1378259            | 783          | 15                       | 12           | -92    |   |       |    |             |     |    |                          |     |   |
| 21 001 080   | AF0001        | 2016/5/8 0.00                        | 36,30749    | 137822             | 819          | 0                        | 1.6          | 0      |   |       |    |             |     |    |                          |     |   |
| 21001080     | APD001        | 2016/5/8 8:00                        | 36,30678    | 1378182            | 874          | B                        | 15           | -95    |   |       |    |             |     |    |                          |     |   |
| 21 001 085   | AFDOO1        | 2016/5/1110.06                       | 3630684     | 1078182            | 908          |                          | 1.3          | -97    |   |       |    |             |     |    |                          |     |   |
| 21 001 090   | 5 AF0001      | 2016/5/812:06                        | 3630738     | 137.818            | 952          | H                        | 13           | 0      |   |       |    |             |     |    |                          |     |   |
| 21 001 086   | AP0001        | 2016/5/814:00                        | 3630743     | 137.8183           | 000          | 7                        | 1.4          | 0      |   |       |    |             |     |    |                          |     |   |
| 21 001 085   | 5 AF0001      | 2016/5/816:06                        | 3630728     | 137.818            | 900          | 11                       | 1.1          | -89    |   |       |    |             |     |    |                          |     |   |
| 21 001 000   | AFCCO1        | 2016/5/818:06                        | 36.30783    | 1078177            | 891          | .0                       | 1.4          | D      |   |       |    |             |     |    |                          |     |   |
| 21 001 085   | 5 AF0001      | 2016/5/B 20:06                       | 36.30778    | 1378178            | 896          | 12                       | 12           | -100   |   |       |    |             |     |    |                          |     |   |
| 21 001 086   | APODD1        | 2016/5/9 0.00                        | 35.30754    | 107/8177           | 887          | 10                       | 1.3          | 0      |   |       |    |             |     |    |                          |     |   |
| 21 001 085   | AP0001        | 2016/5/9 6:06                        | 36,30682    | 1378183            | 829          | 7                        | 1.4          | -100   |   |       |    |             |     |    |                          |     |   |
| 21 001 000   | AP0001        | 2016/5/98:06                         | 35,20631    | 107 #184           |              | 10                       | 1.4          | -97    |   |       |    |             |     |    |                          |     |   |
| 21 001 085   | AP0001        | 2016/5/9 10:06                       | 36,30645    | 137,8184           | 906          | 9                        | 2            | -100   |   |       |    |             |     |    |                          |     |   |
| 21 001 000   | AP0001        | 2016/5/912:00                        | 3030622     | 107.8197           | 927          | 10                       | 13           | -98    |   |       |    |             |     |    |                          |     |   |
| 21 001 085   | APOODE        | 2016/5/914:06                        | 36,30579    | 137818             | 909          | 11                       | 1.1          | -108   |   |       |    |             |     |    |                          |     |   |
| 21 001 080   | APD001        | 2016/5/9 16:05                       | 3030246     | 107.8114           | 918          | 7                        | 1.8          | 0      |   |       |    |             |     |    |                          |     |   |
| 21001086     | AFD001        | 2016/5/8 18:06                       | 363049      | 137,8196           | 917          | 12                       | 1.1          | -90    |   |       |    |             |     |    |                          |     |   |
| 21001080     | APOOOD        | 2016/5/918.06                        | 363049      | 137#194            | 917          | 12                       | 11           | -99    |   |       |    |             |     |    |                          |     |   |
| 21001086     | AF0001        | 2016/5/9 20:06                       | 3630483     | 1378195            | 940          | 8                        | 2.7          | D      |   |       |    |             |     |    |                          |     |   |
| 21001086     | AF0001        | 2016/5/10 0.06                       | 36 30452    | 1378196            | 858          | 8                        | 1.4          | 0      |   |       |    |             |     |    |                          |     |   |
| 21001086     | APOOCE        | 2016/5/10 6:00                       | 3630622     | 137.0188           | 920          | 7                        | 1.8          | -108   |   |       |    |             |     |    |                          |     |   |
| 21001086     | AP0004        | 2016/5/108:06                        | 36,3075     | 137801             | 972          | 0                        | 1.8          | 0      |   |       |    |             |     |    |                          |     |   |
| 21 001 000   | APOOD1        | 2016/5/1010.06                       | 36.30827    | 137.7875           | 959          | 0                        | 1.8          | 0      |   |       |    |             |     |    |                          |     |   |
| 21001080     | AF0001        | 2016/5/10 12:05                      | 36.30841    | 137,7893           | 1191         | H                        | 13           | 0      |   |       |    |             |     |    |                          |     |   |
| 21 001 086   | AFCOOI        | 2016/5/1014:05                       | 36,30895    | 107,7851           | 1142         | 11                       | 1.0          | 0      |   |       |    |             |     |    |                          |     |   |
| 21001080     | AP0001        | 2016/5/10 16:05                      | 0           | 0                  | 0            | 0                        | 0            | 0      |   |       |    |             |     |    |                          |     |   |
| 21001080     | AF0001        | 2016/5/1018:06                       | 30.31002    | 137 7851           | 1148         |                          | 15           | 0      |   |       |    |             |     |    |                          |     |   |
| 21 001 080   | 5 AP0001      | 2016/5/10 20:05                      | 3531013     | 137,7853           | 1147         | 11                       | 1.4          | 0      |   |       |    |             |     |    |                          |     |   |
| 21 001 000   | AFCCOV        | 2016/5/11 0.05                       | 3531002     | 107,7852           | 1141         | 7                        | 1.4          | 0      |   |       |    |             |     |    |                          |     |   |
| I de mos ane | E A TRIMONO A | the second at the size of the second | THE MOUTH A | a court maintenant | ALC: NO. 10. |                          |              |        |   |       |    |             |     |    |                          |     |   |

選択した GPS 首輪発信器の csv データをダウンロードすることができます。

GPS ログデータの詳細は以下の通りです。

| csv データ項目 | 概要                                                                                             |
|-----------|------------------------------------------------------------------------------------------------|
| collor_id | GPS 首輪発信器の ID です。                                                                              |
| ар        | アクセスポイント(基地局)番号です。                                                                             |
| date      | GPS 測位を行った日付時間(年日時分)です。                                                                        |
| latitude  | 測位した緯度(°)です。                                                                                   |
| longitude | 測位した経度(°)です。                                                                                   |
| altitude  | 測位した標高(m)です。                                                                                   |
| sat       | GPS 測位時に観測できた衛星数(個)です。                                                                         |
| pdop      | 位置精度低下率です。<br>※PDOP=1 のとき測位精度が最もよく、PDOP の値が大きくなると測位<br>精度が低下します。                               |
| rssi      | GPS 首輪発信器から送られてきた GPS データを受信した際の電波の<br>強度です。<br>※GPS 首輪発信器にメモリしたデータを後にダウンロードしたときは「0」<br>となります。 |

|               | and the second second | and the second second se |                     |      |          |            | 15-1001 |
|---------------|-----------------------|----------------------------------------------------------------------------------------------------|---------------------|------|----------|------------|---------|
| O B https://a | nmalmap.(priods       |                                                                                                    | ,P + ≧ C @ Animaina | тр   | * 2 L    |            | (A)     |
|               | ANIMAL MAP            | HERREN HERE-SO OPER                                                                                                    | among BROCH         |      |          |            |         |
|               | GPSログ一覧               |                                                                                                    |                     |      |          |            |         |
|               | 17-390140-F           |                                                                                                    |                     |      |          |            |         |
|               | 2460                  | ##7-98H                                                                                                    | 相关的武法定              | 8.05 | CSV      | KML.       |         |
|               | 21001085              | 10-10-11 14:07.01                                                                                                    | 88.0.0              | 82   | 90040-M  | 95.0-F     |         |
|               | 21021086              |                                                                                                    | 0.0.0.0             | 85   | 970/0-II | 9/01/47-11 |         |
|               |                       |                                                                                                    |                     |      |          |            |         |
|               |                       |                                                                                                    |                     |      |          |            |         |
|               |                       |                                                                                                    |                     |      |          |            |         |
|               |                       |                                                                                                    |                     |      |          |            |         |
|               |                       |                                                                                                    |                     |      |          |            |         |
|               |                       |                                                                                                    |                     |      |          |            |         |
|               |                       |                                                                                                    |                     |      |          |            |         |
|               |                       |                                                                                                    |                     |      |          |            |         |
|               |                       |                                                                                                    |                     |      |          |            |         |
|               |                       |                                                                                                    |                     |      |          |            |         |
|               |                       |                                                                                                    |                     |      |          |            |         |
|               |                       |                                                                                                    |                     |      |          |            |         |
|               |                       |                                                                                                    |                     |      |          |            |         |
|               |                       |                                                                                                    |                     |      |          |            |         |
|               |                       |                                                                                                    |                     |      |          |            |         |
|               |                       |                                                                                                    |                     |      |          |            |         |
|               |                       |                                                                                                    |                     |      |          |            |         |
|               |                       |                                                                                                    |                     |      |          |            |         |
|               |                       |                                                                                                    |                     |      |          |            |         |
|               |                       |                                                                                                    |                     |      |          |            |         |
|               |                       |                                                                                                    |                     |      |          |            |         |
|               |                       |                                                                                                    |                     |      |          |            |         |
|               |                       |                                                                                                    |                     |      |          |            |         |
|               |                       |                                                                                                    |                     |      |          |            |         |
| winamap.3x/g  | patoga                |                                                                                                    |                     |      |          |            |         |

または、GPS ログー覧の画面左上にある「全データダウンロード」をクリックします。

すべての基地局で受信したすべての GPS 首輪発信器の csv データをダウンロードすることができます。

|            | the fi         | (a) =        |                    |           |                                                                                                    |          |              | epske2010-                                                         | 10-14.004 | - Microsoft   | Excel |      |         |       |     |      |       |       |         | 100           |       |
|------------|----------------|--------------|--------------------|-----------|----------------------------------------------------------------------------------------------------|----------|--------------|--------------------------------------------------------------------|-----------|---------------|-------|------|---------|-------|-----|------|-------|-------|---------|---------------|-------|
| 9          |                | 12 4         | 1-0 14701          | 南部        | F-1 1                                                                                                    | 潮 老      | 10.00        | 7542                                                               |           |               |       |      |         |       |     |      |       |       |         |               | - 1   |
| PL         | MS             | PHSet        | + 11               | - (A* A*) |                                                                                                    |          | 10 19031     | (1)<br>(1)<br>(1)<br>(1)<br>(1)<br>(1)<br>(1)<br>(1)<br>(1)<br>(1) | 12.3      |               |       | 1    | HIE!    | 115   | 1   | -    | inth. | Σ =-  | + вим - | Ar            | 4     |
| Manister 4 | ù B            | 7 H -        | I CEL + II /ba + J | 12        |                                                                                                    | die die  | - HILLER     | -i ritia are -                                                     | and a     | AL 14 1142    | .40   | 調査   | 9-7A267 | t-140 | 10A | # 54 | #E    | 2743  | k-      | Z.I<br>I CW22 | ter a |
|            | 1              | * 12         |                    |           |                                                                                                    | II NO NO | 221 CONTRACT | a sector and                                                       | 100 11    | 28 1 7 11 382 | *.0   | 書式 * | 書式論定。   | 2514  |     |      | -20   | 2.917 |         | 24693         | -WF   |
| 9778-1     | 4074           | _            | 717/1              | 1.05      |                                                                                                    | 11       | 11           |                                                                    | 1         | 110           |       |      | 2010    |       |     | CIP  |       |       |         | *             |       |
| 4          | 410.34         |              | C 10               |           |                                                                                                    |          |              | -                                                                  | 1 11      | -             | _     |      | -       | -     |     |      |       |       | -       | 1 - 2         | -     |
| 408 910    | A 001/085 4    | EI<br>ID0002 | 2016/3             | 10.6.06   | 0                                                                                                    | E.       | P            | 0 0                                                                | н         | 0             | -109  | 9    | K       |       | -   | M    |       | 16    | U       |               | P     |
| 400 210    | 001085 4       | 120005       | 2016/8             | /10.8.01  | 0                                                                                                    |          | 0            | 0 0                                                                |           | 0             | -08   |      |         |       |     |      |       |       |         |               |       |
| 410 210    | 001086 4       | POOOt        | 2016/8             | /10.805   | ŏ                                                                                                    |          | ő            | 0 0                                                                |           | 0             | 0     |      |         |       |     |      |       |       |         |               |       |
| 111 210    | 001086 4       | POOOT        | 2016/8             | 101006    | 36.31.032                                                                                                    | 137.810  | a a          | 76 5                                                               |           | 26            | 0     |      |         |       |     |      |       |       |         |               |       |
| 112 210    | 001086 /       | POODT        | 2016/8/            | 101208    | 36 31 037                                                                                                    | 137 807  | 7 9          | 10 2                                                               |           | 15            | 0     |      |         |       |     |      |       |       |         |               |       |
| 413 210    | 001085 4       | P0005        | 2016/8/            | 101401    | 0                                                                                                    |          | 0            | 0 0                                                                |           | 0 .           | -101  |      |         |       |     |      |       |       |         |               |       |
| 414 210    | 001 085 A      | P00001       | 2016/B/            | 101405    | 0                                                                                                    |          | 0            | 0 0                                                                | 1         | 0             | 0     |      |         |       |     |      |       |       |         |               |       |
| 415 210    | 001 085 A      | P0005        | 2016/B             | 101601    | 0                                                                                                    |          | 0            | 0 0                                                                | ĺ.        | 0             | -76   |      |         |       |     |      |       |       |         |               |       |
| 416 210    | 001 086 A      | POOOt        | 2016/B             | 101606    | 36,30798                                                                                                    | 137.815  | 9 8          | 55 5                                                               |           | 23            | 0     |      |         |       |     |      |       |       |         |               |       |
| 417 210    | 001.085 A      | 4P0005       | 2016/8/            | 101801    | 0                                                                                                    |          | 0            | 0 0                                                                | (         | 0 -           | -100  |      |         |       |     |      |       |       |         |               |       |
| 418 210    | 001.086 A      | P0001        | 2016/8/            | 1018.06   | 36.31242                                                                                                    | 137.816  | 5 0          | 64 7                                                               |           | 1.5           | -96   |      |         |       |     |      |       |       |         |               |       |
| 418 210    | 001.085 A      | P00005       | 2016/8/            | 10 20:01  | 36,37953                                                                                                    | 137.811  | 4 8          | 41 9                                                               |           | 1.6           | -89   |      |         |       |     |      |       |       |         |               |       |
| 420 210    | 001 086 A      | 4P00001      | 2016/8/            | 10 20:05  | 36.31239                                                                                                    | 137.815  | 8 8          | 78 11                                                              |           | 1.3           | 0     |      |         |       |     |      |       |       |         |               |       |
| 421 210    | 001085 A       | P0005        | 2016/8             | 1/11 0:00 | 36.37952                                                                                                    | 137811   | 3 8          | 25 10                                                              | 1         | 1.4           | -88   |      |         |       |     |      |       |       |         |               |       |
| 422 210    | 001 085 A      | 4P00001      | 2016/8             | 1/11 0:05 | 36.31.253                                                                                                    | 137.815  | 8 8          | 79 13                                                              |           | 1.6 -         | -105  |      |         |       |     |      |       |       |         |               |       |
| 423 210    | A 260 100      | 4P00001      | 2016/8             | /11 6.05  | 0                                                                                                    |          | 0            | 0 0                                                                | é         | 0             | 0     |      |         |       |     |      |       |       |         |               |       |
| 424 210    | 001.086 A      | 4P0001       | 2016/8             | 1/11 8.05 | 0                                                                                                    |          | 0            | 0 0                                                                | i         | 0             | 0     |      |         |       |     |      |       |       |         |               |       |
| 425 210    | 001 086 A      | PODOT        | 2016/8/            | 11 10:05  | 0                                                                                                    |          | 0            | 0 0                                                                |           | 0             | 0     |      |         |       |     |      |       |       |         |               |       |
| 426 210    | 001.085 A      | P0005        | 2016/8/            | 11 12:01  | 36.38175                                                                                                    | 137.819  | 7 7          | 23 11                                                              |           | 1.1           | -86   |      |         |       |     |      |       |       |         |               |       |
| 427 210    | 001.086 A      | P0001        | 2016/8/            | 11 12:06  | 36,30646                                                                                                    | 137.782  | 5 10         | 66 6                                                               |           | 1.6           | 0     |      |         |       |     |      |       |       |         |               |       |
| 428 210    | 001085 /       | P0005        | 2016/8/            | 11.14:01  | 36.38241                                                                                                    | 137 822  | 9.7          | 34 7                                                               |           | 1.8           | -117  |      |         |       |     |      |       |       |         |               |       |
| 429 210    | 001.085 A      | 100004       | 201.6/B/           | 11 14:05  | 0                                                                                                    |          | 0            | 0 0                                                                | l         | 0             | 0     |      |         |       |     |      |       |       |         |               |       |
| 430 210    | 001 085 A      | 4P0005       | 201 6/B/           | 11 16.01  | 36.38271                                                                                                    | 137.822  | 4 0          | 99 6                                                               |           | 1.5           | -83   |      |         |       |     |      |       |       |         |               |       |
| 431 210    | 001.085 A      | PODD1        | 2016/B/            | 11 16.05  | 0                                                                                                    |          | 0            | 0 0                                                                | Ę         | 0             | 0     |      |         |       |     |      |       |       |         |               |       |
| 432 210    | 001.086 A      | 4P000t       | 2016/8/            | 11 18.05  | 0                                                                                                    |          | 0            | 0 0                                                                | 6         | 0             | 0     |      |         |       |     |      |       |       |         |               |       |
| 433 210    | 001.085 A      | 4P0005       | 2016/8/            | 11 20:00  | 0                                                                                                    |          | 0            | 0 0                                                                | ţ         | 0             | -97   |      |         |       |     |      |       |       |         |               |       |
| 434 210    | 001.086 A      | 4P0002       | 2016/8/            | 11.20.06  | 36.31347                                                                                                    | 137.811  | 3 9          | 49 12                                                              |           | 11 -          | -107  |      |         |       |     |      |       |       |         |               |       |
| 435 210    | 001.085 A      | 10009        | 2016/6             | 1/12 0:00 | 0                                                                                                    |          | 0            | 0 0                                                                |           | 0 -           | -100  |      |         |       |     |      |       |       |         |               |       |
| 436 210    | 001.085 /      | P0005        | 2016/0             | 1/12 0:00 | 0                                                                                                    |          | 0            | 0 0                                                                | l         | 0             | ~86   |      |         |       |     |      |       |       |         |               |       |
| 437 210    | 001 095 A      | 4P0001       | 2016/8             | 1/12 0.06 | 36.3135                                                                                                    | 137.811  | 3 9          | 26 8                                                               |           | 1.3           | 0     |      |         |       |     |      |       |       |         |               |       |
| 438 210    | 001 085 A      | 4P0005       | 2016/8             | 1/12 6:01 | 36.37811                                                                                                    | 137.815  | 2 9          | 39 5                                                               |           | 1.7           | -83   |      |         |       |     |      |       |       |         |               |       |
| 438 210    | 001 085 A      | 4P0000t      | 2016/8             | 1/12 6.05 | 0                                                                                                    |          | 0            | 0 0                                                                | <u>i</u>  | 0             | 0     |      |         |       |     |      |       |       |         |               |       |
| 440 210    | 001.085 A      | 4P0005       | 2016/8             | 1/12 8 01 | 0                                                                                                    |          | 0            | 0 0                                                                | -         | 0 -           | -105  |      |         |       |     |      |       |       |         |               |       |
| 441 210    | 001 086 A      | 4P0001       | 2016/8             | /12 8:05  | 0                                                                                                    |          | 0            | 0 0                                                                | <u>1</u>  | 0             | . 0   |      |         |       |     |      |       |       |         |               |       |
| 442 210    | 001.085 A      | 4P0001       | 2016/8/            | 12 10:01  | 36,38293                                                                                                    | 137.819  | 6 8          | 28 5                                                               |           | 1.6 -         | -110  |      |         |       |     |      |       |       |         |               |       |
| **3 210    | 001 085 A      | 00005        | 2016/8/            | 12 10:01  | 36 38293                                                                                                    | 137.819  | 8 0          | 20 5                                                               |           | 1.0           | -79   |      |         |       |     |      |       |       |         |               |       |
| 444 210    | 001086 A       | 10004        | 2016/8/            | 1210.06   | 35,30543                                                                                                    | 1.37     | 9            | 90 9                                                               |           | 13            | 0     |      |         |       |     |      |       |       |         |               |       |
| ant) 210   | 001/085 /      | 4-0005       | 2016/8/            | 121201    | 0.000                                                                                                    | 40000    | 0            | 0 0                                                                |           | 0             | -81   |      |         |       |     |      |       |       |         |               |       |
| 447 010    | COLORE -       | 10004        | 2016/8/            | 1212100   | 30.30045                                                                                                    | 133.794  | e 10         | 50 6                                                               |           | 1.9           | 0     |      |         |       |     |      |       |       |         |               |       |
| 447 210    | 001 085 A      | 400005       | 2016/8/            | 121401    | 30 3831                                                                                                    | 137820   | 0 7          | 52 10                                                              |           | 13            | -85   |      |         |       |     |      |       |       |         |               |       |
| 440 210    | 001 085 A      | 10000        | 2016/8/            | 121410    | 0                                                                                                    | 407.040  | 0            | 0 0                                                                | -         |               | 0     |      |         |       |     |      |       |       |         |               |       |
| 450 210    | 001.085 /      | 00000        | 2016/8/            | 12 1001   | 30,38406                                                                                                    | 13/ 613  | 0 8          | 0 0                                                                |           | 21            | 7/0   |      |         |       |     |      |       |       |         |               |       |
| 100 210    | 001005 A       | 10000        | 2016/8/            | 12 1010   | 0000000                                                                                                    | 107.045  | 0 0          | 67 0                                                               | -         | 10            |       |      |         |       |     |      |       |       |         |               |       |
| 480 010    | 001000 /       | 00002        | 2010/8/            | 12 10:00  | 30,31240                                                                                                    | 107.015  | - 0          | 57 8                                                               |           | 1.3           | 211   |      |         |       |     |      |       |       |         |               |       |
|            | and the second | and to       | 14 . 1970.00       |           | and the second second s |          |              |                                                                    | 5         |               |       | 1941 |         |       |     | -    |       |       |         |               |       |

※全データダウンロードを行うと、データは GPS を測位した時間ごとになるため、受信した基地局や 首輪はバラバラに出てきます。

#### 8.3. Google Earth での表示(管理者権限のみ)

GPS ログー覧の KML「ダウンロード」をクリックします。

| AL MAD<br>3 7 - 16<br>900.00-17<br>900.00-17<br>900.00-17<br>900.00<br>100.00<br>100 | (8)/04% +8/46<br>(8)/2-38/8<br>04-15-11 14/8/01<br>(94-15-07 150156)                                             | 1-20 0407 | 54400000<br>54400000<br>5000  | e Annella<br>Kintot | α<br>α<br>α<br>α<br>α<br>α<br>α<br>α<br>α<br>α<br>α<br>α<br>α<br>α | сяу<br>992.0-1 <sup>9</sup><br>992.0-1 <sup>9</sup> | хж.<br>971-0-г<br>971-0- |   |
|----------------------------------------------------------------------------------------------------|----------------------------------------------------------------------------------------------------|-----------|-------------------------------|---------------------|--------------------------------------------------------------------|-----------------------------------------------------|--------------------------|---|
| ログ一覧<br>コグ一覧<br>ジロンロード<br>朝助 2<br>0<br>1<br>1<br>1<br>1<br>1<br>1<br>1<br>1<br>1<br>1<br>1<br>1<br>1                                                                                                    | 2004 200                                                                                                    |           | <b>CHATES</b><br>5000<br>5000 | BLCC/F              | 40<br>21<br>21                                                     | CW<br>97:.G-1<br>97:.G-1                            | хж.<br>97:0-г<br>97:0-   |   |
| ログ一覧<br>9/30-0-F<br>9 名称 2<br>885 2<br>886 2                                                                                                    | 2007-508<br>918-13-11 14 91 01<br>918-13-07 10 91 98                                                             |           | <b>CHATES</b><br>5330<br>5330 |                     | 68<br>25<br>21                                                     | ся <b>у</b><br>992-0-17<br>992-0-17                 | хж.<br>375.0-г<br>375.0- |   |
| 5/0;0-F<br>6 4<br>85 2<br>866 2<br>866 2                                                                                                    | 1897-568<br>916-16-11 14 (21 (21<br>916-16-11 14 (21 (21<br>916-16-21 14 (21 (21 (21 (21 (21 (21 (21 (21 (21 (21 |           | <b>884233</b><br>8800<br>8800 |                     | 88<br>A1<br>A1                                                     | C89<br>575:4-1<br>975:0-1                           | же.<br>975,0-г<br>975,0  |   |
| 9 <u>4</u><br>895 2<br>996 2                                                                                                    | 1897-987<br>916-15-11 14 (81) 01<br>916-19-07 16 (81) 58                                                         |           | <b>89.45.22</b>               |                     | 48<br>A3<br>A1                                                     | сям<br>90:4-т<br>91:0-т                             | 501.0-F<br>371.0-        |   |
| 85 2<br>86 2                                                                                                    | 918-19-11 14:01:01<br>016-10-07 10:01:58                                                                         |           | 8800                          |                     | A2<br>A3                                                           | 9710-F                                              | 9710-F                   |   |
| 996 2                                                                                                    | 514-10-07 10:31 58                                                                                               |           | 80.00                         |                     | *1                                                                 | 97,0-F                                              | 372.6                    |   |
|                                                                                                    |                                                                                                    |           |                               |                     |                                                                    |                                                     |                          |   |
|                                                                                                    |                                                                                                    |           |                               |                     |                                                                    |                                                     |                          | • |
|                                                                                                    |                                                                                                    |           |                               |                     |                                                                    |                                                     |                          |   |
|                                                                                                    |                                                                                                    |           |                               |                     |                                                                    |                                                     |                          |   |
|                                                                                                    |                                                                                                    |           |                               |                     |                                                                    |                                                     |                          |   |
|                                                                                                    |                                                                                                    |           |                               |                     |                                                                    |                                                     |                          |   |
|                                                                                                    |                                                                                                    |           |                               |                     |                                                                    |                                                     |                          |   |
|                                                                                                    |                                                                                                    |           |                               |                     |                                                                    |                                                     |                          |   |
|                                                                                                    |                                                                                                    |           |                               |                     |                                                                    |                                                     |                          |   |
|                                                                                                    |                                                                                                    |           |                               |                     |                                                                    |                                                     |                          |   |
|                                                                                                    |                                                                                                    |           |                               |                     |                                                                    |                                                     |                          |   |
|                                                                                                    |                                                                                                    |           |                               |                     |                                                                    |                                                     |                          |   |
|                                                                                                    |                                                                                                    |           |                               |                     |                                                                    |                                                     |                          |   |
|                                                                                                    |                                                                                                    |           |                               |                     |                                                                    |                                                     |                          |   |
|                                                                                                    |                                                                                                    |           |                               |                     |                                                                    |                                                     |                          |   |
|                                                                                                    |                                                                                                    |           |                               |                     |                                                                    |                                                     |                          |   |
|                                                                                                    |                                                                                                    |           |                               |                     |                                                                    |                                                     |                          |   |
|                                                                                                    |                                                                                                    |           |                               |                     |                                                                    |                                                     |                          |   |
|                                                                                                    |                                                                                                    |           |                               |                     |                                                                    |                                                     |                          |   |
|                                                                                                    |                                                                                                    |           |                               |                     |                                                                    |                                                     |                          |   |
|                                                                                                    |                                                                                                    |           |                               |                     |                                                                    |                                                     |                          |   |
|                                                                                                    |                                                                                                    |           |                               |                     |                                                                    |                                                     |                          |   |
|                                                                                                    |                                                                                                    |           |                               |                     |                                                                    |                                                     |                          |   |
|                                                                                                    |                                                                                                    |           |                               |                     |                                                                    |                                                     |                          |   |
|                                                                                                    |                                                                                                    |           |                               |                     |                                                                    |                                                     |                          |   |
|                                                                                                    |                                                                                                    |           |                               |                     |                                                                    |                                                     |                          |   |

Google Earth が端末にインストールされていれば、kml データが自動的に Google Earth で表示されます。

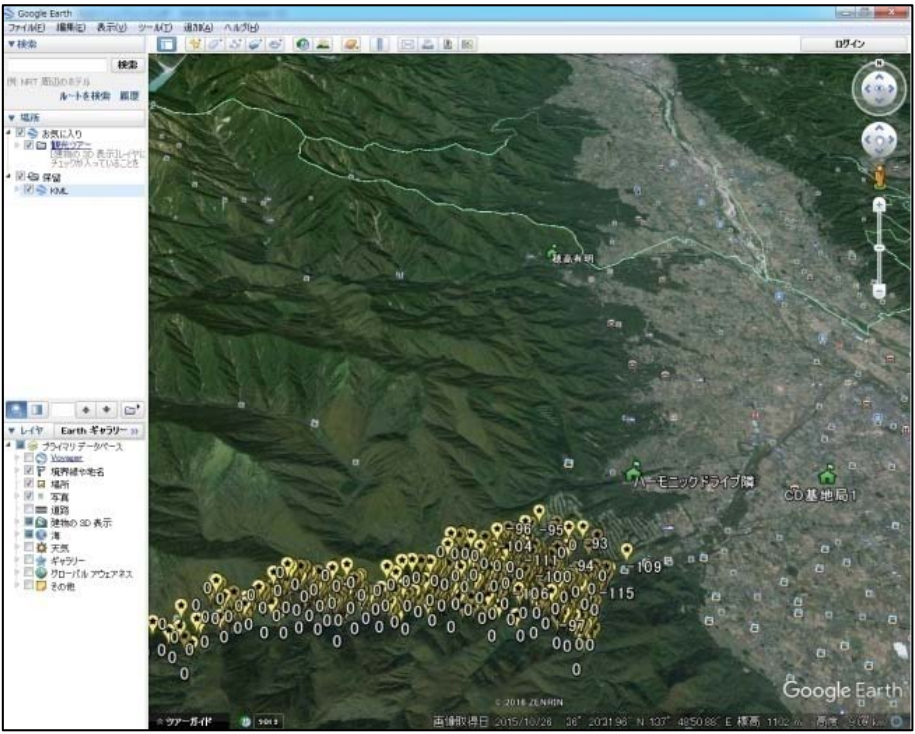

Google Earth

### 9. Sensor ログ

タブ内の「Sensor ログ」をクリックします。

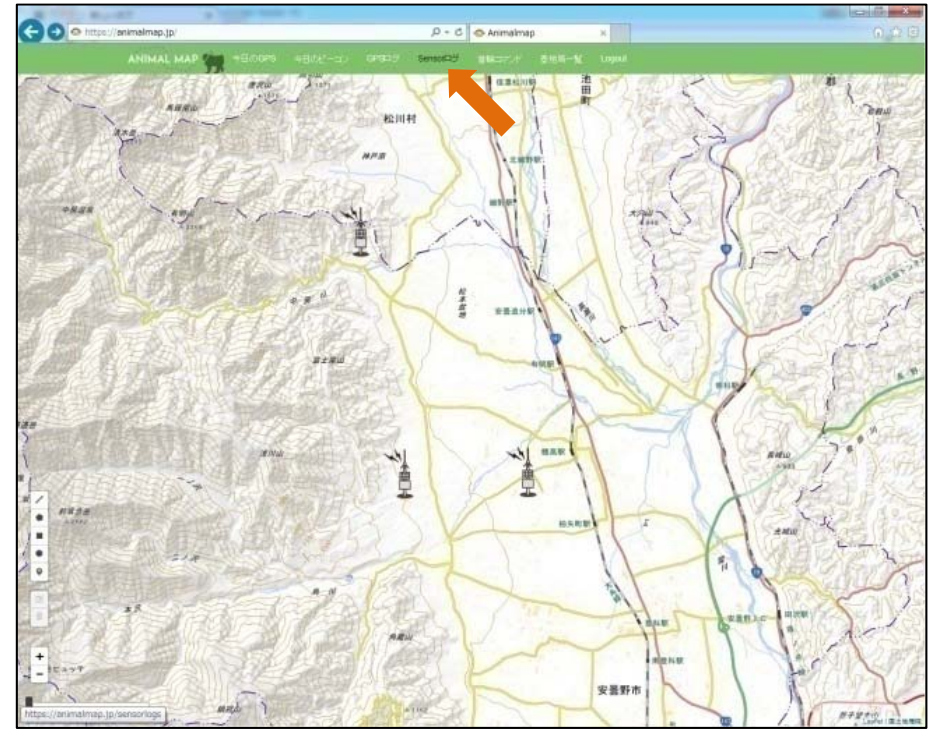

センサーデータが受信できている場合、受信できた GPS 首輪発信器の ID と受信した最新の時間が センサーログー覧として表示されます。

| (() () Here | pe ://animalmap.jp/semortops | p-a                 | C Animalmep x |  |
|-------------|------------------------------|---------------------|---------------|--|
|             | ANIMAL MAP                   |                     |               |  |
|             | センサーログ一覧                     |                     |               |  |
|             | 1160                         | 编制データ日付             | C SW          |  |
|             | 21001065                     | 2016-09-04 22:00 00 | ダウンロード        |  |
|             |                              |                     |               |  |
|             |                              |                     |               |  |
|             |                              |                     |               |  |
|             |                              |                     |               |  |
|             |                              |                     |               |  |
|             |                              |                     |               |  |
|             |                              |                     |               |  |
|             |                              |                     |               |  |
|             |                              |                     |               |  |
|             |                              |                     |               |  |
|             |                              |                     |               |  |
|             |                              |                     |               |  |
|             |                              |                     |               |  |
|             |                              |                     |               |  |
|             |                              |                     |               |  |
|             |                              |                     |               |  |
|             |                              |                     |               |  |
|             |                              |                     |               |  |
|             |                              |                     |               |  |
|             |                              |                     |               |  |
|             |                              |                     |               |  |
|             |                              |                     |               |  |

#### 9.1. データのダウンロード(管理者権限のみ)

センサーログー覧の CSV「ダウンロード」をクリックします。

| e ://animalimap.gp/semiortops | .P + ₩ C            | @Anmalmep = |   |
|-------------------------------|---------------------|-------------|---|
| ANIMAL MAP (1900)             |                     |             |   |
| センサーログ一覧                      |                     |             |   |
| 1160                          | 编纂デー学目付             | CRV         |   |
| 21001065                      | 2018-09-04 22:00:00 | 3192/A-#    |   |
|                               |                     |             |   |
|                               |                     |             |   |
|                               |                     |             | • |
|                               |                     |             |   |
|                               |                     |             |   |
|                               |                     |             |   |
|                               |                     |             |   |
|                               |                     |             |   |
|                               |                     |             |   |
|                               |                     |             |   |
|                               |                     |             |   |
|                               |                     |             |   |
|                               |                     |             |   |
|                               |                     |             |   |
|                               |                     |             |   |
|                               |                     |             |   |
|                               |                     |             |   |
|                               |                     |             |   |
|                               |                     |             |   |
|                               |                     |             |   |
|                               |                     |             |   |
|                               |                     |             |   |

csv データをダウンロードすることができます。

|                       | (P. ).F.   | State of the second                                                                                            |      | -          | 9919                      | a tai-22001085- | 2016-30 | 12094 - | Warooot | Excel |             |       |     |     |      |                                                                                                    | incash() | 0.00 |
|-----------------------|------------|----------------------------------------------------------------------------------------------------|------|------------|---------------------------|-----------------|---------|---------|---------|-------|-------------|-------|-----|-----|------|----------------------------------------------------------------------------------------------------|----------|------|
| #-4                   | #入         | ページレイアクト 単式                                                                                                    | 7-3  | 890 a      | ≘ MR.                     | 7HO             |         |         |         |       |             |       |     |     |      |                                                                                                    | -        | 1    |
| - A                   | IS PTION   | A HEAL AND                                                                                                    |      | -          | The second of             |                 |         |         |         | 141   | THE .       | -     | Pm  | 24  | 1775 | I                                                                                                    | . 67     |      |
| nem in                | 101-1775   | Statement of the second second second second second second second second second second second second second se |      |            |                           |                 | -       |         | -       | 100   | A-TANT      |       | -   |     | 100  | A 704 Y                                                                                                    | H.mai    | 10   |
| 1                     | 1 2 11     | ·····                                                                                                    |      | **         | Contraction of the second | LECOPHINE -     | 162.    | 74 . 7  | 38.42   | 書作.   | <b>建大秋日</b> | 2010- | at. | -   |      | 2.917 -                                                                                                    | 7049-    |      |
| 978-91 %              |            | 2924                                                                                                    |      |            | £48.                      |                 |         | 前度      |         |       | 2.514       |       |     | 12% |      |                                                                                                    | 45.      |      |
| ABD6                  | 24         | • (* fe                                                                                                    |      |            |                           |                 |         |         |         |       |             |       |     |     |      |                                                                                                    |          |      |
| A                     |            | 0                                                                                                    | D    |            |                           | - G             | H.      |         | 1 T     | 1.0   | I R.        | 1 L.  |     | M   | N    | 0.01 0.00                                                                                                    | 10       |      |
| collar_id             | ap         | data                                                                                                    | πf   | tamperstur | active                    |                 |         |         |         |       |             |       |     |     |      |                                                                                                    |          |      |
| 21 001 005            | AFCOCE     | 2016/4/21 16:00                                                                                                | 60   | 19         | 12                        |                 |         |         |         |       |             |       |     |     |      |                                                                                                    |          |      |
| 21001085              | AP0006     | 2016/4/21 18:00                                                                                                | 60   | 22         | 0                         |                 |         |         |         |       |             |       |     |     |      |                                                                                                    |          |      |
| 21:001:085            | APOCC6     | 2016/4/21 20:00                                                                                                | 00   | 21         | 0                         |                 |         |         |         |       |             |       |     |     |      |                                                                                                    |          |      |
| 21001085              | AFOOOS     | 2016/4/22 0:00                                                                                                 | 60   | 21         | 0                         |                 |         |         |         |       |             |       |     |     |      |                                                                                                    |          |      |
| 21001085              | AP0006     | 2016/4/22 6:00                                                                                                 | 60   | 20         | D                         |                 |         |         |         |       |             |       |     |     |      |                                                                                                    |          |      |
| 21 001 085            | AF0006     | 2016/4/22 8:00                                                                                                 | 60   | 20         | 0                         |                 |         |         |         |       |             |       |     |     |      |                                                                                                    |          |      |
| 21:001:085            | APOOCE     | 2016/4/2210:00                                                                                                 | 60   | 20         | 0                         |                 |         |         |         |       |             |       |     |     |      |                                                                                                    |          |      |
| 21 001 085            | AF0006     | 2016/4/22 12:00                                                                                                | 60   | 20         | 0                         |                 |         |         |         |       |             |       |     |     |      |                                                                                                    |          |      |
| 9 21 001 085          | AP0005     | 2016/4/2214.00                                                                                                 | 60   | 21         | p                         |                 |         |         |         |       |             |       |     |     |      |                                                                                                    |          |      |
| 1 21 001 0E5          | AF0006     | 2016/4/22 16:00                                                                                                | 60   | 21         | 0                         |                 |         |         |         |       |             |       |     |     |      |                                                                                                    |          |      |
| 21 001 085            | APOOOS     | 2016/4/22 18:00                                                                                                | 60   | 21         |                           |                 |         |         |         |       |             |       |     |     |      |                                                                                                    |          |      |
| 3 21 001 085          | AP0005     | 2016/4/22 20:00                                                                                                | 60   | 22         | 0                         |                 |         |         |         |       |             |       |     |     |      |                                                                                                    |          |      |
| 4 21 001 085          | AFOOCS     | 2016/4/23 0.00                                                                                                 | 00   | 21         | D                         |                 |         |         |         |       |             |       |     |     |      |                                                                                                    |          |      |
| 21001085              | APOOCS     | 2016/4/23 6:00                                                                                                 | 60   | 21         | D                         |                 |         |         |         |       |             |       |     |     |      |                                                                                                    |          |      |
| 5 21 001 085          | APOOC6     | 2016/4/23 8:00                                                                                                 | 60   | 21         | 0                         |                 |         |         |         |       |             |       |     |     |      |                                                                                                    |          |      |
| 21001085              | APOOCE     | 2016/4/23 10:00                                                                                                | 60   | 21         | 0                         |                 |         |         |         |       |             |       |     |     |      |                                                                                                    |          |      |
| 21001085              | AP0005     | 2016/4/2312:00                                                                                                 | 60   | 21         | 0                         |                 |         |         |         |       |             |       |     |     |      |                                                                                                    |          |      |
| 21001085              | AFCCCE     | 2016/4/23 14:00                                                                                                | 60   | 23         | D                         |                 |         |         |         |       |             |       |     |     |      |                                                                                                    |          |      |
| 21001085              | AF0006     | 2016/4/2316:00                                                                                                 | 60   | 21         | D                         |                 |         |         |         |       |             |       |     |     |      |                                                                                                    |          |      |
| 21 001 005            | APODOS     | 2016/4/23 18:00                                                                                                | 60   | 22         | 0                         |                 |         |         |         |       |             |       |     |     |      |                                                                                                    |          |      |
| 21 001 085            | AF0006     | 2016/4/23 20:00                                                                                                | 60   | 22         | 0                         |                 |         |         |         |       |             |       |     |     |      |                                                                                                    |          |      |
| 21001005              | AFCCC      | 2016/4/24 0:00                                                                                                 | 60   | 22         | 0                         |                 |         |         |         |       |             |       |     |     |      |                                                                                                    |          |      |
| 4 21 001 085          | AF0006     | 2016/4/24 6:00                                                                                                 | 60   | 21         | 0                         |                 |         |         |         |       |             |       |     |     |      |                                                                                                    |          |      |
| 21 001 085            | APOOC6     | 2016/4/24 8:00                                                                                                 | 60   | 21         | 0                         |                 |         |         |         |       |             |       |     |     |      |                                                                                                    |          |      |
| 21 001 085            | AF0006     | 2016/4/24 10:00                                                                                                | 60   | 21         | 0                         |                 |         |         |         |       |             |       |     |     |      |                                                                                                    |          |      |
| 21 001 005            | APO006     | 2016/4/24 12:00                                                                                                | 60   | 21         | 0                         |                 |         |         |         |       |             |       |     |     |      |                                                                                                    |          |      |
| 21 001 085            | AF0006     | 2016/4/24 14:00                                                                                                | 60   | 21         | 0                         |                 |         |         |         |       |             |       |     |     |      |                                                                                                    |          |      |
| 21 001 085            | APDOC6     | 2016/4/24 10:00                                                                                                | 00   | 22         | 0                         |                 |         |         |         |       |             |       |     |     |      |                                                                                                    |          |      |
| 0 21 001 085          | AF0006     | 2016/4/24 18:00                                                                                                | 60   | 22         | 0                         |                 |         |         |         |       |             |       |     |     |      |                                                                                                    |          |      |
| 21 001 065            | APD005     | 2016/4/24 20:00                                                                                                | .60  | 22         | 0                         |                 |         |         |         |       |             |       |     |     |      |                                                                                                    |          |      |
| 21001085              | AFCOOS     | 2016/4/25 0:00                                                                                                 | 60   | 21         | 0                         |                 |         |         |         |       |             |       |     |     |      |                                                                                                    |          |      |
| 21 001 085            | AFCCC6     | 2016/4/25 6:00                                                                                                 | 60   | 20         | 0                         |                 |         |         |         |       |             |       |     |     |      |                                                                                                    |          |      |
| 21001085              | APDODE     | 2016/4/25 8:00                                                                                                 | 60   | 20         | D                         |                 |         |         |         |       |             |       |     |     |      |                                                                                                    |          |      |
| 21 001 065            | AF0005     | 2016/4/25 10:00                                                                                                | 60   | 20         | 0                         |                 |         |         |         |       |             |       |     |     |      |                                                                                                    |          |      |
| 21001085              | APDOCE     | 2016/4/25 12:00                                                                                                | 60   | 20         | D                         |                 |         |         |         |       |             |       |     |     |      |                                                                                                    |          |      |
| 21 001 085            | AF0008     | 2016/4/25 14:00                                                                                                | 60   | 21         | 0                         |                 |         |         |         |       |             |       |     |     |      |                                                                                                    |          |      |
| 21 001 085            | APOCC6     | 2016/4/25 16:00                                                                                                | 60   | 21         | Ø                         |                 |         |         |         |       |             |       |     |     |      |                                                                                                    |          |      |
| 21 001 085            | AFCODE     | 2016/4/25 18:00                                                                                                | 60   | 21         | 0                         |                 |         |         |         |       |             |       |     |     |      |                                                                                                    |          |      |
| 21 001 085            | APCCC6     | 2016/4/25 20:00                                                                                                | 60   | 21         | D                         |                 |         |         |         |       |             |       |     |     |      |                                                                                                    |          |      |
| 21 001 085            | AP0005     | 2016/4/26 0:00                                                                                                 | 60   | 21         | 0                         |                 |         |         |         |       |             |       |     |     |      |                                                                                                    |          |      |
| 21 001 085            | AFOOOS     | 2016/4/26 6:00                                                                                                 | 60   | 21         | 0                         |                 |         |         |         |       |             |       |     |     |      |                                                                                                    |          |      |
| 21 001 085            | AP0005     | 2016/4/26 8:00                                                                                                 | 60   | 20         | 0                         |                 |         |         |         |       |             |       |     |     |      |                                                                                                    |          |      |
| 21 001 005            | APDOOS     | 2016/4/26 10:00                                                                                                | 60   | 20         | 0                         |                 |         |         |         |       |             |       |     |     |      |                                                                                                    |          |      |
| E LOLON NOR           | Among      | 100 F 10 10 10 10 100                                                                                          | - 60 | 11         | 0                         |                 | _       |         | -       | 1.00  | -           | -     |     |     | -    |                                                                                                    |          | -    |
| THE COAL PROPERTY AND | ing cities | the source of the start                                                                                        |      |            |                           |                 |         |         |         | -     |             |       | _   | -   | -    | And in case of the local division of the local division of the loc | _        |      |

#### Sensor ログデータの詳細は以下の通りです。

| csv データ項目  | 概要                                                                                                    |
|------------|----------------------------------------------------------------------------------------------------|
| collor_id  | 基地局で受信した GPS 首輪発信器の ID です。                                                                                                    |
| ар         | アクセスポイント(基地局)番号です。                                                                                                    |
| date       | GPS 測位を行った日付時間(年日時分)です。<br>※12:00 のスケジュールで 60 秒間測位を行うと、12:01 に GPS<br>ビーコンが発信されます。                                                                                                    |
| ttf        | GPS 測位時間です。<br>※標準設定では、測位時間が 60 秒になります。                                                                                                    |
| temprature | 温度センサーのデータです。<br>※喉側の電池ユニットに入った基板に搭載されていますので、<br>外気温または体温とは同じ温度になりません。しかし外気温と<br>の相対的な値として、データを活用することができます。<br>また、ドロップオフして動物から GPS 首輪発信器が脱落してい<br>るかや、動物が生きている/死んでいるかの判断の目安にでき<br>ます。 |
| active     | 振動センサーのデータです。<br>※GPS を測位している間にカウントした回数が表示されます。<br>動物が静止しているか、活動しているかの目安になります。                                                                                                    |

### 10. 首輪コマンド(管理者権限のみ)

タブ内の「首輪コマンド」をクリックします。

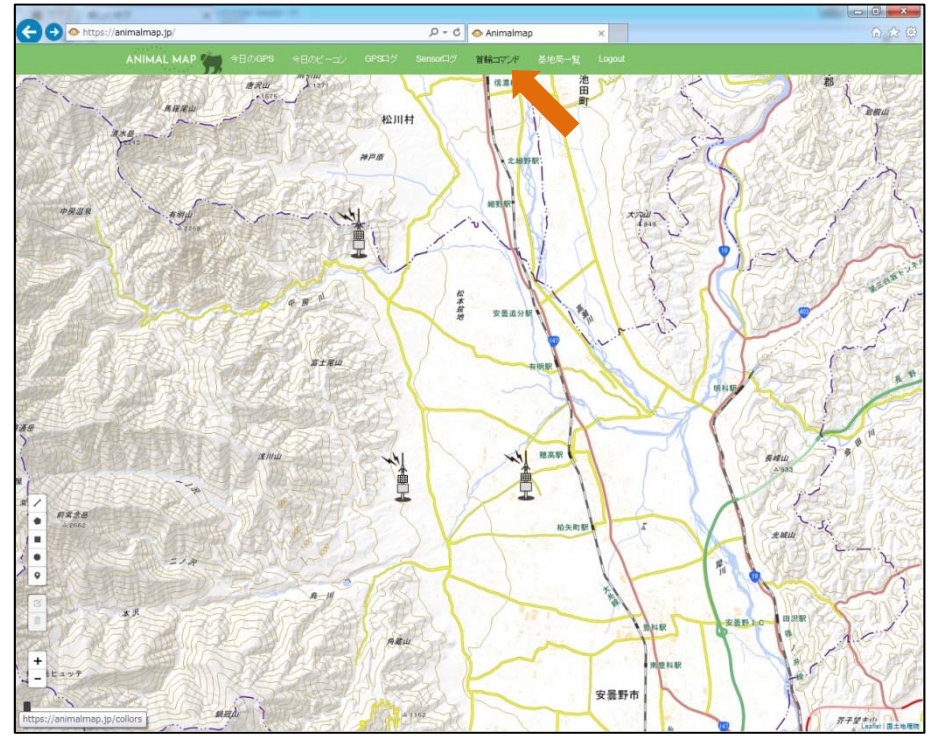

| 首輪設定一 | 暫が表示され.     | GPS 首輪発信器の ID | とチャンネルが表示されます。 |
|-------|-------------|---------------|----------------|
|       | 20 20100100 |               |                |

| ANIMAL MAP    | -10070         |                                    |                             |                     |                             |                             |
|---------------|----------------|------------------------------------|-----------------------------|---------------------|-----------------------------|-----------------------------|
| 古物理学一般        |                | THE REPORT OF                      | A DECKY CONTRACTOR OF       | CALLS AND AND AND A |                             |                             |
| BHREAL JE     | and the second |                                    |                             |                     |                             |                             |
| BINGID STREET | Ch             | BORF F                             | Ottop                       | Snek                | GPSIng                      | Sensrolog                   |
| 34064046      |                | -                                  | 100                         | WERE CO.            | and a second                | anic.                       |
| 21001063      | 3              | 通送完了2016-07-05<br>11:27:59         | -                           | -                   | 共数2016-10-10 06:06:25       | 关款2016-10-10 05:03:34       |
| 21001086      | 3              | 開刊<br>接込光 7 2016-08-05<br>12:09:54 | 開行<br>关数2016-06-29 12 37:12 | 調査                  | 興行<br>共敗2016-10-03 12:04 18 | 実行<br>关税2016-10-03 12:02:56 |
| 21001087      | 4              | <b>30</b> 17                       | <b>R</b> 17                 | 80                  | <b>R</b> (1                 | RH .                        |
| 21001068      | 4              | <b>PIT</b>                         | <b>(</b> 11)                | 14(7                | <b>A</b> 17                 | 2017                        |
|               |                |                                    |                             |                     |                             |                             |
|               |                |                                    |                             |                     |                             |                             |
|               |                |                                    |                             |                     |                             |                             |
|               |                |                                    |                             |                     |                             |                             |
|               |                |                                    |                             |                     |                             |                             |
|               |                |                                    |                             |                     |                             |                             |
|               |                |                                    |                             |                     |                             |                             |
|               |                |                                    |                             |                     |                             |                             |

#### 10.1. 首輪設定

首輪設定一覧で、変更を行う ID の設定変更「実行」をクリックします。

| https://e | nimalmap.jp.icollors |      |                               | D-80 🧯                     | Animalmap          | ×                            |                             |  |
|-----------|----------------------|------|-------------------------------|----------------------------|--------------------|------------------------------|-----------------------------|--|
|           | ANIMAL MAP           |      |                               |                            |                    |                              |                             |  |
|           | 首輪設定一覧               |      |                               |                            |                    |                              |                             |  |
|           | 営業が起きている4年に満行さ       | STET |                               |                            |                    |                              |                             |  |
|           | 24610                | Ch   | REFE                          | Ottog                      | Seek               | GP Stog                      | Senscolog                   |  |
|           | 21001085             | 3    | 開行<br>通道107.0916-07-0<br>11:2 | 1005<br>                   | 第17                | ■行<br>共務22016-10-10 06:06:25 | 東行<br>共敗2016-10-10 06:03:34 |  |
|           | 21001086             | 3    | 期刊<br>接近来72010<br>12:09:54    | 開行<br>共数2016-06-29 12 37:1 | <b>M</b> (†<br>2 — | 東行<br>关数2016-10-03 12:04:18  | 興行<br>共務2016-10-03 12:02:56 |  |
|           | 21001087             | 1    | MIT .                         | R(7                        | <b>R</b> (1        | <b>R</b> (1                  | XII                         |  |
|           | 21001068             | 1    | RIT.                          | 東行                         | 18(1)              | <b>2</b> 17                  | <b>2017</b>                 |  |
|           |                      |      |                               |                            |                    |                              |                             |  |
|           |                      |      |                               |                            |                    |                              |                             |  |
|           |                      |      |                               |                            |                    |                              |                             |  |
|           |                      |      |                               |                            |                    |                              |                             |  |
|           |                      |      |                               |                            |                    |                              |                             |  |
|           |                      |      |                               |                            |                    |                              |                             |  |
|           |                      |      |                               |                            |                    |                              |                             |  |
|           |                      |      |                               |                            |                    |                              |                             |  |
|           |                      |      |                               |                            |                    |                              |                             |  |

設定を変更したい場合は、まず「設定読み込み」をクリックし、最新の GPS 首輪発信器の情報を読み 込んでください。

※基地局と GPS 首輪発信器が通信できる状態の時に、読み込みが行われます。通信ができない時は読み込みの予約を行い、通信ができるまで待機します。

| ) 🧿 🍯 htt | tos://animalmap.to/collors/322519/edit                                                                                                    |  |
|-----------|----------------------------------------------------------------------------------------------------|--|
| 100,000   |                                                                                                    |  |
|           | ANIMAL MAP A きのGPS キヨのビーコン GPSDグ Sensoridグ 新潟コマンド 参拝版一覧 Logout                                                                                                    |  |
|           |                                                                                                    |  |
|           | 百輪設定(21001085 )                                                                                                    |  |
|           | ※最初に冒険の設定を読み込んでから、書き換えしてください。設定読み込み                                                                                                    |  |
|           | 請込第 7 2016-07-05 11:27:59                                                                                                    |  |
|           | Memo                                                                                                    |  |
|           |                                                                                                    |  |
|           | Animalhone                                                                                                    |  |
|           | スロロロロメリン<br>建プイコン (De 数 => 数アイコン(De 数 マ)                                                                                                    |  |
|           | Channel                                                                                                    |  |
|           | 現チャンネル 3 ≈> 第 チャンネル [Ch1 ✔                                                                                                    |  |
|           | Pdop                                                                                                    |  |
|           | 6.0                                                                                                    |  |
|           | 衛星通送政                                                                                                    |  |
|           | b<br>Gostimeoutal@1                                                                                                    |  |
|           | SD SD SD SD SD SD SD SD SD SD SD SD SD S                                                                                                    |  |
|           | Gps timeout b(#)                                                                                                    |  |
|           | 60                                                                                                    |  |
|           | Gps最新党信律統時間(秒)                                                                                                    |  |
|           | 60                                                                                                    |  |
|           | • GPS取得スケジュール                                                                                                    |  |
|           | 22 01 N 20 02 N 20 04 N 20 04 N 20 04 N 20 04 N 20 04 N 20 04 N 21 04 N 21 14 N 15 M                                                                                                    |  |
|           | 风日藏曰 风汕藏曰 风冶藏曰 风半藏曰 风半藏曰 风亭藏曰 风干藏曰                                                                                                    |  |
|           |                                                                                                    |  |
|           |                                                                                                    |  |
|           | 220:00.121:00.122:00.123:00                                                                                                    |  |
|           |                                                                                                    |  |
|           | 5.0 ビーコン間を受信期間(例)                                                                                                    |  |
|           |                                                                                                    |  |
|           | Gps測度後ビーコン出力顕微                                                                                                    |  |
|           | 0                                                                                                    |  |
|           | □ 收退请援付加                                                                                                    |  |
|           | ・ビーコンスケジュール                                                                                                    |  |
|           | 코 01月 코 02月 로 03月 로 04月 코 05月 코 05月 코 05月 로 05月 로 05月 로 15月 로 11月 로 12月                                                                                                    |  |
|           | ☑上版(+~10日)☑中版(11~20日)☑于版(21~31日)                                                                                                    |  |
|           | □□□□□□□□□□□□□□□□□□□□□□□□□□□□□□□□□□□□□□                                                                                                    |  |
|           | 00:00 01:00 02:00 03:00 04:00 05:00 06:00 07:00 08:00 07:00 10:00 11:00 11:00 1 |  |
|           | 20:00 21:00 22:00 23:00                                                                                                    |  |
|           | 設定値の保存をしてから設定実行を行ってくだれい。設定値保存                                                                                                    |  |
|           | 散定来行                                                                                                    |  |
|           |                                                                                                    |  |

読み込みを開始すると、首輪設定一覧の設定変更に「読込予約」が表示されます。 読み込みが始まると「読込開始」、読み込みが正常に行われると「読込完了」が表示されます。 一定時間 GPS 首輪発信器と通信ができない場合や、コマンド送信が上手くいかないと、「読込失敗」 と表示されますので、再度実行画面から読み込みを行ってください。

| ANIMAL MAP            | -80075 |                                  |                             |              |                              |                             |
|-----------------------|--------|----------------------------------|-----------------------------|--------------|------------------------------|-----------------------------|
| 首輪設定一覧                |        |                                  |                             |              | Second Second                |                             |
| 10007818171,104912307 | tána t |                                  |                             |              |                              |                             |
| 21464D                | Ch     | REFE                             | Ottog                       | Seek         | GPStop                       | Sensrolog                   |
| 21001085              | 3      | 國行<br>通送完了2016-07-05<br>11:27:59 | #05<br>                     | 第17          | ■17<br>共取2016-10-10 06:06:25 | 業行<br>失敗2016-10-10 06:03:34 |
| 21001086              | 3      | 間行<br>接法完了2016-08-05<br>12:09:54 | 間行<br>关数2016-08-29 12 37:12 | 実行           | 第行<br>关税2016-10-03 12:04:18  | 第行<br>关税2016-10-03 12:02:56 |
| 21001087              | 1      | MT .                             | <b>R</b> 17                 | <b>R</b> (1) | <b>R</b> (1                  | <b>第</b> 行                  |
| 21001068              | ۹.     | <b>R</b> IT                      | 2617                        | #IT          | MIT                          | MIT                         |
|                       |        |                                  |                             |              |                              |                             |
|                       |        |                                  |                             |              |                              |                             |
|                       |        |                                  |                             |              |                              |                             |

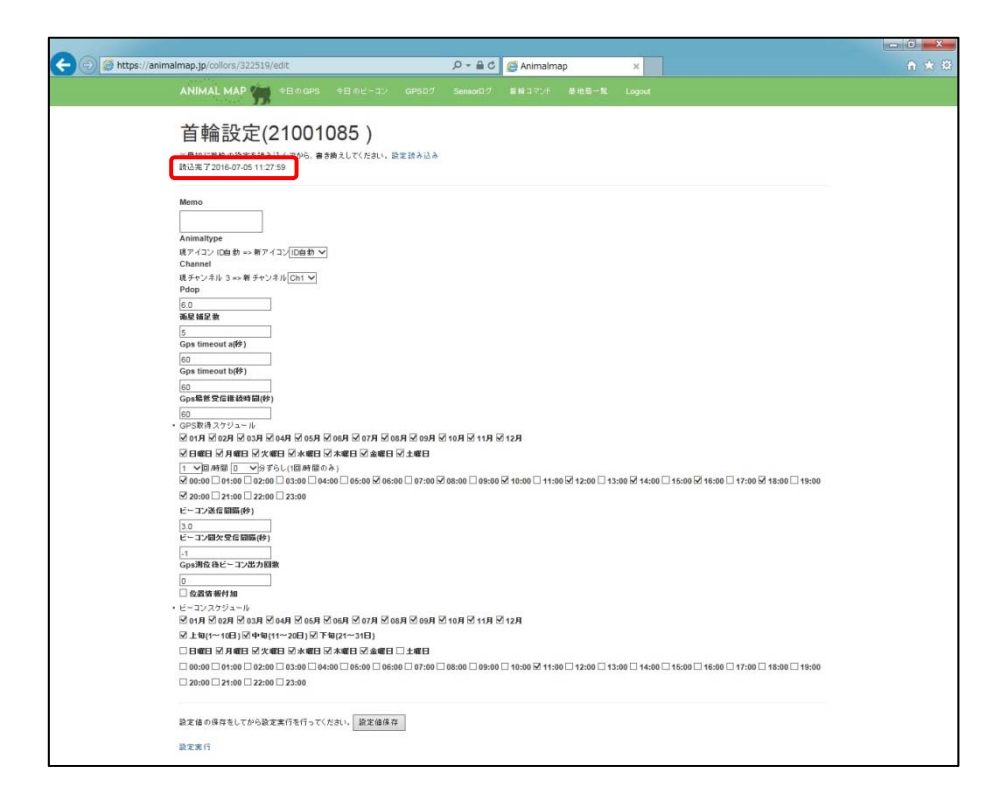

#### 設定内容は以下の通りです。

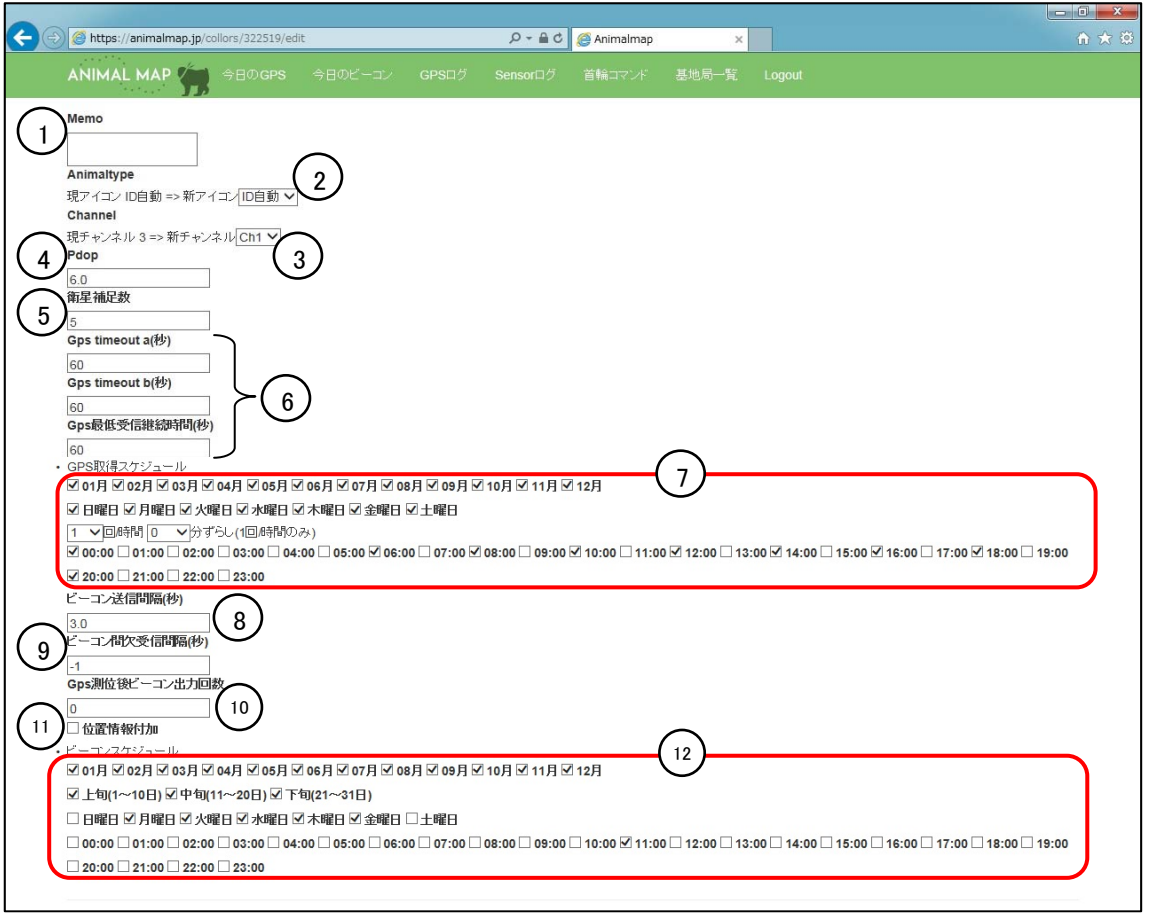

| 番号 | 名称                                                      | 概要                                                                                                    |
|----|---------------------------------------------------------|----------------------------------------------------------------------------------------------------|
| 1  | memo                                                    | GPS 首輪発信器のメモを設定できます。                                                                                                    |
| 2  | Animal type                                             | ANIMAL MAP 上で表示される動物のアイコンを、変更<br>することができます。サル、シカ、クマ、ヒツジ、その他<br>の丸いアイコンなどが選択できます。<br>※「ID 自動」を選択すると、首輪に対応したアイコンに<br>なります。(GLT-02 はサル、GLT-03 はシカ)<br>アイコン例: |
| 3  | Channel                                                 | 基地局で受信するチャンネルを選択できます。                                                                                                    |
| 4  | Pdop                                                    | Pdop を設定できます。<br>(→12.1. GPS について)                                                                                                    |
| 5  | 衛星補足数                                                   | 衛星補足数を設定できます。<br>(→12.1. GPS について)                                                                                                    |
| 6  | Gps timeout a(秒)<br>Gps timeout b(秒)<br>Gps 最低受信継続時間(秒) | GPS を測位する時間(秒)を設定できます。<br>(→12.1. GPS について)                                                                                                    |

| 7    | GPS 取得スケジュール    | GPSを測位するスケジュールを変更できます。<br>GPS 測位のタイミングをずらすことで、基地局で受信<br>する電波が衝突するのを避けることができます。                                  |
|------|-----------------|----------------------------------------------------------------------------------------------------|
| 8    | ビーコン送信間隔(秒)     | ビーコンの送信間隔を設定できます。                                                                                               |
| 9    | ビーコン間欠受信間隔(秒)   | ビーコンを送信しない状態で、間欠受信する間隔を設<br>定できます。<br>(→12.2. GPS 首輪発信器の動作)                                                     |
| 10   | Gps 測位後ビーコン出力回数 | GPS を測位したあとにその位置情報を送信する回数<br>を設定できます。<br>※GPS 測位後、必ず 1 回は位置情報が付加されたビ<br>ーコンを発信するため、「設定回数+1」がビーコン出<br>カ回数となります。  |
| 1    | 位置情報付加          | チェックボックスにチェックを入れると、ビーコンスケジ<br>ュールにそって発信するビーコンに、毎回位置情報を<br>付加して発信します。<br>※GPS スケジュールにそって測位した、最新の位置<br>情報が付加されます。 |
| (12) | ビーコンスケジュール      | ビーコンの発信スケジュールを設定します。<br>※12:00 にチェックを入れると、12:00:00 から 12:59:59<br>までビーコンを発信します。発信している間のみ、GPS<br>首輪発信器との通信ができます。 |

※設定の変更はデータに影響しますので、慎重に行ってください。

変更に間違いがない場合は、「設定値保存」をクリックしてください。 内容を保存しないまま設定を実行すると、前回の設定内容が首輪に設定されます。

| https:// | nimalmap.jp/collors/322519/edit D = 🔒 C 🎯 Animalmap 🗙                                                                                                    |  |
|----------|----------------------------------------------------------------------------------------------------|--|
|          | ANIMAL MAP 新 キ目のGPS キ目のピーコン GPSログ Semicinの 目前コマンボ 動地目 to Logost                                                                                                    |  |
|          | <b>首</b> 輪設定(21001085)                                                                                                    |  |
|          |                                                                                                    |  |
|          | ※祭師に首都の設定を読み込んでから、書き換えして(ださい、設定読み込み<br>読込案プ2016-07-05 11:27:59                                                                                                    |  |
|          | Memo                                                                                                    |  |
|          |                                                                                                    |  |
|          | Animathon                                                                                                    |  |
|          | annangye<br>R7 (42) (D6 th ⇒ \$7 (-2)(D6 th ≥                                                                                                    |  |
|          | Channel                                                                                                    |  |
|          | モチャンネル 3 ⇔> 軒 チャンネル[Ch1 ♥]                                                                                                    |  |
|          | Pdop                                                                                                    |  |
|          | lo.0<br>価単語29 教                                                                                                    |  |
|          | 5                                                                                                    |  |
|          | Gps timeout a(₱)                                                                                                    |  |
|          | 60                                                                                                    |  |
|          | Gps timeout b(9)                                                                                                    |  |
|          | 60                                                                                                    |  |
|          | Gps4d8 SyCall #40% Bill (P)                                                                                                    |  |
|          | 180<br>・ GPS取得スケジュール                                                                                                    |  |
|          | ⊠ 01A ⊠ 02A ⊠ 03A ⊠ 04A ⊠ 05A ⊠ 05A ⊠ 07A ⊠ 08A ⊠ 09A ⊠ 10A ⊠ 11A ⊠ 12A                                                                                                    |  |
|          | 化丁基甲基乙基 化化合物 化化合物 化化合物 化化合物 化化合物 化化合物 化化合物 化化合                                                                                                    |  |
|          | Y回時間 ( Y) 好らし(国時間のみ)<br>  Y 09:00   01:00   02:00   03:00   04:00   05:00   05:00   07:00   05:00   05:00   10:00   11:00   12:00   14:00   15:00   15:00   15:00   15:00   15:00   15:00   15:00   15:00   15:00   15:00   15:00   15:00   15:00   15:00   15:00   15:00   15:00   15:00   15:00   15:00   15:00   15:00   15:00   15:00   15:00   15:00   15:00   15:00   15:00   15:00   15:00   15:00   15:00   15:00   15:00   15:00   15:00   15:00   15:00   15:00   15:00   15:00   15:00   15:00   15:00   15:00   15:00   15:00   15:00   15:00   15:00   15:00   15:00   15:00   15:00   15:00   15:00   15:00   15:00   15:00   15:00   15:00   15:00   15:00   15:00   15:00   15:00   15:00   15:00   15:00   15:00   15:00   15:00   15:00   15:00   15:00   15:00   15:00   15:00   15:00   15:00   15:00   15:00   15:00   15:00   15:00   15:00   15:00   15:00   15:00   15:00   15:00   15:00   15:00   15:00   15:00   15:00   15:00   15:00   15:00   15:00   15:00   15:00   15:00   15:00   15:0                                                                                                    |  |
|          | Ø 20:00 □ 21:00 □ 22:00 □ 23:00                                                                                                    |  |
|          | ビーコン(赤石 編纂(分)                                                                                                    |  |
|          | 3.0                                                                                                    |  |
|          | ビーコン観火受信顧覧(伊)                                                                                                    |  |
|          | -1                                                                                                    |  |
|          | Gos海在後とーコン出力回激                                                                                                    |  |
|          |                                                                                                    |  |
|          | □ Range wert 30<br>- Weather State Control Control Co |  |
|          | S 01 N 2028 S 02 N 2048 S 028 S 028 |  |
|          | ☑上報(1~10日) ☑中報(11~20日) ☑ 下報(21~31日)                                                                                                    |  |
|          | □日曜日 近月曜日 过大曜日 过大曜日 过大曜日 过生曜日                                                                                                    |  |
|          | 00:00 01:00 02:00 03:00 04:00 06:00 06:00 07:00 08:00 09:00 10:00 11:00 12:00 13:00 14:00 15:00 16:00 15:00 18:00 18:00 19:00                                                                                                    |  |
|          | 20:00 21:00 22:00 23:00                                                                                                    |  |
|          | 設定値の保存をしてから設定案行を行ってください。<br>設定値保存                                                                                                    |  |
|          | 9776                                                                                                    |  |
|          |                                                                                                    |  |

※アイコンの変更は、「設定値保存」で ANIMAL MAP に反映されます。

×

保存後、「設定実行」をクリックしてください。

| innainnapypy consists ar year. 🖓 🕈 🖬 O 😝 Animaimap 🛛 🗙                                                                                                    |  |
|----------------------------------------------------------------------------------------------------|--|
| ANIMAL MAP 🆙 キ目のGPS キ目のビーコン GPSDグ SemsonGグ 首称コマンド 巻きき一覧 Logout                                                                                                    |  |
| 首輪設定(21001085)                                                                                                    |  |
|                                                                                                    |  |
| Memo                                                                                                    |  |
|                                                                                                    |  |
| Animaltype                                                                                                    |  |
| 現アイコン 10自動 ⇒ 新アイコン10自動 ▼                                                                                                    |  |
| Channel<br>時チャッカル ショッダ チャッカル (Chet 💙                                                                                                    |  |
| Pdop                                                                                                    |  |
| 8.0                                                                                                    |  |
| · · · · · · · · · · · · · · · · · · ·                                                                                                    |  |
| 5 Gostimeouta@Pi)                                                                                                    |  |
| (c)                                                                                                    |  |
| Gps timeout b(#)                                                                                                    |  |
| 60                                                                                                    |  |
| G p 3 年間 法 2 仁田 和 (2 年)                                                                                                    |  |
| - GPS取得スケジュール                                                                                                    |  |
| ⊠ 019 ⊠ 029 ⊠ 039 ⊠ 049 ⊠ 059 ⊠ 069 ⊠ 059 ⊠ 069 ⊠ 109 ⊠ 119 ⊠ 129                                                                                                    |  |
| 医田毒田 전子書田 전子書田 전字書田 전字書田 전字書日                                                                                                    |  |
|                                                                                                    |  |
|                                                                                                    |  |
|                                                                                                    |  |
| 3.0                                                                                                    |  |
| ビーコン間欠免疫間隔(特)                                                                                                    |  |
| -1<br>                                                                                                    |  |
|                                                                                                    |  |
| □ 位置済務付加                                                                                                    |  |
| ・ビーコンスケジュール                                                                                                    |  |
| 로 01위 로 02위 로 03위 로 04위 로 05위 로 05위 로 05위 로 09위 로 10위 로 11위 로 12위                                                                                                    |  |
| ☑ 上旬(1~101) ☑ 中旬(11~201) ☑ 下旬(21~311)                                                                                                    |  |
| Clance R hand R kane R kane R kane R kane C kane C |  |
|                                                                                                    |  |
| 7 X0:00 [] X1:00 [] X2:00 [] X3:00                                                                                                    |  |
| 設定値の保存をしてから設定実行を行ってください。   設定値保存                                                                                                    |  |
| 設定常行                                                                                                    |  |
|                                                                                                    |  |

設定実行を開始すると、首輪設定一覧の設定変更に「設定予約」が表示されます。 設定が始まると「設定開始」、設定が正常に行われると、「設定完了」が表示されます。 一定時間 GPS 首輪発信器と通信ができない場合や、コマンド送信が上手くいかないと、「設定失敗」 と表示されますので、再度実行画面から「設定実行」を行ってください。

| ANIMAL MAP                              |            |                             |                        |                      |                        |                             |
|-----------------------------------------|------------|-----------------------------|------------------------|----------------------|------------------------|-----------------------------|
| 首称投资一署                                  | 216 ( or ) | The second second           |                        | and the second state |                        |                             |
| BHILLAC JE                              | 0.000      |                             |                        |                      |                        |                             |
| 1000/101/101/101/101/101/101/101/101/10 | Ch         | DOCTOR W                    | Olive                  | Kosk                 | CPSIon                 | Samaralan                   |
| L L L L L L L L L L L L L L L L L L L   |            | ateas:                      | crimy                  |                      | the string             |                             |
| 21001085                                | ·* (       | 通过来了2016-07-05              | <b>P</b> [17           | 用(7                  | 美限2016-10-10 06:06:25  | 東行<br>先敗2016-10-10 06:03:34 |
|                                         |            | 11:27:59                    |                        |                      |                        |                             |
| 21001086                                | 3          | 周行<br>(A) The second second | 実行                     | 寅任                   | 美行                     | 実行                          |
|                                         |            | 12:09:54                    | +dt.2010-06-2912.31.12 | -                    | 9682010-10-03 12:04:18 | 958(2010-10403-12/02/00     |
| 21001087                                | 1          | MIT.                        | 815                    | 80                   | 1017                   | WHY.                        |
|                                         |            | 1232                        |                        | 22.1                 | 141                    |                             |
| 21001068                                | 1          | <b>N</b> T                  | #i7                    | 1017                 | 201                    | 2017                        |
|                                         |            | <u></u>                     |                        |                      |                        |                             |
|                                         |            |                             |                        |                      |                        |                             |
|                                         |            |                             |                        |                      |                        |                             |
|                                         |            |                             |                        |                      |                        |                             |
|                                         |            |                             |                        |                      |                        |                             |
|                                         |            |                             |                        |                      |                        |                             |
|                                         |            |                             |                        |                      |                        |                             |
|                                         |            |                             |                        |                      |                        |                             |
|                                         |            |                             |                        |                      |                        |                             |
|                                         |            |                             |                        |                      |                        |                             |
|                                         |            |                             |                        |                      |                        |                             |
|                                         |            |                             |                        |                      |                        |                             |
|                                         |            |                             |                        |                      |                        |                             |
|                                         |            |                             |                        |                      |                        |                             |
|                                         |            |                             |                        |                      |                        |                             |
|                                         |            |                             |                        |                      |                        |                             |
|                                         |            |                             |                        |                      |                        |                             |
|                                         |            |                             |                        |                      |                        |                             |
|                                         |            |                             |                        |                      |                        |                             |
|                                         |            |                             |                        |                      |                        |                             |
|                                         |            |                             |                        |                      |                        |                             |
|                                         |            |                             |                        |                      |                        |                             |
|                                         |            |                             |                        |                      |                        |                             |
|                                         |            |                             |                        |                      |                        |                             |
|                                         |            |                             |                        |                      |                        |                             |
|                                         |            |                             |                        |                      |                        |                             |
|                                         |            |                             |                        |                      |                        |                             |
|                                         |            |                             |                        |                      |                        |                             |
|                                         |            |                             |                        |                      |                        |                             |
|                                         |            |                             |                        |                      |                        |                             |

#### 10.2. ワンタイムログ

首輪設定一覧の Otlog「実行」をクリックします。

| animalmap.jp/collors |        |                                    | P - 6               | G 🗃 Animalmap    | ×                          |                                 |
|----------------------|--------|------------------------------------|---------------------|------------------|----------------------------|---------------------------------|
| ANIMAL MAP           | -80079 |                                    |                     |                  |                            |                                 |
| 首輪設定一覧               |        |                                    |                     |                  |                            |                                 |
| 1000700310.104012001 | Shitt  |                                    |                     |                  |                            |                                 |
| 124GID               | Ch     | REFE                               | Ottog               | Seek             | GPSlog                     | Senscolog                       |
| 21001085             | 3      | 開行<br>熱込光了2016-07-05<br>11:27:59   | <b>周</b> 行          | <b>第</b> 行<br>一  | 第17<br>共務(2016-10-10-06:06 | 東行<br>125 共衆2016-10-10 06:03:34 |
| 21001086             | 3      | 開行<br>建設決定了 2016-08-05<br>12:09:54 | 期/5<br>关数2016.06-25 | 東行<br>91237:12 - | 第17<br>关数2016-10-03 12:04  | 興行<br>18 美教2016-10-03 12:02:56  |
| 21001067             | 1      | MIT .                              | <b>3617</b>         | 80               | MIT                        | Mit                             |
|                      | 027    | 1440                               |                     |                  | 1000                       |                                 |
| 21001068             | 1      | <b>A</b> IT                        | <b>A</b> (1)        | 117              | <b>A</b> 17                | 201                             |
|                      |        |                                    |                     |                  |                            |                                 |
|                      |        |                                    |                     |                  |                            |                                 |
|                      |        |                                    |                     |                  |                            |                                 |
|                      |        |                                    |                     |                  |                            |                                 |
|                      |        |                                    |                     |                  |                            |                                 |
|                      |        |                                    |                     |                  |                            |                                 |

#### 再度確認のポップアップが出ますので、実行する場合は「OK」をクリックしてください。

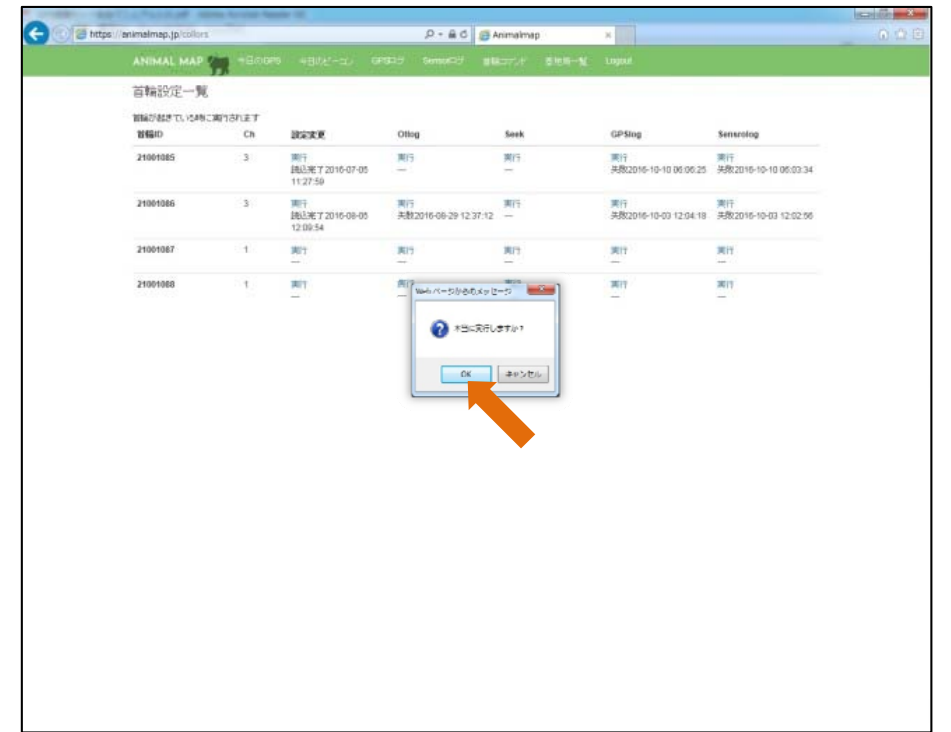

実行を開始すると、首輪設定一覧の Otlog に「予約」が表示されます。

ワンタイムログが始まると「開始」、正常に行われると「成功」が表示され、通信できた時の位置情報 を測位します。

ー定時間、GPS 首輪発信器と通信ができないと「失敗」と表示されますので、再度「実行」をクリックしてください。

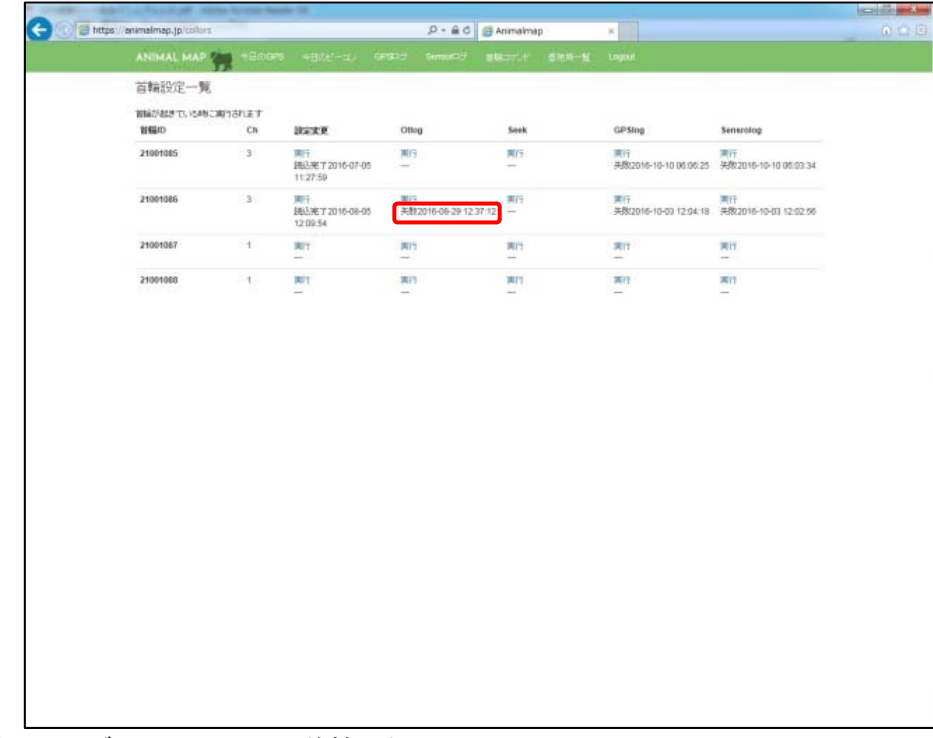

※ワンタイムログ (→12.2. GPS 首輪発信器)

#### 10.3. GPS ログダウンロード

首輪設定一覧の GPSlog「実行」をクリックします。

| Abundal and the |         |                                    |                             |             |                         |                             |
|-----------------|---------|------------------------------------|-----------------------------|-------------|-------------------------|-----------------------------|
| ANIMAL MAP      | -B006-9 | ARNE-ID O                          | are sumre In                | and series  | 1000                    |                             |
| 首輪設定一覧          |         |                                    |                             |             |                         |                             |
| 御師が起きている4時に満行さ  | TET     |                                    |                             |             |                         |                             |
| 製造の             | Ch      | REFE                               | Ottog                       | Seek        | GPSlog                  | Sensrolog                   |
| 21001085        | 3       | 開行<br>抽込光 7 2016-07-05<br>11:27:59 | <b>第</b> 15                 | 第15         | 周日<br>共計 10-10 06 06 25 | 東行<br>共和2016-10-10 06:03:34 |
| 21001086        | 3       | 開行<br>接込光 7 2016-08-05<br>12:09:54 | 間行<br>关数2016-06-29 12:37:12 | <b>東</b> 行  | 興行<br>共務2016-10-、 4-18  | 興行<br>共和2016-10-03 12:02:56 |
| 21001087        | 1       | <b>R</b> 17                        | RIT                         | 80          | 207                     | <b>X</b> 17                 |
| 21001068        | 1       | RIT.                               | <b>R</b> (1)                | <b>#</b> 17 | MIT                     | 2017                        |
|                 |         | _                                  |                             |             | _                       |                             |
|                 |         |                                    |                             |             |                         |                             |
|                 |         |                                    |                             |             |                         |                             |
|                 |         |                                    |                             |             |                         |                             |
|                 |         |                                    |                             |             |                         |                             |
|                 |         |                                    |                             |             |                         |                             |
|                 |         |                                    |                             |             |                         |                             |
|                 |         |                                    |                             |             |                         |                             |
|                 |         |                                    |                             |             |                         |                             |
|                 |         |                                    |                             |             |                         |                             |
|                 |         |                                    |                             |             |                         |                             |
|                 |         |                                    |                             |             |                         |                             |
|                 |         |                                    |                             |             |                         |                             |
|                 |         |                                    |                             |             |                         |                             |
|                 |         |                                    |                             |             |                         |                             |
|                 |         |                                    |                             |             |                         |                             |
|                 |         |                                    |                             |             |                         |                             |
|                 |         |                                    |                             |             |                         |                             |
|                 |         |                                    |                             |             |                         |                             |
|                 |         |                                    |                             |             |                         |                             |
|                 |         |                                    |                             |             |                         |                             |
|                 |         |                                    |                             |             |                         |                             |
|                 |         |                                    |                             |             |                         |                             |
|                 |         |                                    |                             |             |                         |                             |
|                 |         |                                    |                             |             |                         |                             |
|                 |         |                                    |                             |             |                         |                             |

| E https:// | animalmap.jp/collors  |        |                                  | 8-8d                     | Animalmap    | ×                                                                                                    |                             |  |
|------------|-----------------------|--------|----------------------------------|--------------------------|--------------|----------------------------------------------------------------------------------------------------|-----------------------------|--|
|            | ANIMAL MAP            | -Boors | 48082-32                         | GPGDE SempleS            | BRATH SHE    |                                                                                                    |                             |  |
|            | 首輪設定一覧                |        |                                  |                          |              | a di Canada Persona da Persona da Persona da Persona da Persona da Persona da Persona da Persona da Persona da |                             |  |
|            | 10日前27日にまで、104日に3月17日 | net    |                                  |                          |              |                                                                                                    |                             |  |
|            | 製織の                   | Ch     | REFE                             | Ottog                    | Seek         | GP Stog                                                                                                    | Sensrolog                   |  |
|            | 21001085              | 3      | 開行<br>議込来了2016-07-05<br>11:27:59 | #65<br>                  | 第15          | 開行<br>共務(2016-10-10-06:06:25                                                                                   | 東行<br>关款2016-10-10 06:03:34 |  |
|            | 21001086              | 3      | 開日<br>該法定了2016-08-05<br>12:09:54 | 間行<br>关数2016-08-29 12 31 | 第19<br>- 212 | 開行<br>共務2016-10-09 12:04:18                                                                                    | 興行<br>共務2016-10-03 12:02:56 |  |
|            | 21001067              | 1      | <b>#</b> 17                      | <b>R</b> 17              | 80           | MIT                                                                                                    | <b>2</b> 17                 |  |
|            | 21001068              | 1      | RIT                              | (第1)<br>                 | Kutr-ij R    | WIT                                                                                                    | MIT.                        |  |
|            |                       |        |                                  |                          | 1726         |                                                                                                    |                             |  |
|            |                       |        |                                  |                          |              |                                                                                                    |                             |  |

再度確認のポップアップが出ますので、実行する場合は「OK」をクリックしてください。

実行を開始すると、首輪設定一覧の GPSlog に「予約」が表示されます。

ログのダウンロードが始まると「開始」、正常に行われると「成功」が表示されます。

ー定時間、GPS 首輪発信器と通信ができないと「失敗」と表示されますので、再度「実行」をクリックしてください。

| Inttps:// | animalmap.jp/collors |       |                                    | .D - € C @A                 | nimalmap        | ×                                                                                                    |                             |  |
|-----------|----------------------|-------|------------------------------------|-----------------------------|-----------------|----------------------------------------------------------------------------------------------------|-----------------------------|--|
|           | ANIMAL MAP           |       |                                    | 1919 Seman29 #1             | 1               | Logant                                                                                                    |                             |  |
|           | 首輪設定一覧               |       |                                    |                             |                 | Sec. 4 in Pro-                                                                                                    |                             |  |
|           | MARINE TURAN CAPIT   | ST.ET |                                    |                             |                 |                                                                                                    |                             |  |
|           | 246ID                | Ch    | REFE                               | Ottog                       | Seek            | GPSlog                                                                                                    | Sensrolog                   |  |
|           | 21001085             | 3     | 間行<br>通送光了2016-07-05<br>11:27:59   | #I5<br>                     | <b>第</b> 行<br>一 | -802016-10-10 00:06.25                                                                                                    | 東行<br>時間2016-10-10 06:03:34 |  |
|           | 21001086             | 3     | 単行<br>接近光 7 2016-08-05<br>12:09:54 | 間行<br>关数2016-06-29 12:37:12 | <b>第</b> 行      | 興行<br>共敗2016-10-03 12:04:18                                                                                                    | 興行<br>共敗2016-10-03 12:02:56 |  |
|           | 21001087             | 1     | MIT .                              | <b>R</b> 17                 | <b>B</b> (1)    | (月)(1)                                                                                                    | Mit                         |  |
|           | 24004000             |       |                                    |                             |                 | -                                                                                                    |                             |  |
|           | 21001068             | 1     | Part 1                             | and a                       | Mark .          | and the second second s | ANT .                       |  |
|           |                      |       |                                    |                             |                 |                                                                                                    |                             |  |
|           |                      |       |                                    |                             |                 |                                                                                                    |                             |  |

#### 10.4. Sensor ログダウンロード

首輪設定一覧の Sensorlog「実行」をクリックします。

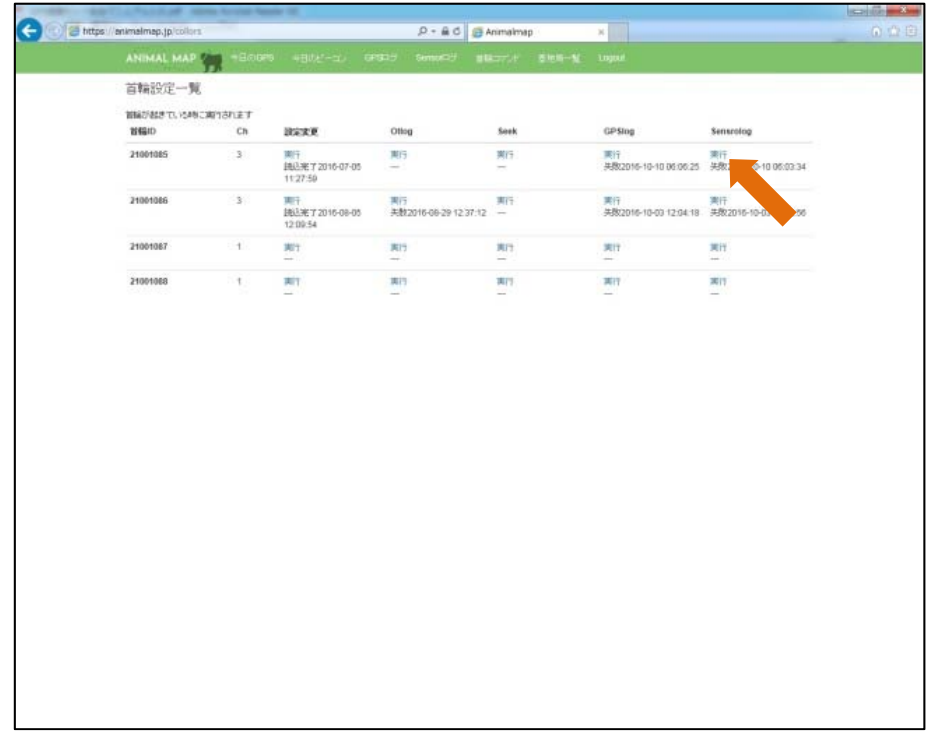

#### 再度確認のポップアップが出ますので、実行する場合は「OK」をクリックしてください。

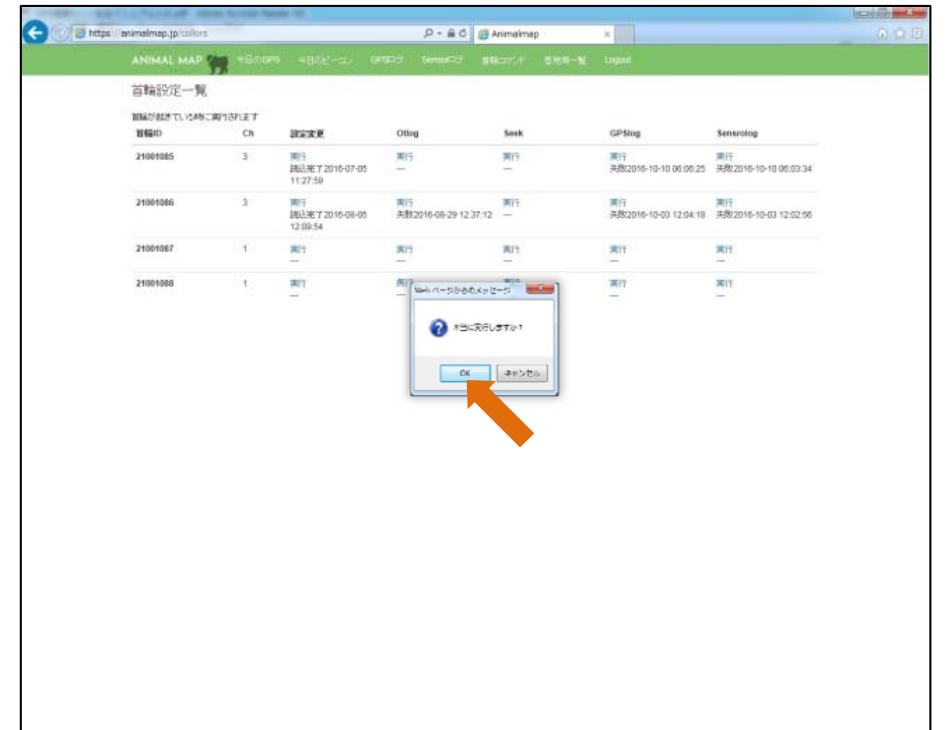

実行を開始すると、首輪設定一覧の Sensorlog に「予約」が表示されます。

ログのダウンロードが始まると「開始」、正常に行われると「成功」が表示されます。

ー定時間、GPS 首輪発信器と通信ができないと「失敗」と表示されますので、再度「実行」をクリックしてください。

| //enimelmep.jp/collo | c1.     |                                  | 0-80 G                                                                                                    | knimalmap          | ×                            |                             |
|----------------------|---------|----------------------------------|----------------------------------------------------------------------------------------------------|--------------------|------------------------------|-----------------------------|
| ANIMAL MAS           | - 20079 | 48081-30                         | GP315 Sense5 11                                                                                                    | and stars          | Logost                       |                             |
| 首輪設定一切               | ų.      | 3868- 3.885                      | and a second second sec | and a second solar | and Specific Sectors         |                             |
| WEATFACK TO VIA      | NUMBER  |                                  |                                                                                                    |                    |                              |                             |
| 114610               | Ch      | REAR                             | Ottog                                                                                                    | Seek               | GPSlog                       | Sensrolog                   |
| 21001085             | 3       | 開行<br>抽込光了2016-07-05<br>11:27:59 | <b>開</b> 行                                                                                                    | <b>第</b> 17<br>一   | 原行<br>共務2016-10-10 06:06:25  | 憲行<br>民权2016-10-10 05:03:34 |
| 21001086             | 3       | 開行<br>読込完了2016-08-05<br>12:09:54 | 間行<br>关数2016-06-29 12 37:12                                                                                                    | 第15<br>一           | 第17<br>关数2016-10-00 12:04:18 | 第行<br>关税2016-10-03 12:02:06 |
| 21001087             | 1       | MIT .                            | JR17                                                                                                    | <b>3</b> (7        | 3017                         | 開行                          |
|                      | 127     | 440                              |                                                                                                    |                    | 1000                         |                             |
| 21001068             | 1       | AUT.                             | A(1)                                                                                                    | MILL.              | <b>X</b> IT                  | 1100                        |
|                      |         |                                  |                                                                                                    |                    |                              |                             |
|                      |         |                                  |                                                                                                    |                    |                              |                             |
|                      |         |                                  |                                                                                                    |                    |                              |                             |
|                      |         |                                  |                                                                                                    |                    |                              |                             |
|                      |         |                                  |                                                                                                    |                    |                              |                             |

#### 10.5. コマンドのステータス

<u>首輪コマンドで表示されるステータスは以下の通りです。(設定変更は除く)</u>

| ステータス | 概要                                        |
|-------|-------------------------------------------|
| 予約    | コマンドを実行する予約をしています。                        |
| 成功    | コマンドの実行が成功しました。                           |
| 失敗    | コマンドの実行をしましたが、失敗しました。                     |
| 開始    | コマンドの実行を開始しました。                           |
| 結果待ち  | コマンドの実行結果を受信するのを待っている状態です。                |
| 取得中   | GPS 首輪発信器からコントローラー(GLR-02)へのデータ転送を開始しました。 |
| 転送中   | 基地局からサーバーへのデータ転送を開始しました。                  |

11. 基地局一覧

タブ内の「基地局一覧」をクリックします。

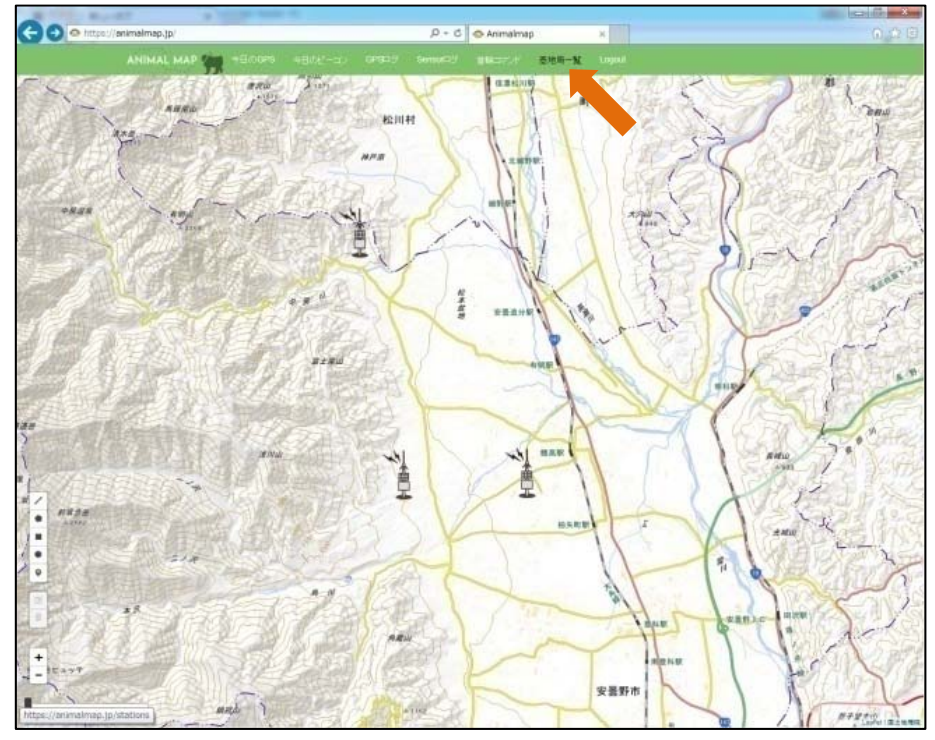

| 基地局一覧が表示され | 、基地局の ID と設置場所 | 、データの更新時間が表示されます。 |
|------------|----------------|-------------------|
|------------|----------------|-------------------|

| ANIMAL MAP 1   | Sellene (lite-s) and | mentil share annual ten |             |  |
|----------------|----------------------|-------------------------|-------------|--|
| 基地局一覧          |                      |                         |             |  |
|                |                      |                         |             |  |
| <b>泰地</b> 局 ID | 142-167              | Rowald                  | 18955       |  |
| APOBIT         | CO图绘图1               | 2018-10-12 11 58-47     | <b>A</b> -F |  |
| AP0002         | ハーモニックドライブ解          | 2010-10-12 11:10:49     | <b>P</b> /7 |  |
| APORES         | 18:6:10(1)           | 2010-10-12 11:10:40     | <b>A</b> /E |  |
|                |                      |                         |             |  |
|                |                      |                         |             |  |
|                |                      |                         |             |  |
|                |                      |                         |             |  |
|                |                      |                         |             |  |
|                |                      |                         |             |  |
|                |                      |                         |             |  |
|                |                      |                         |             |  |
|                |                      |                         |             |  |
|                |                      |                         |             |  |
|                |                      |                         |             |  |
|                |                      |                         |             |  |
|                |                      |                         |             |  |
|                |                      |                         |             |  |
|                |                      |                         |             |  |
|                |                      |                         |             |  |
|                |                      |                         |             |  |
|                |                      |                         |             |  |
|                |                      |                         |             |  |
|                |                      |                         |             |  |
|                |                      |                         |             |  |
|                |                      |                         |             |  |
|                |                      |                         |             |  |
|                |                      |                         |             |  |
|                |                      |                         |             |  |
|                |                      |                         |             |  |
|                |                      |                         |             |  |
|                |                      |                         |             |  |
|                |                      |                         |             |  |
|                |                      |                         |             |  |
|                |                      |                         |             |  |
|                |                      |                         |             |  |
|                |                      |                         |             |  |

#### 11.1. 温度/RSSIの表示

基地局一覧の温度/RSSI「表示」をクリックします。

| 100 | intpe //animalimap.gp/stations |                    | P ~ B C @ Animalmep x |                                                                                                    |  |
|-----|--------------------------------|--------------------|-----------------------|----------------------------------------------------------------------------------------------------|--|
|     | ANIMAL MAP                     | Hines (line-a) and | Second BROOM SHOW ON  |                                                                                                    |  |
|     | 基地局一覧                          | *                  |                       |                                                                                                    |  |
|     |                                |                    |                       |                                                                                                    |  |
|     | 素地局の                           | 102:404            | FRAME                 | 1.00.05 S                                                                                                    |  |
|     | APOINT                         | CD图地局1             | 2018-10-12 11 58-47   | <b>A</b> /i                                                                                                    |  |
|     | WHERE                          | ハーモニックギライブ福        | 2010-10-12 11:10:49   | 87                                                                                                    |  |
|     | APRIES                         | 18:6:10(1)         | 2010-10-12 11 10:45   | and the second second sec |  |
|     |                                |                    |                       | 200                                                                                                    |  |
|     |                                |                    |                       |                                                                                                    |  |
|     |                                |                    |                       |                                                                                                    |  |
|     |                                |                    |                       |                                                                                                    |  |
|     |                                |                    |                       |                                                                                                    |  |
|     |                                |                    |                       |                                                                                                    |  |
|     |                                |                    |                       |                                                                                                    |  |
|     |                                |                    |                       |                                                                                                    |  |
|     |                                |                    |                       |                                                                                                    |  |
|     |                                |                    |                       |                                                                                                    |  |
|     |                                |                    |                       |                                                                                                    |  |
|     |                                |                    |                       |                                                                                                    |  |
|     |                                |                    |                       |                                                                                                    |  |
|     |                                |                    |                       |                                                                                                    |  |
|     |                                |                    |                       |                                                                                                    |  |
|     |                                |                    |                       |                                                                                                    |  |
|     |                                |                    |                       |                                                                                                    |  |
|     |                                |                    |                       |                                                                                                    |  |
|     |                                |                    |                       |                                                                                                    |  |
|     |                                |                    |                       |                                                                                                    |  |
|     |                                |                    |                       |                                                                                                    |  |
|     |                                |                    |                       |                                                                                                    |  |
|     |                                |                    |                       |                                                                                                    |  |
|     |                                |                    |                       |                                                                                                    |  |
|     |                                |                    |                       |                                                                                                    |  |

選択した基地局の状態が表示されます。

グラフ上にマウスのカーソルを合わせると、その時間の詳しい情報を見ることができます。

| Chicks, an driet 3 | cons:10                             | P = = C @ Asimalmap x                                                                                           | • |
|--------------------|-------------------------------------|----------------------------------------------------------------------------------------------------|---|
|                    | ADDALLARD CONCURS ADDITION OF       | AND DESCRIPTION AND ADDRESS OF                                                                                  |   |
|                    | E4+444.14++                         |                                                                                                    |   |
|                    | 170 FEE                             |                                                                                                    |   |
|                    | lander American Street              |                                                                                                    |   |
|                    | Id BURD                             |                                                                                                    |   |
|                    | Lot. 101.007304                     |                                                                                                    |   |
|                    | 101 LA 8010 AT2281A 002012          |                                                                                                    |   |
|                    | W164W (0.14.25 ed 2010-fee-20.04.15 | 2 CD_127 (9-10-CD (9-19-20)                                                                                     |   |
|                    | lat say 80.2214.200                 |                                                                                                    |   |
|                    | 0+ 200011                           |                                                                                                    |   |
|                    | Or ver 125                          |                                                                                                    |   |
|                    | treet I                             |                                                                                                    |   |
|                    | it address THE THE THE OF           | $\frown$                                                                                                    |   |
|                    |                                     |                                                                                                    |   |
|                    |                                     |                                                                                                    |   |
| (                  |                                     |                                                                                                    |   |
| (                  |                                     | Parada, be 14, Branita<br>+ 10 metric lateral (2) 28                                                            |   |
|                    |                                     | the second second second second second second second second second second second second second second second se |   |
|                    |                                     |                                                                                                    |   |
|                    | *                                   |                                                                                                    |   |
|                    | eres area area                      | 1 100 101 100 101 100 101                                                                                       |   |
|                    | 2011 C                              |                                                                                                    |   |
|                    | •                                   |                                                                                                    |   |
| (                  | *                                   |                                                                                                    |   |
|                    |                                     |                                                                                                    |   |
|                    |                                     |                                                                                                    |   |
|                    |                                     |                                                                                                    |   |
|                    | -15 area area area                  | 42 08/07 08/17 18/08 18/00 08/00 08/10                                                                          |   |
|                    |                                     | + W metre coldina                                                                                               |   |
|                    | 10                                  |                                                                                                    |   |
|                    |                                     |                                                                                                    |   |
| (                  |                                     |                                                                                                    |   |
| (                  |                                     |                                                                                                    |   |
|                    |                                     |                                                                                                    |   |
|                    |                                     |                                                                                                    |   |
|                    | 10°00 01'11 01'01 01'01 01'01       | M DEAR MAIL OF A DEAL MADE AVII                                                                                 |   |
|                    |                                     | + webpett                                                                                                    |   |

#### グラフの内容は以下の通りです。

| 番号 | グラフ名                                | 概要                                |
|----|-------------------------------------|-----------------------------------|
| 1  | 3G module temp(°C)<br>body_temp(°C) | NTT 回線用モジュール内部と、モジュール本体の温度を表示します。 |
| 2  | 3G module rssi(dBm)                 | NTT 回線の電波の強度を表示します。               |
| 3  | volt(mV)                            | 基地局のバッテリー電圧を表示します。                |

#### 11.2. データのダウンロード(管理者権限のみ)

温度/RSSIの画面左上にある「全データダウンロード」をクリックします。

| Contraction in the second | 30          | Contraction of the  | 0, -                                    |               |        |                      |         |         |     |
|---------------------------|-------------|---------------------|-----------------------------------------|---------------|--------|----------------------|---------|---------|-----|
| Concta and an at 3 and    |             | _                   |                                         | o B winderd   | þ      | * 11 L               |         |         | 140 |
|                           | PRIMARY MAD |                     |                                         | F BRITIS B    |        |                      |         |         |     |
|                           | 27+87724-P  |                     |                                         |               |        |                      |         |         |     |
|                           | Tertel      | 47531               |                                         |               |        |                      |         |         |     |
|                           | Ramp        | 104441              |                                         |               |        |                      |         |         |     |
|                           | Seedler     |                     | 1-4                                     |               |        |                      |         |         |     |
|                           | Let .       | 10819               |                                         |               |        |                      |         |         |     |
|                           | Loe.        | 101307384           |                                         |               |        |                      |         |         |     |
|                           | let un      | #3HE-AT2293A-062812 |                                         |               |        |                      |         |         |     |
|                           | let tech    | [1943] ef 200-fes 2 | 0.0010101010101010101010101010101010101 | 04.010        |        |                      |         |         |     |
|                           | lat sex     | 800-2294-2200       |                                         |               |        |                      |         |         |     |
|                           | <b>a</b>    | 2000014             |                                         |               |        |                      |         |         |     |
|                           | Or yer      | 1.85                |                                         |               |        |                      |         |         |     |
|                           | Ered        | 1                   |                                         |               |        |                      |         |         |     |
|                           | to address  | 114.101.104.48      |                                         |               |        |                      |         |         |     |
|                           |             |                     |                                         |               |        |                      |         |         |     |
|                           |             |                     |                                         |               |        |                      |         |         |     |
|                           |             |                     |                                         |               |        | +                    | _       | ~       |     |
|                           |             |                     |                                         |               |        | tores, build, manife |         |         |     |
|                           |             |                     |                                         |               |        |                      |         |         |     |
|                           | -           |                     |                                         |               |        |                      |         |         |     |
|                           | +           |                     |                                         |               |        |                      |         |         |     |
|                           |             |                     |                                         | 140.12        |        | 10.01                |         | ALC: 13 |     |
|                           |             |                     |                                         | and a second  |        |                      |         |         |     |
|                           | -           |                     |                                         |               |        |                      |         |         |     |
|                           | 4           |                     | LAS                                     |               |        |                      |         |         |     |
|                           | . /         |                     | M.                                      |               |        |                      |         |         |     |
|                           | - /         |                     |                                         |               |        |                      |         |         |     |
|                           | -H 17       |                     | NV.                                     |               |        |                      |         | -N      |     |
|                           | -10         |                     |                                         |               |        |                      |         |         |     |
|                           | 210         |                     | 2142 080                                | 0611          | 16.10  | 26.45                | . 85.81 | 00110   |     |
|                           |             |                     | - 96                                    | name could be |        |                      |         |         |     |
|                           | 10          |                     |                                         |               |        |                      |         |         |     |
|                           |             |                     |                                         |               |        |                      |         |         |     |
|                           |             |                     |                                         |               |        |                      |         |         |     |
|                           | 2 C         |                     |                                         |               |        |                      |         |         |     |
|                           |             |                     |                                         |               |        |                      |         |         |     |
|                           | -           |                     |                                         |               |        |                      |         |         |     |
|                           | 17.00 T     | 16                  | 174 104                                 | 10010         | 100.00 | 100-01               | 10.00   | 89.11   |     |
|                           |             |                     |                                         | t and being   |        |                      |         |         |     |
|                           | lack .      |                     |                                         |               |        |                      |         |         |     |

csv データをダウンロードすることができます。

| m                                                                                                    | Man Inc.                            |              | 1         |                            |        | uter      | unioe-AP0005-7 | 0115-10-14.sr | - Nerest | (Excel   |       |       |                  |                            |             | lscri@e  | 100  |
|----------------------------------------------------------------------------------------------------|-------------------------------------|--------------|-----------|----------------------------|--------|-----------|----------------|---------------|----------|----------|-------|-------|------------------|----------------------------|-------------|----------|------|
| 9                                                                                                    | 1776 RA                             | R-54(P)      | 和花        | Tat 1                      | 150 41 | E 198     | 750            |               |          |          |       |       |                  |                            |             | W -      | = 1  |
| -                                                                                                    | THU LEU                             | L)           | 180       | 1AL                        | AL UN  | the state | UN             | 100           |          | 1961     | THE   | 1005  | a: 94            | 1225 0 21                  |             | Ar I     | -    |
|                                                                                                    | M8 P 1/95                           |              | AA        |                            |        | SHERRY    | TIPPETTE       | 6.4           |          | 12       | - 10  | -     | 1 1              | and a                      | Ack +       | 25 1     | A I  |
| #rota                                                                                                    | 1 H Z U                             | A 11 1 3     | A- 1-     |                            | 1 课课   | Btitte    | - 5萬長中534      | 29- 16        | 1 15 25  | Sector.  | and a | 2010- | 8X 820           | 1× 21                      | 417 -       | HANKE W  | 18-1 |
|                                                                                                    | AND NO.                             | 2824         |           |                            |        |           |                | 1             | a V      |          | 2.514 |       | 24               |                            | 1           | 43       |      |
| -                                                                                                    | 43097                               | - (- 1       | 4         | -                          | _      | _         | _              |               | _        | _        | _     | _     | _                | _                          | _           | -        | -    |
| -                                                                                                    | Piller.                             | -            | -         | -                          | -      | -         | - 0            |               |          | -        | 1     | -     |                  | 1                          | 0           | -        |      |
| 2.7                                                                                                    | A.                                  | of temps     | A map - 1 | house tomo?                |        | -         |                | and the same  |          | 1        |       |       |                  |                            | .97.        | - Carrow | 1    |
| -                                                                                                    | 2010/7/1 15:4/                      | 4 54         | -05       | 40                         | 13429  | -         |                |               |          |          |       |       |                  |                            |             |          | 17   |
| 3                                                                                                    | 2016/7/1 155/                       | 4 53         | -87       | 46                         | 13428  |           |                |               |          |          |       |       |                  |                            |             |          |      |
| 8                                                                                                    | 2016/7/1 161/                       | 0 40         | -07       | 45                         | 10004  |           |                |               |          |          |       |       |                  |                            |             |          | 17   |
| 5                                                                                                    | 2016/7/1 1611                       | 1 50         | -87       | 45                         | 13034  |           |                |               |          |          |       |       |                  |                            |             |          | 17   |
| 6                                                                                                    | 2010/7/1 1611                       | 40           | -07       | 45                         | 10004  |           |                |               |          |          |       |       |                  |                            |             |          | 1    |
| 3                                                                                                    | 2016/7/1 1617                       | 5 49         | -69       | 45                         | 13271  |           |                |               |          |          |       |       |                  |                            |             |          |      |
| 22                                                                                                    | 2016/7/1 1710                       | 0 44         | -05       | 39                         | 12797  |           |                |               |          |          |       |       |                  |                            |             |          | 1    |
| 3                                                                                                    | 2016/7/1 17:15                      | 44           | -65       | 39                         | 12797  |           |                |               |          |          |       |       |                  |                            |             |          | 1    |
| 10                                                                                                    | 2016/7/1 1711                       | 46           | -05       |                            | 12797  |           |                |               |          |          |       |       |                  |                            |             |          | 1    |
| 11                                                                                                    | 2016/7/1 1716                       | 6 42         | -87       | 38                         | 12876  | ()        |                |               |          |          |       |       |                  |                            |             |          | 1    |
| 18.                                                                                                    | 2016/7/11810                        | 0 99         | -87       | 35                         | 12718  | <u> </u>  |                |               |          |          |       |       |                  |                            |             |          | 1    |
| 13                                                                                                    | 2016/7/1 1811                       | 40           | -67       | 35                         | 12718  |           |                |               |          |          |       |       |                  |                            |             |          | 1    |
| 14                                                                                                    | 2016/7/1 1811                       | 39           | -67       | 36                         | 12718  | (         |                |               |          |          |       |       |                  |                            |             |          | -17  |
| 10                                                                                                    | 2016/7/1 1817                       | £ 41         | -85       |                            | 12710  | (         |                |               |          |          |       |       |                  |                            |             |          | 1    |
| 10                                                                                                    | 2016/7/1 18:12                      | 2 38         | -87       | 30                         | 12718  | (         |                |               |          |          |       |       |                  |                            |             |          | - 7  |
| 17                                                                                                    | 2016/7/1 1819                       | 8 41         | -60       |                            | 12710  | _         |                |               |          |          |       |       |                  |                            |             |          | -7   |
| 18                                                                                                    | 2016/7/1 1910                       | 1 37         | -80       | 33                         | 12038  | -         |                |               |          |          |       |       |                  |                            |             |          | -17  |
| 10                                                                                                    | 2016/7/1 1911                       | 1            |           |                            | 12030  | -         |                |               |          |          |       |       |                  |                            |             |          | -7   |
| 202                                                                                                    | 2016/7/1 1841                       | 1 27         | -85       | 355                        | 12030  | -         |                |               |          |          |       |       |                  |                            |             |          | -7   |
| -012                                                                                                    | 2010/1/1 1814                       | - 0T         |           | 100                        | 12000  |           |                |               |          |          |       |       |                  |                            |             |          | -1   |
| -                                                                                                    | 2010/7/1 181                        | 2 07<br>m 00 | -05       |                            | 12000  |           |                |               |          |          |       |       |                  |                            |             |          |      |
| 74                                                                                                    | 2016/1/1 201/                       | 34           | -94       | 31                         | 12639  | -         |                |               |          |          |       |       |                  |                            |             |          | -1   |
| 200                                                                                                    | 2016/7/1 201/                       | . 35         | -07       | 24                         | 12609  | -         |                |               |          |          |       |       |                  |                            |             |          | 1    |
| 26                                                                                                    | 2016/7/1 203                        | 5 35         | -65       | 31                         | 12539  |           |                |               |          |          |       |       |                  |                            |             |          | 1    |
| 27                                                                                                    | 2016/7/1 204/                       | 0 35         | -67       | 21                         | 12539  |           |                |               |          |          |       |       |                  |                            |             |          | 11   |
| 28                                                                                                    | 2016/7/1 204                        | A 36         | -87       | 31                         | 12639  |           |                |               |          |          |       |       |                  |                            |             |          |      |
| 29                                                                                                    | 2016/7/1 21:1/                      | 0 35         | -60       | 21                         | 1,2560 | -         |                |               |          |          |       |       |                  |                            |             |          |      |
| 30                                                                                                    | 2016/7/1 2111                       | 1 35         | -89       | 31                         | 12500  |           |                |               |          |          |       |       |                  |                            |             |          |      |
| 24                                                                                                    | 2016/7/1 21:11                      | 1 30         | -67       | 21                         | 12500  | (         |                |               |          |          |       |       |                  |                            |             |          |      |
| 32                                                                                                    | 2016/7/1 2117                       | 2 36         | -85       | 34                         | 12500  |           |                |               |          |          |       |       |                  |                            |             |          |      |
| 22                                                                                                    | 2016/7/1 2117                       | 2 35         | -60       | 21                         | 12500  |           |                |               |          |          |       |       |                  |                            |             |          |      |
| 54                                                                                                    | 2016/7/1 21:17                      | 3 37         | -87       | 38                         | 12560  |           |                |               |          |          |       |       |                  |                            |             |          |      |
| 10                                                                                                    | 2016/7/1 2117                       | 3 37         | -69       | 21                         | 12560  |           |                |               |          |          |       |       |                  |                            |             |          |      |
| 30                                                                                                    | 2016/7/1 2210                       | 0 06         | -87       | 31                         | 12560  | (         |                |               |          |          |       |       |                  |                            |             |          |      |
| 37                                                                                                    | 2016/7/1 2211                       | 35           | -67       | 31                         | 12500  | (         |                |               |          |          |       |       |                  |                            |             |          | 1    |
| 22                                                                                                    | 2016/7/1 2211                       | 1 36         | -87       | 31                         | 12560  |           |                |               |          |          |       |       |                  |                            |             |          |      |
| 38                                                                                                    | 2016/7/1 2212                       | 1 30         | -67       | 31                         | 12500  | ()        |                |               |          |          |       |       |                  |                            |             |          |      |
| 80                                                                                                    | 2016/7/1 2212                       | £ 30         | -07       |                            | 12500  |           |                |               |          |          |       |       |                  |                            |             |          | 4    |
| 41                                                                                                    | 2016/7/1 2212                       | 8 37         | -67       | 38                         | 12500  | (         |                |               |          |          |       |       |                  |                            |             |          |      |
| 67                                                                                                    | 2016/7/1 2210                       | A            | -87       |                            | 12500  | <u></u>   |                |               |          |          |       |       |                  |                            |             |          | -1   |
| 43                                                                                                    | 2016/7/1 2214                       | 4 307        | -60       | 38                         | 12500  | _         |                |               |          |          |       |       |                  |                            |             |          | -    |
|                                                                                                    | 2016/1/1 2210                       | A            | -90       |                            | 12000  |           |                |               |          |          |       |       |                  |                            |             |          | -17  |
|                                                                                                    | <ul> <li>stationicg-APOF</li> </ul> | 005-0016-10- | 14 2      | and the local diversion of | 10000  |           |                |               |          | ALC: No. |       | 1     | Surger Streement | and the second second      | -           |          |      |
| And in case of the local division of the local division of the loc |                                     |              |           |                            |        |           |                |               |          |          |       |       |                  | THE OWNER WATER ADDRESS OF | And in case |          |      |

#### 基地局データの詳細は以下の通りです。

| csv データ項目 | 概要                      |
|-----------|-------------------------|
| date      | GPS 測位を行った日付時間(年日時分)です。 |
| rf_temp   | NTT 回線用モジュール内部の温度です。    |
| rf_rssi   | NTT 回線の電波の強度です。         |
| body_temp | NTT 回線用モジュール本体の温度です。    |
| volt      | 基地局のバッテリー電圧です。          |

#### 12. GPS 首輪発信器

12.1. GPS について

動物の行動調査や接近警報のためには、動物の正確な位置情報が必要となります。

GLT-02/03 は GPS 受信機を搭載していますので、自動車のカーナビやスマホのように GPS 衛星 からの電波を受信して位置情報が測位(位置を測定)できます。

正確な位置情報を測位するためには複数の GPS 衛星を受信する必要がありますが、森や林、地形、 天候、時間等により受信できる GPS 衛星数や受信条件が変化します。そのため GPS が受信できな い場合や受信しても精度が悪いことがあります。

●PDOP(position dilution of precision) 位置精度低下率 DOP とは、GPS 測位精度の劣化の程度を表す数値です。小さいほど精度が高いことを示します。 値は GPS 衛星の位置によって左右され、上空に衛星がまんべんなく配置されていると、精度が 高くなります。

#### ●捕捉衛星数 GPS 測位に使用する衛星数です。衛星数が多いと安定して GPS が測位できます。

- ●GPS 測位受信タイムアウト時間設定 A GPS 測位最低受信継続時間を超えても GPS の測位がおこなわれない場合、この時間まで継続 して測位を試みます。
- ●GPS 測位受信タイムアウト時間設定 B GPS 測位タイムアウト時間設定 A で測位を3 回失敗した場合、さらにこの時間まで測位を試みま す。
- ●GPS 測位最低受信継続時間 GPS 測位を最低でもこの時間まで行います。

#### 12.2. GPS 首輪発信器の動作モード

●ロギングモード

GPS 測位スケジュールに従い、GPS 位置情報を測位した GPS データを GPS 首輪発信器本体の メモリーに記録していきます。記録したデータは、基地局と通信できる距離にいれば、NTT 回線を 通じてサーバーに蓄積します。

●間欠受信モード

GPS 首輪発信器はビーコンを発信せず、スタンバイ状態になるため、電池の消費を抑えられます。 基地局の呼び掛けには応えることができます。

#### 12.3. ID ビーコンと GPS ビーコンの説明

首輪発信器から 1~5 秒周期で定期的に送信される電波をビーコンと呼びます。GPS 首輪発信器からは 2 種類のビーコンを発信します。

#### ●ID ビーコン

首輪発信器の「識別番号:ID 番号データ」をビーコン送信します。動物の位置はわかりませんが、 どの動物かの識別が可能です。

GPS 首輪発信器のセンサー情報で 3 回動きが無い場合は、ID ビーコンに情報が付加され、 Animal Map の Status には「No Activity」が表示されます。この情報から、動物の行動状況がわか ります。

●GPS ビーコン

動物の位置情報を「GPS データ」としてビーコン送信します。ビーコンに GPS 情報が付加されているものをいいます。

ワンタイムログ:

コマンドが送られている場合、GPS 首輪発信器が通信できる状態の時の GPS 位置情報を測 位します。

※GPS 位置測位をしている間は、ビーコン送信は停止します。 GPS 測位時間は、GPS の首輪の設定の「GPS 測位タイムアウト時間」になります。

#### 12.4. GPS 首輪発信器の設定

GPS 首輪発信器を動物に装着後でも、無線通信により各種設定の変更が可能です。 ANIMAL MAP に管理者権限でログインすると、無線で GPS 首輪発信器に通信して、各種設定を変 更することができます。

GPS に関する詳しい知識がない場合には、初期設定値で使用することを推奨します。 GPS 測位設定は、GPS 首輪発信器装着後も無線通信により変更が可能です。

#### ●GPS 基本設定

GPS 位置情報を測位するための GPS 受信機の設定を行います。標準設定値を示します。

- ① PDOP: 6.0
- ② 捕捉補足衛星数:5
- ③ GPS 測位受信タイムアウト時間 A: 60 秒
- ④ GPS 測位受信タイムアウト時間 B: 60 秒
- ⑤ 最低受信継続時間: 60 秒

●GPS の測位スケジュール設定

GPS 位置情報を測位するスケジュールを設定します。標準設定値を示します。

- ① 月:毎月
- ② 曜日:月曜~日曜日
- ③ 時:0時、3時、6時、9時、12時、15時、18時、21時
- ④ 分:00分
- ●ID ビーコン発信設定
  - ① ID ビーコン間隔:3秒
  - ID ビーコンスケジュール:9時~12時(3時間)

#### 12.5. 電池寿命

下表は出荷時の設定に基づいています。日数は理論値により算出したものです。 自然界では気温や受信環境が様々に変化し、電池寿命に影響があります。また、GPS データのダウ ンロードやリアルタイム位置測位を行う回数は、電池寿命に非常に影響しますので、以下は参考日 数としてください。

算出した日数から、1割程度をダウンロードなどをするための余裕分として考えてください。

|--|

| 例             | GPS 測位/日 | IDビーコン | ID ビーコンスケジュール  | 電池寿命    |
|---------------|----------|--------|----------------|---------|
| その1           | 4 ポイント   | 3秒     | 9 時~12 時(3 時間) | 約 566 日 |
| その2<br>(標準設定) | 8 ポイント   | 3秒     | 9 時~12 時(3 時間) | 約 391 日 |
| その3           | 12 ポイント  | 3 秒    | 9 時~12 時(3 時間) | 約 299 日 |
| その4           | 24 ポイント  | 3 秒    | 9 時~12 時(3 時間) | 約 175 日 |
| その5           | 4 ポイント   | 2 秒    | 9 時~12 時(3 時間) | 約 495 日 |
| その6           | 8 ポイント   | 2 秒    | 9 時~12 時(3 時間) | 約 356 日 |
| その7           | 12 ポイント  | 2 秒    | 9 時~12 時(3 時間) | 約 278 日 |
| その8           | 24 ポイント  | 2 秒    | 9 時~12 時(3 時間) | 約 168 日 |
| その9           | 4 ポイント   | 3 秒    | 9 時~14 時(5 時間) | 約 476 日 |
| その10          | 8 ポイント   | 3 秒    | 9 時~14 時(5 時間) | 約 346 日 |
| その11          | 12 ポイント  | 3 秒    | 9 時~14 時(5 時間) | 約 272 日 |
| その12          | 24 ポイント  | 3 秒    | 9 時~14 時(5 時間) | 約 165 日 |

算出条件:気温+25℃

<u>GLT-03</u>

| 例             | GPS 測位/日 | IDビーコン | ID ビーコンスケジュール  | 電池寿命     |
|---------------|----------|--------|----------------|----------|
| その1           | 4 ポイント   | 3 秒    | 9時~12時(3時間)    | 約 1339 日 |
| その2<br>(標準設定) | 8 ポイント   | 3秒     | 9 時~12 時(3 時間) | 約 926 日  |
| その3           | 12 ポイント  | 3 秒    | 9 時~12 時(3 時間) | 約 707 日  |
| その4           | 24 ポイント  | 3 秒    | 9 時~12 時(3 時間) | 約 414 日  |
| その5           | 4 ポイント   | 2 秒    | 9時~12時(3時間)    | 約 1172 日 |
| その6           | 8 ポイント   | 2 秒    | 9 時~12 時(3 時間) | 約 843 日  |
| その7           | 12 ポイント  | 2 秒    | 9時~12時(3時間)    | 約 658 日  |
| その8           | 24 ポイント  | 2 秒    | 9 時~12 時(3 時間) | 約 397 日  |
| その9           | 4 ポイント   | 3 秒    | 9 時~14 時(5 時間) | 約 1126 日 |
| その10          | 8 ポイント   | 3 秒    | 9 時~14 時(5 時間) | 約 818 日  |
| その11          | 12 ポイント  | 3 秒    | 9時~14時(5時間)    | 約 643 日  |
| その12          | 24 ポイント  | 3 秒    | 9 時~14 時(5 時間) | 約 391 日  |

算出条件:気温+25℃

#### 12.6. GPS 首輪発信器のドロップオフ

ANIMAL MAP では GPS 首輪発信器のドロップオフはできません。 GPS 首輪コントロールソフト「GL-LinkManager」にてドロップオフを行ってください。

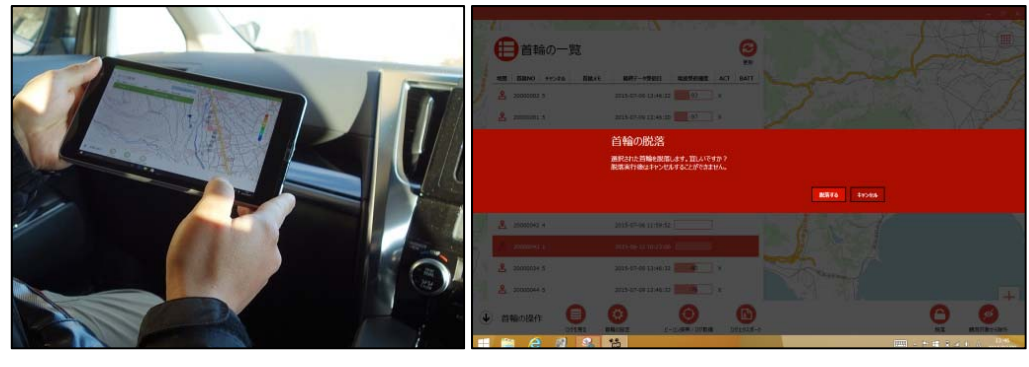

### 13.連絡・お問い合わせ先

各種お問い合わせは、弊社営業部まで下記のいずれかの方法でご連絡ください。 また弊社ホームページ(http://www.tracking21.jp/)には技術情報ならびに新しい情報、Q&A などが掲載さ れていますのでご利用ください。

- インターネットメール 各種お問い合わせ: <u>animal@tracking21.jp</u> 宛先:営業部
- 電話
   電話番号:0263-82-1024
   担当部署:営業部
   受付時間:9:00 ~ 17:30(平日)
- FAX FAX 番号:0263-82-1016 宛先:(株)サーキットデザイン 営業部
- 郵便
   郵便番号:399-8303
   住所:長野県安曇野市穂高 7557-1
   宛先:(株)サーキットデザイン 営業部

### 改版履歴

| Version | Date | Description | Remark |
|---------|------|-------------|--------|
|         |      |             |        |
|         |      |             |        |
|         |      |             |        |
|         |      |             |        |
|         |      |             |        |

本書の著作権は、株式会社サーキットデザインに帰属します。本書の一部または全部を当社に無断で転載、複製、改変などを行うことは禁じられています。